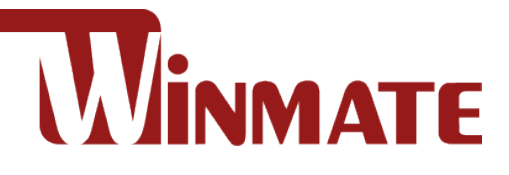

## **IoT Gateway**

Intel® Apollo Lake N3350, 1.1 GHz Intel® Apollo Lake N4200, 1.1 GHz (Option)

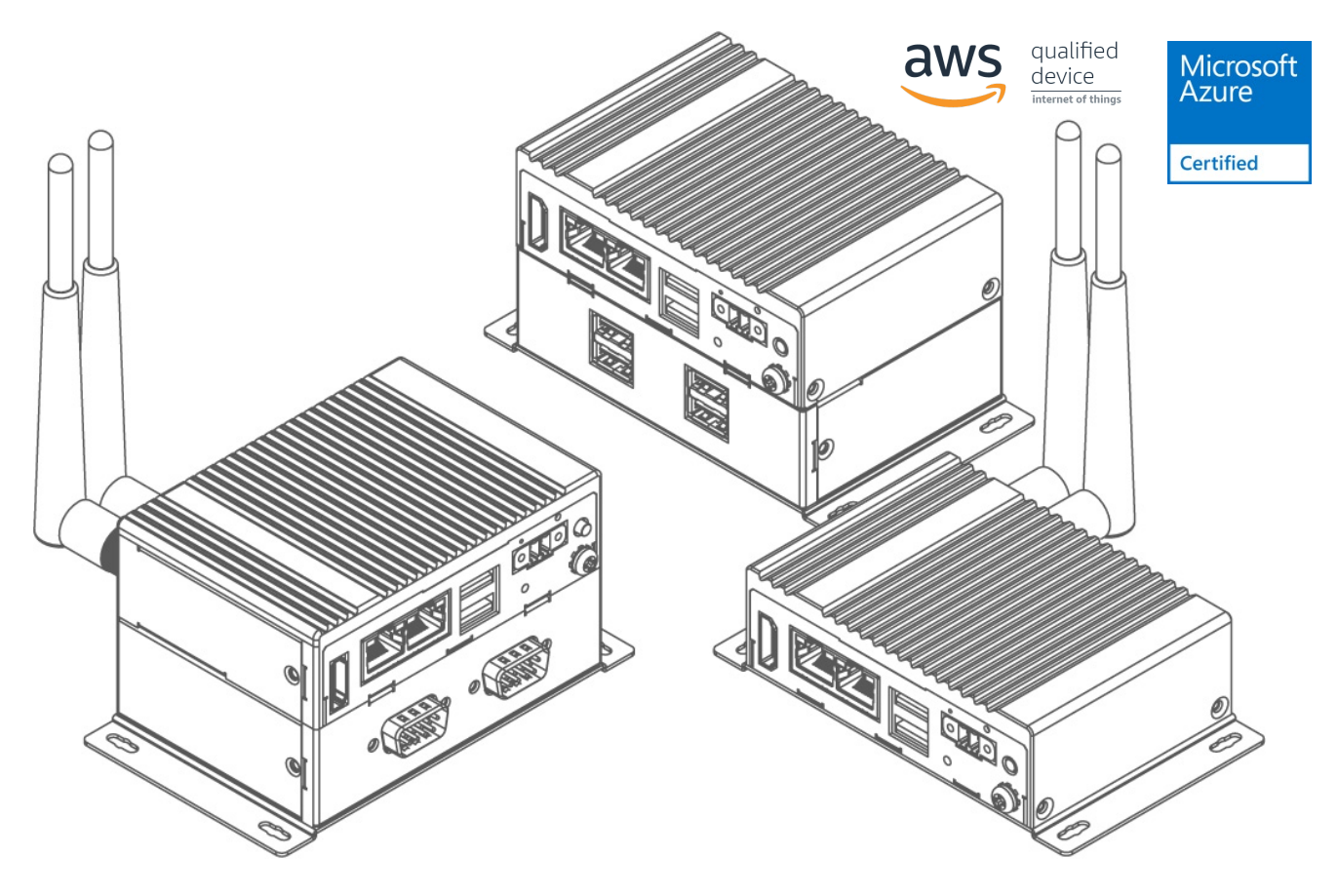

## EAC Mini EACIL20

# **User Manual**

Document Version 1.5 Document Part Number : 917111101000

Please read these instructions carefully before using this product, and save this manual for future use.

## Contents

| Preface                              | 3  |
|--------------------------------------|----|
| About This User Manual               | 7  |
| Chapter 1: Introduction 8            | 3  |
| 1.1 Overview                         | 9  |
| 1.2 Product Features                 | 9  |
| 1.3 Expansion Module                 | 9  |
| 1.3 Hardware Specifications          | 10 |
| 1.4 Package Contents                 | 11 |
| 1.5 Description of Parts             | 12 |
| 1.6 LED Indicators                   | 12 |
| 1.7 Mechanical Dimensions            | 13 |
| Chapter 2: Hardware Installation 14  | 1  |
| 2.1 Connectors                       | 15 |
| 2.1.1 HDMI Connector                 | 15 |
| 2.1.2 Ethernet Connector             | 15 |
| 2.1.3 USB Connector                  | 16 |
| 2.1.4 Power Connector                | 16 |
| 2.2 Hardware Installation            | 16 |
| 2.2.1 mSATA Installation             | 16 |
| 2.2.2 External Antenna Installation  | 17 |
| 2.2.3 Expansion Module Installation  | 18 |
| 2.2.4 USB Wire Loop Installation     | 19 |
| 2.3 Connecting the Power             | 20 |
| 2.3.1 Connecting the Power           | 20 |
| 2.3.2 Chassis Grounding              | 21 |
| Chapter 3: Mounting 22               | 2  |
| 3.1 Wall/ Desk Mount                 | 23 |
| 3.2 DIN-Rail Mount                   | 24 |
| 3.3 VESA Mount                       | 25 |
| Chapter 4: Insyde UEFI BIOS Setup 26 | 3  |
| 4.1 How and When to Use BIOS Setup   | 27 |
| 4.2 BIOS Functions                   | 28 |
| 4.2.1 Main Menu                      | 28 |
| 4.2.2 Advanced Settings              | 29 |
| 4.2.3 Security Menu                  | 46 |

| 4.2.4 Power Menu                                              | 7 |
|---------------------------------------------------------------|---|
| 4.2.5 Boot Menu                                               | 0 |
| 4.2.6 Exit Menu                                               | 2 |
| 4.3 Using Recovery Wizard to Restore Computer                 | 3 |
| 4.4 How to Enable Watchdog54                                  | 4 |
| Chapter 5: Driver Installation55                              |   |
| 5.1 Chipset Driver Installation50                             | 6 |
| 5.2 Graphic Driver Installation                               | 8 |
| 5.3 TXE (Trusted Execution Engine) Driver Installation        | 1 |
| 5.4 Serial IO Driver Installation64                           | 4 |
| 5.5 LAN Driver Installation6                                  | 7 |
| Chapter 6: Technical Support70                                |   |
| 6.1 Software Developer Support7                               | 1 |
| 6.2 Problem Report Form7                                      | 1 |
| Appendix72                                                    |   |
| Appendix A: Order Information73                               | 3 |
| Appendix B: Expansion Module74                                | 4 |
| 16-Channel Digital I/O with isolation EACWLST-232             | 4 |
| 2- Port CANBus with isolation EACWLST-233                     | 5 |
| CANBus EACWLST-234                                            | 5 |
| 2-port Giga-LAN EACWLST-236                                   | 6 |
| 4G Module EACWSLT-222 & EACWSLT-237                           | 6 |
| 2-Port RS232/422/485 with isolation EACWLST-235 & EACWLST-231 | 7 |

## Preface

#### **Copyright Notice**

No part of this document may be reproduced, copied, translated, or transmitted in any form or by any means, electronic or mechanical, for any purpose, without the prior written permission of the original manufacturer.

#### **Trademark Acknowledgement**

Brand and product names are trademarks or registered trademarks of their respective owners.

#### Disclaimer

We reserve the right to make changes, without notice, to any product, including circuits and/or software described or contained in this manual in order to improve design and/or performance. We assume no responsibility or liability for the use of the described product(s) conveys no license or title under any patent, copyright, or masks work rights to these products, and make no representations or warranties that these products are free from patent, copyright, or mask work right infringement, unless otherwise specified. Applications that are described in this manual are for illustration purposes only. We make no representation or guarantee that such application will be suitable for the specified use without further testing or modification.

#### Warranty

Our warranty guarantees that each of its products will be free from material and workmanship defects for a period of one year from the invoice date. If the customer discovers a defect, we will, at his/her option, repair or replace the defective product at no charge to the customer, provide it is returned during the warranty period of one year, with transportation charges prepaid. The returned product must be properly packaged in its original packaging to obtain warranty service. If the serial number and the product shipping data differ by over 30 days, the in-warranty service will be made according to the shipping date. In the serial numbers the third and fourth two digits give the year of manufacture, and the fifth digit means the month (e. g., with A for October, B for November and C for December).

For example, the serial number 1W17Axxxxxx means October of year 2017.

#### **Customer Service**

We provide a service guide for any problem by the following steps: First, visit the website of our distributor to find the update information about the product. Second, contact with your distributor, sales representative, or our customer service center for technical support if you need additional assistance.

You may need the following information ready before you call:

- Product serial number
- Software (OS, version, application software, etc.)
- Detailed description of the problem
- The exact wording of error messages

In addition, free technical support is available from our engineers every business day. We are always ready to give advice on application requirements or specific information on the installation and operation of any of our products.

#### **Advisory Conventions**

Four types of advisories are used throughout the user manual to provide helpful information or to alert you to the potential for hardware damage or personal injury. These are Notes, Important, Cautions, and Warnings. The following is an example of each type of advisory.

| ſ |     |
|---|-----|
|   |     |
|   | - 1 |
|   | - I |
| l |     |

#### Note:

A note is used to emphasize helpful information

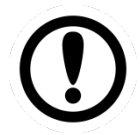

#### Important:

An important note indicates information that is important for you to know.

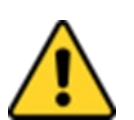

### Caution

A Caution alert indicates potential damage to hardware and explains how to avoid the potential problem.

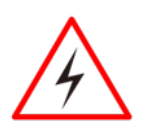

#### Warning!

An Electrical Shock Warning indicates the potential harm from electrical hazards and how to avoid the potential problem.

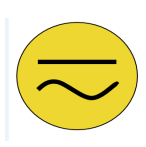

#### **Alternating Current**

The Protective Conductor Terminal (Earth Ground) symbol indicates the potential risk of serious electrical shock due to improper grounding.

#### **Safety Information**

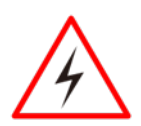

#### Warning!

Always completely disconnect the power cord from your chassis whenever you work with the hardware. Do not make connections while the power is on. Sensitive electronic components can be damaged by sudden power surges. Only experienced electronics personnel should open the PC chassis.

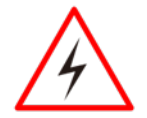

#### Warning!

During heavy loading in 50°C environment, the top side of the EAC Mini may be over 70°C. Please do not touch these parts with your bare hands.

#### Caution

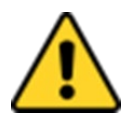

Always ground yourself to remove any static charge before touching the CPU card. Modern electronic devices are very sensitive to static electric charges. As a safety precaution, use a grounding wrist strap at all times. Place all electronic components in a static-dissipative surface or static-shielded bag when they are not in the chassis.

#### **Safety Precautions**

For your safety carefully read all the safety instructions before using the device. All cautions and warnings on the equipment should be noted. Keep this user manual for future reference.

## \*Let service personnel to check the equipment in case any of the following problems appear:

- The power cord or plug is damaged.
- Liquid has penetrated into the equipment.
- The equipment has been exposed to moisture.
- The equipment does not work well or you cannot get it to work according to the user manual.
- The equipment has been dropped and damaged.
- The equipment has obvious signs of breakage.
- Do not leave this equipment in an uncontrolled environment where the storage temperature is below -20°C (-4°F) or above 60°C (140°F). It may damage the equipment.

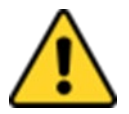

#### Caution

Use the recommended mounting apparatus to avoid risk of injury.

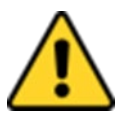

#### Caution

Do not cover the openings!

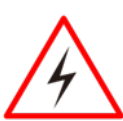

#### Warning!

Only use the connection cords that come with the product. When in doubt, please contact the manufacturer.

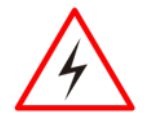

#### Warning!

Always ground yourself against electrostatic damage to the device.

#### Federal Communications Commission Radio Frequency Interface Statement

This device complies with part 15 FCC rules.

Operation is subject to the following two conditions:

- This device may not cause harmful interference.
- This device must accept any interference received including interference that may cause undesired operation.

This equipment has been tested and found to comply with the limits for a class "B" digital device, pursuant to part 15 of the FCC rules. These limits are designed to provide reasonable protection against harmful interference when the equipment is operated in a commercial environment. This equipment generates, uses, and can radiate radio frequency energy and, if not installed and used in accordance with the instruction manual, may cause harmful interference to radio communications. Operation of this equipment in a residential area is likely to cause harmful interference at him own expense.

#### European Union

# CE

This equipment is in conformity with the requirement of the following EU legislations and harmonized standards. Product also complies with the Council directions.

#### Electromagnetic Compatibility Directive (2014/30/EU)

- EN55024: 2010+A1: 2015
  - o IEC61000-4-2: 2009
  - o IEC61000-4-3: 2006+A1: 2007+A2: 2010
  - o IEC61000-4-4: 2012
  - o IEC61000-4-5: 2014
  - o IEC61000-4-6: 2014
  - o IEC61000-4-8: 2010
  - IEC61000-4-11: 2004
- EN 55032: 2015+AC: 2016
- EN61000-3-2:2014
- EN61000-3-3:2013

#### Low Voltage Directive (2014/35/EU)

• EN 60950-1:2006/A11:2009/A1:2010/A12:2011/ A2:2013

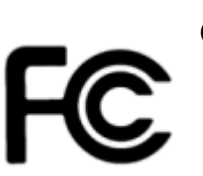

## **About This User Manual**

This User Manual provides information about using the Winmate® EAC Mini EACIL20 IoT Gateway.

The documentation set for the Winmate® EAC Mini EACIL20 IoT Gateway provides information for specific user needs, and includes:

- EAC Mini EACIL20 Quick Start Guide describes how to get the box computer up and running.
- EAC Mini EACIL20 User Manual contains detailed description on how to use the display, its components and features.

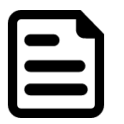

#### Note:

Some pictures in this guide are samples and can differ from actual product.

## **Revision History**

| Version | Date        | Note                                                                                          |
|---------|-------------|-----------------------------------------------------------------------------------------------|
| 1.0     | 6-Oct-2017  | Preliminary release                                                                           |
| 1.1     | 9-Feb-2018  | Add Appendix B: Expansion Module                                                              |
| 1.2     | 12-Jun-2018 | Correct errors about ME and revise specifications.<br>Add <u>USB Wire Loop Installation</u> . |
| 1.3     | 28-Aug-2018 | Add Expansion Module Description                                                              |
| 1.4     | 28-Mar-2019 | AWS IoT Greengrass Certified<br>Microsoft Azure Certified for IoT                             |
| 1.5     | 12-Feb-2020 | Ubuntu version update to 18.04                                                                |

## **Chapter 1: Introduction**

This chapter provides the EAC Mini EACIL20 IoT Gateway product overview, describes its features and hardware specifications.

## **1.1 Overview**

Congratulations on purchasing Winmate® EAC Mini EACIL20 IoT Gateway

The EAC Mini EACIL20 is a compact industrial IoT Gateway with low power consuming Intel® Apollo Lake processor. The EAC Mini provides great expansion including one Mini-PCIe and SIM card support. Expansion module offers great options from additional USB ports to Bluetooth 4.0, Wi-Fi and 4G. Wireless connectivity and all necessary input and output ports allow the EAC Mini to send data from manufacturing facilities directly to cloud server.

Abundant I/O ports and expansion module with more than thirty different combinations make EAC Mini is suitable for smart factory and machine automation applications.

## **1.2 Product Features**

Winmate® EAC Mini IoT Gateway offers the following features:

- Intel® Apollo Lake N3350 1.1 GHz
- Intel® Apollo Lake N4200, 1.1 GHz (Option)
- Fanless cooling system
- Compact size 100 x 70 x 31 mm (w/o mounting bracket)
- Expansion module with 30+ combinations, including 4G/3G/Wi-Fi/ Bluetooth
- Various mounting options: desk, wall, VESA, din-rail
- Suitable for smart factory applications

## **1.3 Expansion Module**

30+ combinations, ex:

- WWAN Expansion Board (Single SIM Slot)
- 3-port RS232/422/485 w/ isolation
- 16-Channel Digital I/O w/ isolation
- 2-port CANBUS w/ isolation
- 3 -port USB 2.0
- 2-port RS232/422/485 w/ isolation
- 2-port Giga-LAN
- WWAN Expansion Board (Dual SIM Slot)
- Microsoft Azure Certified for IoT
- AWS lot Greengrass Certified

## **1.3 Hardware Specifications**

|                               |                         | Model Name                                                                                                  |  |
|-------------------------------|-------------------------|----------------------------------------------------------------------------------------------------|--|
|                               |                         | EACIL20                                                                                                    |  |
|                               | CPU                     | Intel® Apollo Lake N3350 1.1 GHz<br>Intel® Apollo Lake N4200, 1.1 GHz (Option)                              |  |
| System                        | Graphics<br>Engine      | Intel® HD Graphics                                                                                          |  |
| Specification                 | BIOS                    | Insyde UEFI                                                                                                 |  |
|                               | Watchdog<br>Timer       | Programmable 256 levels, timer interval 1 to 255 sec.                                                       |  |
|                               | Technology              | 4GB LPDDR3 1866MHz                                                                                          |  |
| Storago                       | eMMC                    | Onboard 32 GB (up to 128 GB)                                                                                |  |
| Storage                       | mSATA                   | Optional                                                                                                    |  |
| Expansion                     | mPCle                   | 1 x Full-size mPCIe slot                                                                                    |  |
|                               | USB Wafer               | 2 x USB Wafer                                                                                               |  |
|                               | USB                     | 2 x USB3.0                                                                                                  |  |
| External I/O                  | Ethernet                | 2 x Giga LAN RJ45 Connector                                                                                 |  |
|                               | HDMI                    | 1 x HDMI, supports 1920 x 1080@60 Hz                                                                        |  |
| Power                         | Power Supply            | 9V to 36V DC, 2-Pin Terminal Block                                                                          |  |
| Management                    | Grounding<br>Protection | Chassis Grounding                                                                                           |  |
| Buttons and<br>LED Indicators | LED Indicator           | 1 x Power                                                                                                   |  |
|                               | Button                  | 1 x Power Button<br>1 x Reset Button                                                                        |  |
|                               | Dimensions              | 100 (W) x 70 (H) x 31(D) mm (One layer)<br>100 (W) x 70 (H) x 61(D) mm (Double layer)                       |  |
| Maakawiaal                    | Weight                  | 0.6 kg (One layer), 0.7 kg (double layer)                                                                   |  |
| Specification                 | Mounting                | Desk Mounting (Default), Wall Mounting (Default), VESA<br>Mounting (Optional), DIN-Rail Mounting (Optional) |  |
|                               | Cooling                 | Fanless                                                                                                    |  |
|                               | Enclosure               | Metal                                                                                                    |  |
|                               | Operating<br>Temp.      | 0~55° C                                                                                                    |  |
|                               | Storage Temp.           | -15~70° C                                                                                                   |  |
| Environment                   | Operating<br>Humidity   | 10~90% RH                                                                                                   |  |
|                               | Shock                   | Operating, IEC 60068-2-27                                                                                   |  |
|                               | Vibration               | Operating, IEC 60068-2-64                                                                                   |  |
|                               | IP Rating               | IP30                                                                                                    |  |
| Operating<br>System           | OS                      | Windows® 10 IoT Enterprise<br>Ubuntu 18.04                                                                  |  |
| Certificate                   | EMC & Safety            | CE, FCC                                                                                                    |  |
|                               | ΙοΤ                     | Microsoft Azure Certified for IoT<br>AWS lot Greengrass Certified                                           |  |

## **1.4 Package Contents**

Carefully remove the box and unpack EAC Mini EACIL20 IoT Gateway. Please check if all the items listed below are inside your package. If any of these items are missing or damaged contact us immediately.

Carefully remove the box and unpack your device. Please check if all the items listed below are inside your package. If any of these items are missing or damaged contact us immediately.

Standard factory shipment list:

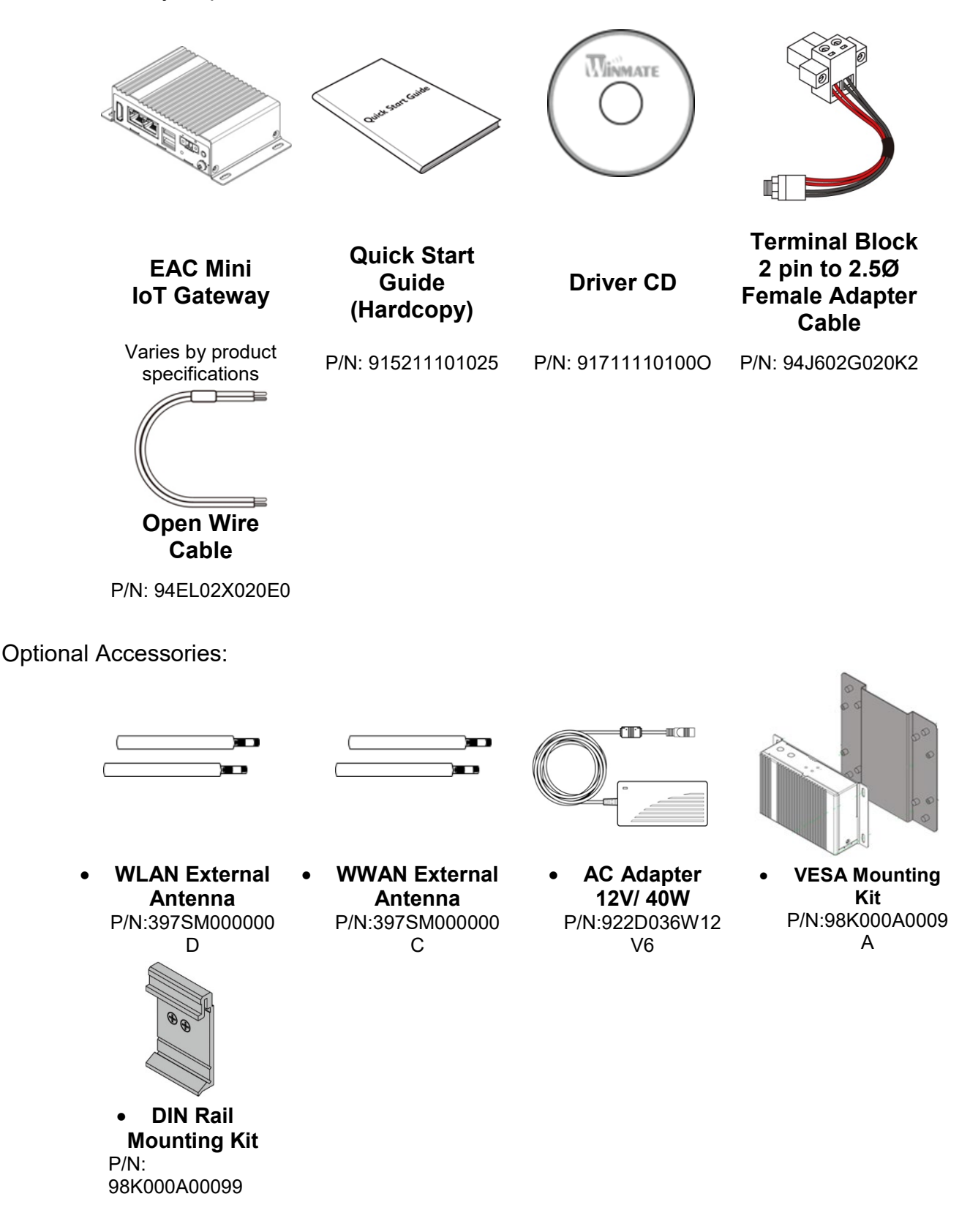

## **1.5 Description of Parts**

This section includes front and rear side I/O ports location of the EAC Mini EACIL20 IoT Gateway.

#### Front Side

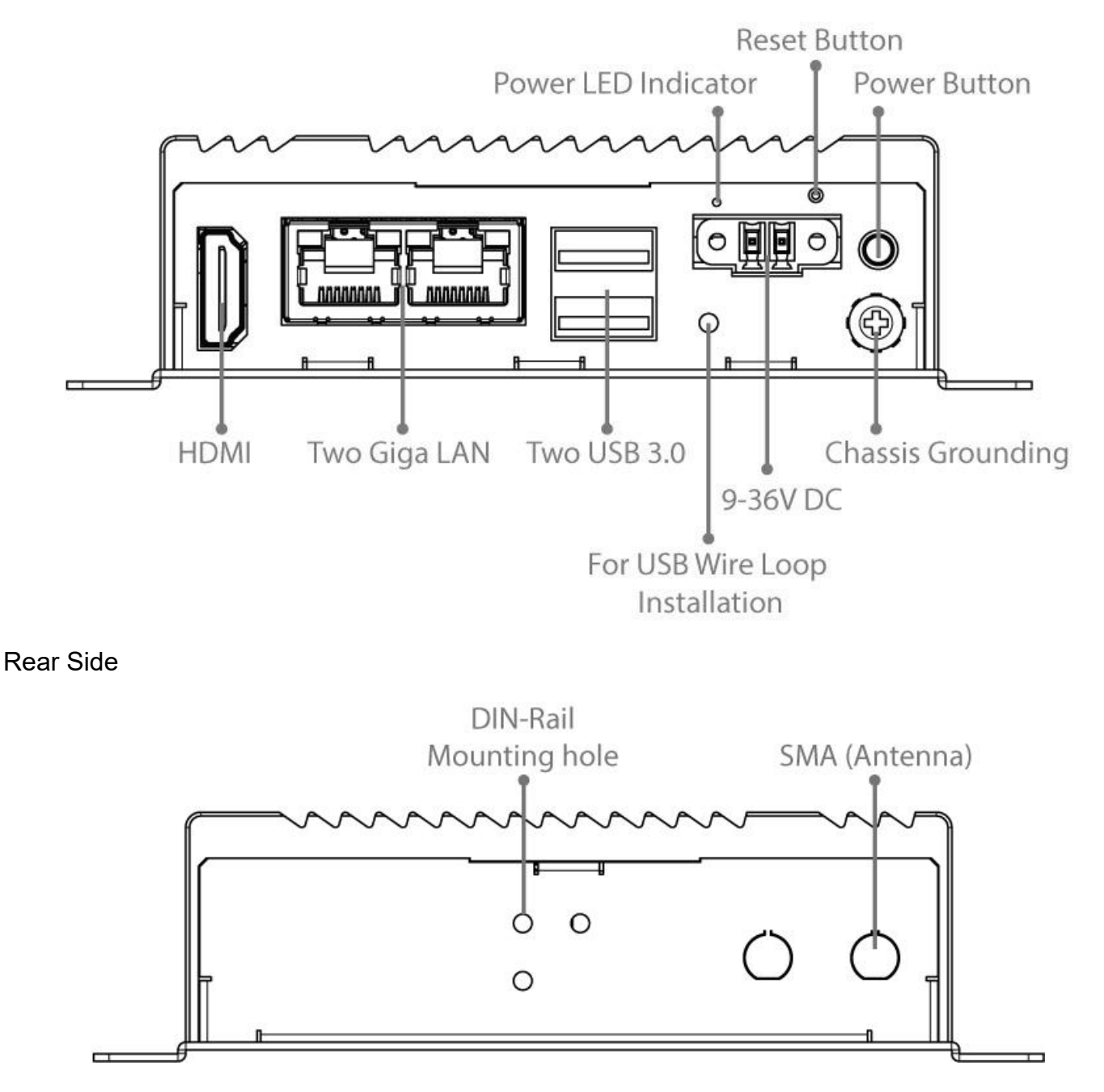

## **1.6 LED Indicators**

The EAC Mini IoT Gateway provides one HDD and one Power LED indicators located on the front for status monitoring.

| LED Type | Status | Description  |
|----------|--------|--------------|
| Power    | On     | Power is on  |
| Power    | Off    | Power is off |

## **1.7 Mechanical Dimensions**

All dimensions are shown in mm (millimeters).

#### Unit without mounting bracket

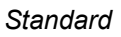

With Expansion Module

Unit with mounting bracket

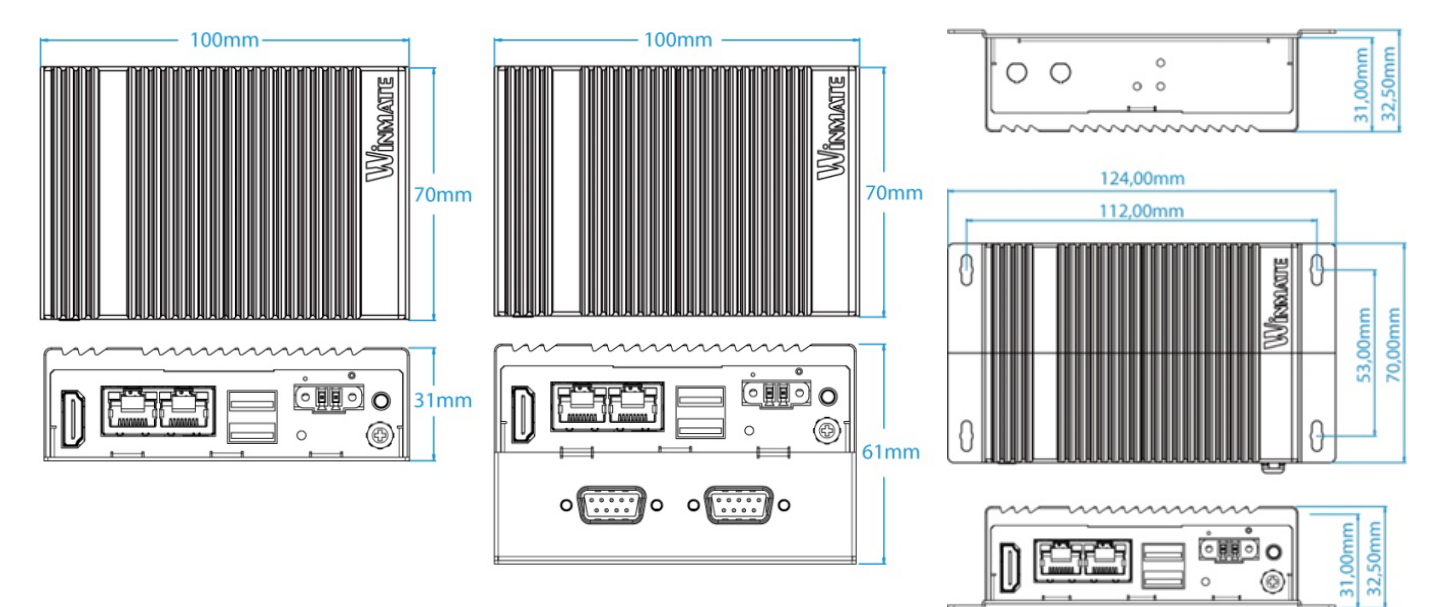

## **Chapter 2: Hardware Installation**

This chapter provides information on how to use external I/O and the installation of EAC Mini EACIL20 IoT Gateway hardware.

## **2.1 Connectors**

This section describes all the external connectors located on the EAC Mini IoT Gateway.

The following sections give you information about EAC Mini standard connectors and pin assignments.

### 2.1.1 HDMI Connector

Plug HDMI signal cable to the HDMI connector of the EAC Mini EACIL20, and plug the other end to the monitor.

Pin assignment and signal names of HDMI connector

| 19 | 1 |
|----|---|
|    |   |
|    |   |
| 10 |   |
|    |   |

| Pin № | Signal Name    | Pin № | Signal Name  |
|-------|----------------|-------|--------------|
| 1     | HDMI_RX2+      | 2     | GND          |
| 3     | HDMI_RX2-      | 4     | HDMI_RX1+    |
| 5     | GND            | 6     | HDMI_RX1-    |
| 7     | HDMI_RX0+      | 8     | GND          |
| 9     | HDMI_RX0-      | 10    | HDMI_RXC+    |
| 11    | GND            | 12    | HDMI_RXC-    |
| 13    | HDMI_CON_CEC   | 14    | NC           |
| 15    | HDMI_CON_SCL   | 16    | HDMI_CON_SDA |
| 17    | HDMI_CON_CABLE | 18    | +5V_HDMI     |
| 19    | HDMI_CON_HP    |       |              |

## 2.1.2 Ethernet Connector

The EAC Mini EACIL20 has two Ethernet connectors located on the front. Ethernet ports provide a standard RJ45 10/100/1000 Mbps jack connector with LED indicators on the front side to show its Active/ Link status and Speed status.

#### Pin assignment and signal names of Ethernet connector

| Activity LED<br>(Yellow) | Link LED<br>(Orange+Green) |
|--------------------------|----------------------------|
|                          |                            |

10/100 Mbps- Green 1G Mbps – Orange

| Pin № | Signal Name | Pin № | Signal Name |
|-------|-------------|-------|-------------|
| 1     | TX1+        | 2     | TX1-        |
| 3     | TX2+        | 4     | TX3+        |
| 5     | TX3-        | 6     | TX2-        |
| 7     | TX4+        | 8     | TX4-        |

## 2.1.3 USB Connector

The EAC Mini EACIL20 provides two USB 3.0 connectors. Use USB 3.0 connector to connect external devices such as mouse or keyboard to the box computer.

#### Pin assignment and signal names of USB connector

|            | <b>7</b> 2-1 | 1        | - | 7   |
|------------|--------------|----------|---|-----|
|            | 8 7          | <u> </u> | 5 | JIL |
| Ŷच         | Н            | Ξ        | Ξ | Ŷ   |
| ſ <u>1</u> | 2            | 3        | 4 | ר   |
|            |              |          |   | 긐   |
|            | _            |          |   | _   |

| Pin № | Signal Name | Pin № | Signal Name |
|-------|-------------|-------|-------------|
| 1     | +5V         | 2     | USB_D-      |
| 3     | USB_D+      | 4     | GND         |
| 5     | STDA_SSRX-  | 6     | STDA_SSRX+  |
| 7     | GND         | 8     | STDA_SSTX-  |
| 9     | STDA_SSTX+  |       |             |

## 2.1.4 Power Connector

DC power source input is a 2 pin terminal block connector. Power Input is 9V to 36V DC in.

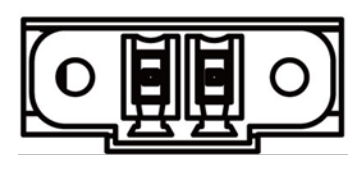

- +

## **2.2 Hardware Installation**

This chapter describes how to install optional expansion module in the system.

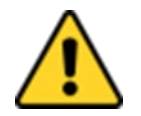

#### Caution

Always remove the power cord before installing the hardware.

## 2.2.1 mSATA Installation

To insert mSATA:

- 1. Unscrew the four screws on the bottom cover.
- 2. Plug in mSATA card with into the mPCle slot.
- 3. Screw the two screws on board to fix mSATA.
- 4. Screw back the bottom cover.

## 2.2.2 External Antenna Installation

Notice that external antenna is an optional feature of the EAC Mini EACIL20.

To install external SMA antenna:

- 1. Remove the rubber cap on the SMA connector before installing the antenna.
- 2. Align the antenna with the SMA connector located on the rear side of the EAC Mini and fasten it as shown on the picture.
- 3. Adjust the position of external antenna for better signal.

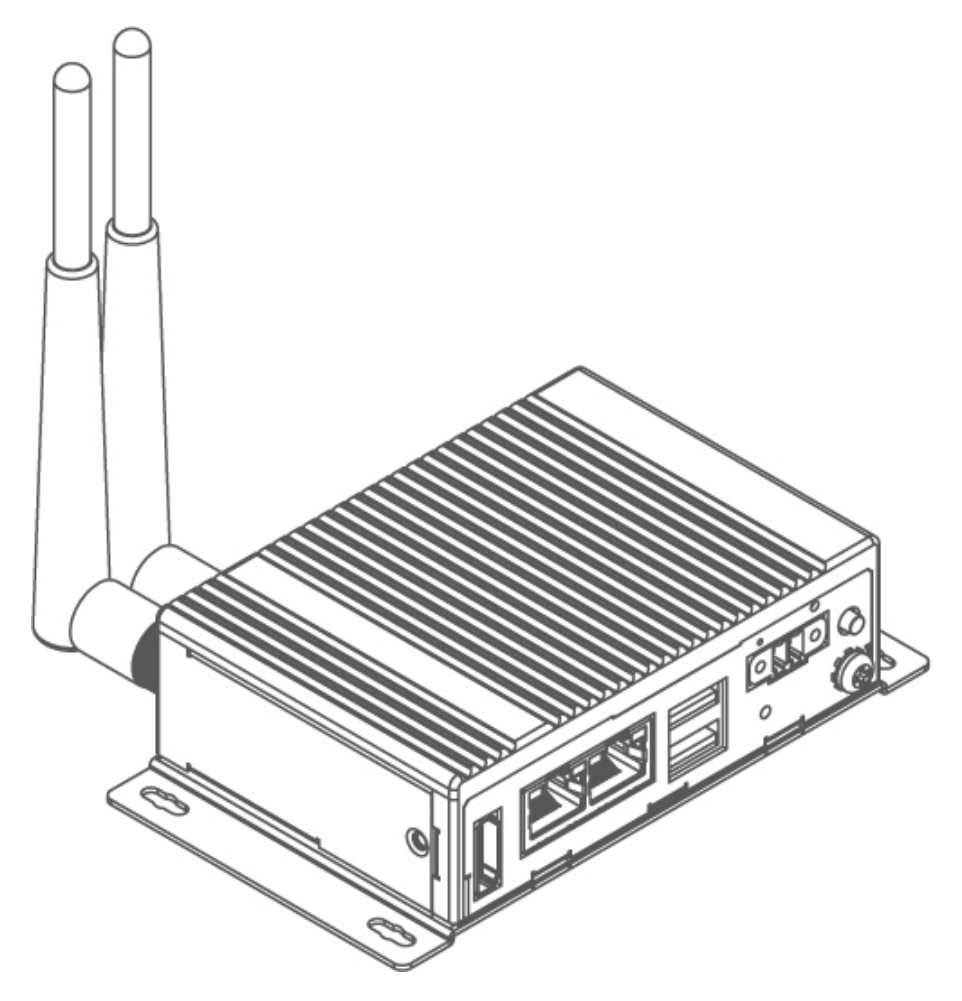

## 2.2.3 Expansion Module Installation

Notice that expansion module is an optional feature of the EAC Mini EACIL20.

*To install expansion module:* 

1 Unscrew the three screws, and remove the bottom cover.

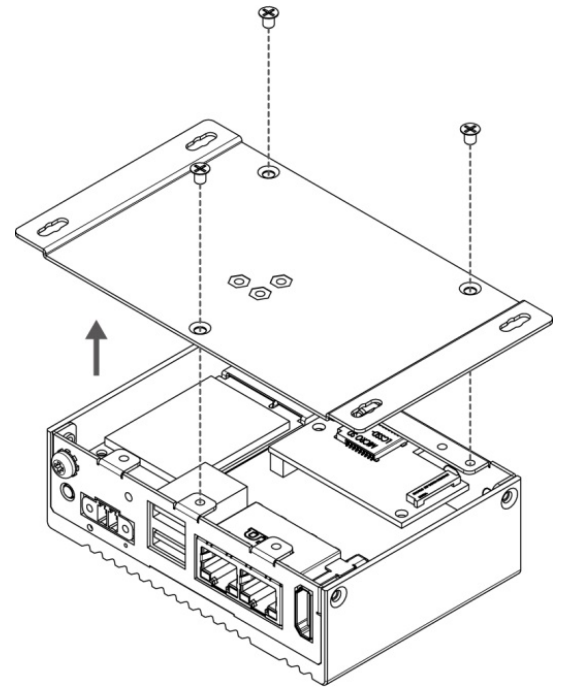

Attach the 2<sup>nd</sup> layer I/O module, and fasten four screws.

2 Attach the 2<sup>nd</sup> layer module bracket and install four copper pillars

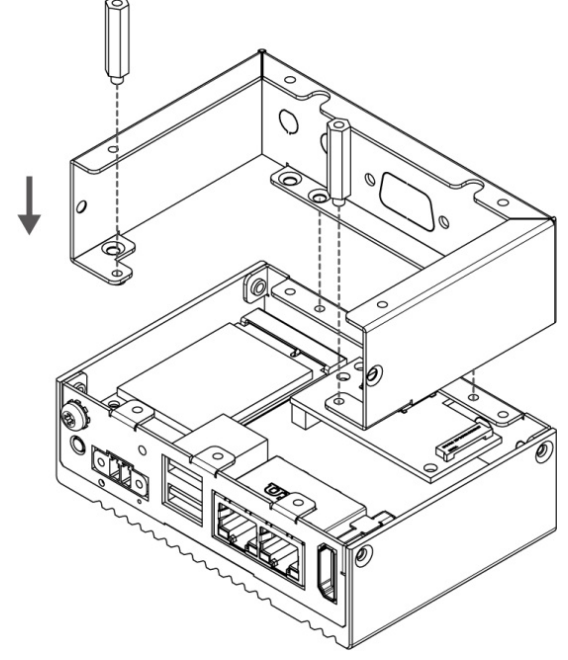

Fasten three screws to screw back the bottom cover, fasten two screws on the side of the module bracket and fasten copper pillars/ screws in front to secure I/O module.

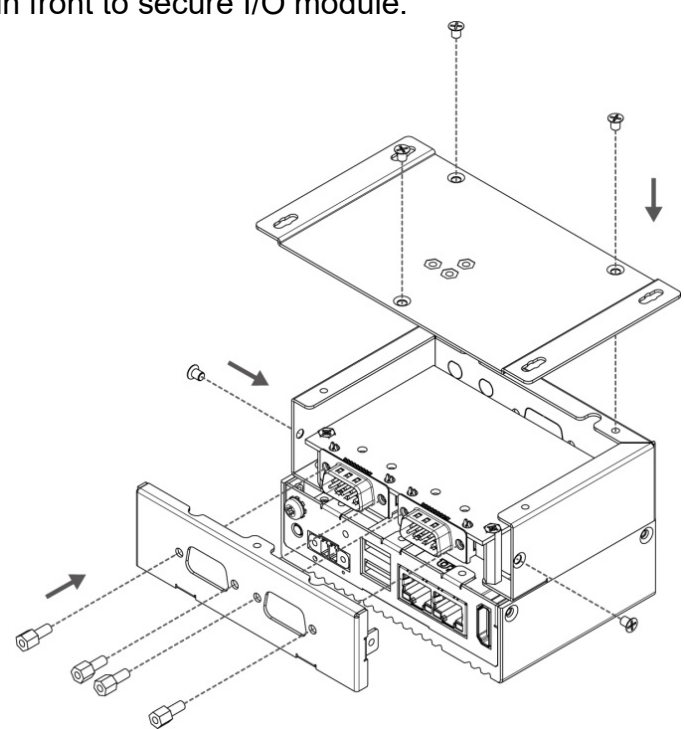

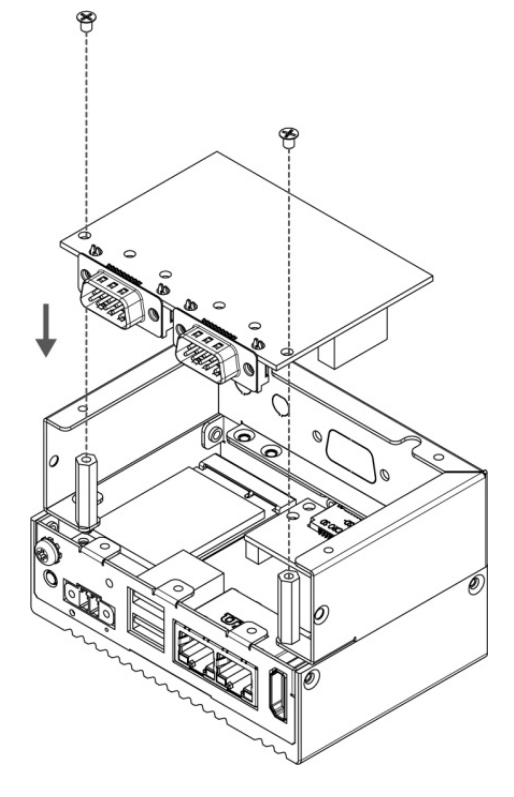

## 2.2.4 USB Wire Loop Installation

To install USB Wire Loop:

1 Insert USB to the USB slot.

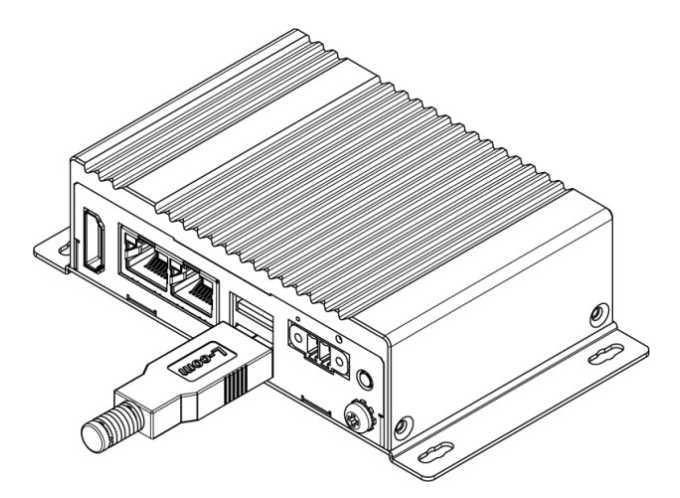

2 Install copper pillar, USB wire loop, and fasten one screw to secure the USB to the EAC Mini EACIL20.

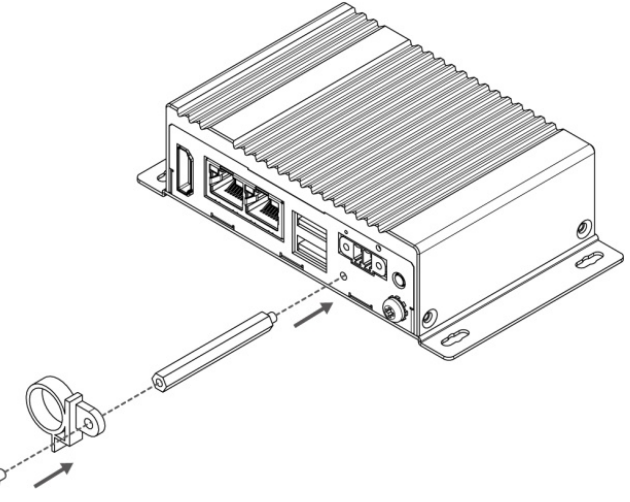

**3** You have finished the USB Wire Loop installation.

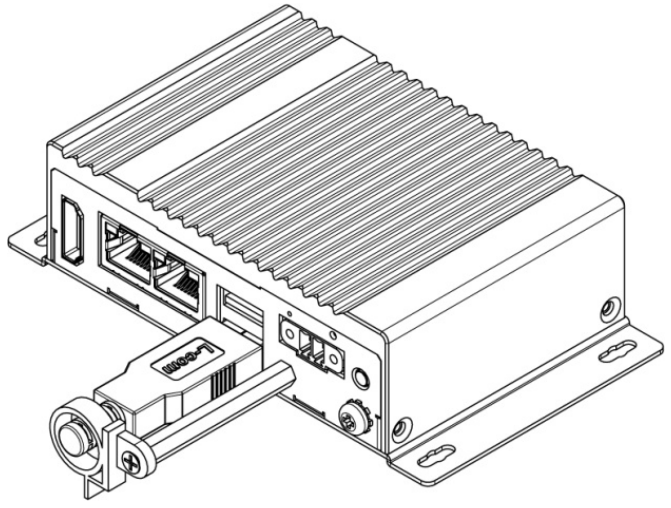

## **2.3 Connecting the Power**

The DC power supply connector of the EAC Mini IoT Gateway is on the front panel. The DC power input for the EAC Mini allows a voltage input range from 9 V DC to 36 V DC.

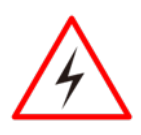

#### Warning!

Ensure voltage and polarity is compliant with the DC input. Improper input voltage or polarity can cause system damage.

## 2.3.1 Connecting the Power

Connect EAC Mini to 9-36V DC. The power source can either be from a power adapter or an inhouse power source. Front power LED indicator indicates the power status of the device.

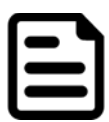

#### Note:

If EAC Mini will start to open and go into Windows when you plug the power, you can follow the BIOS setting.

State After G3: S0 state

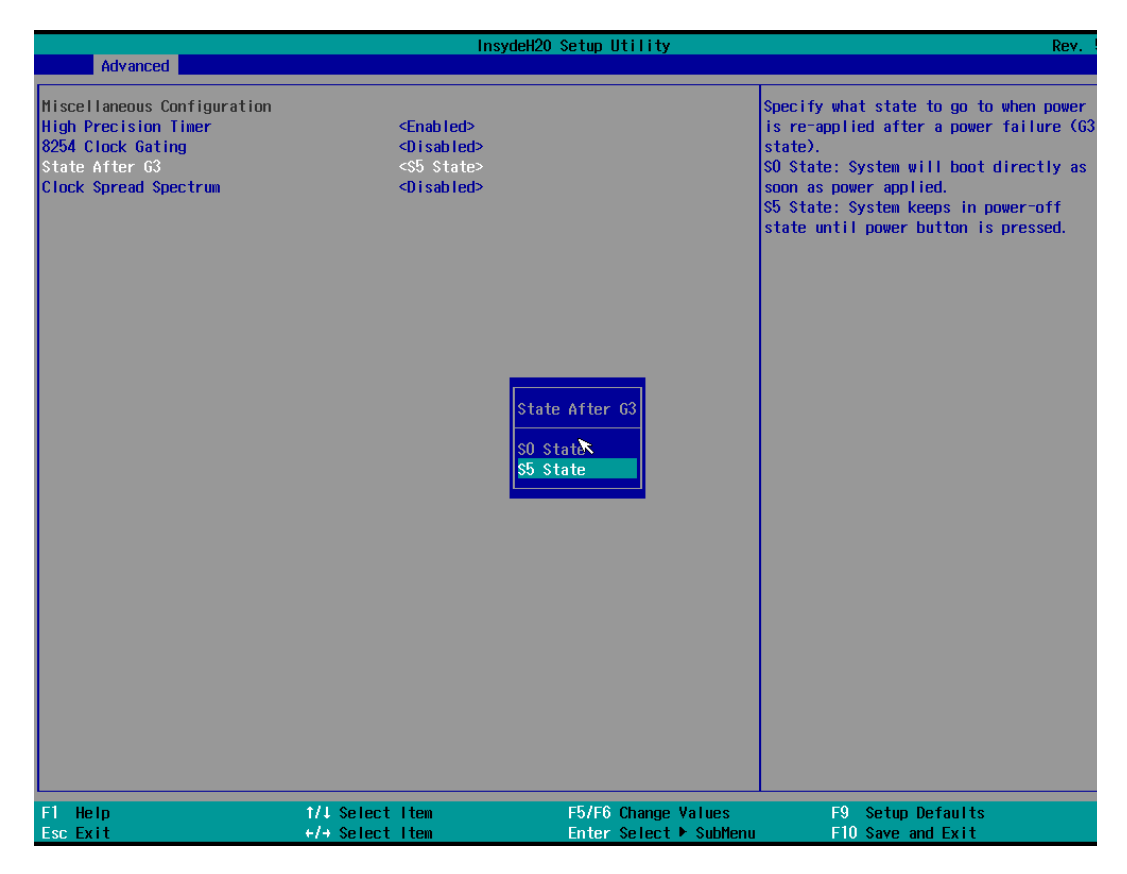

To learn more about BIOS setting, please follow Chapter 4 of the IoT Gateway EACIL20 User Manual.

## 2.3.2 Chassis Grounding

EAC Mini provides EMI protection and a stable grounding base. Use chassis grounding point located on the front.

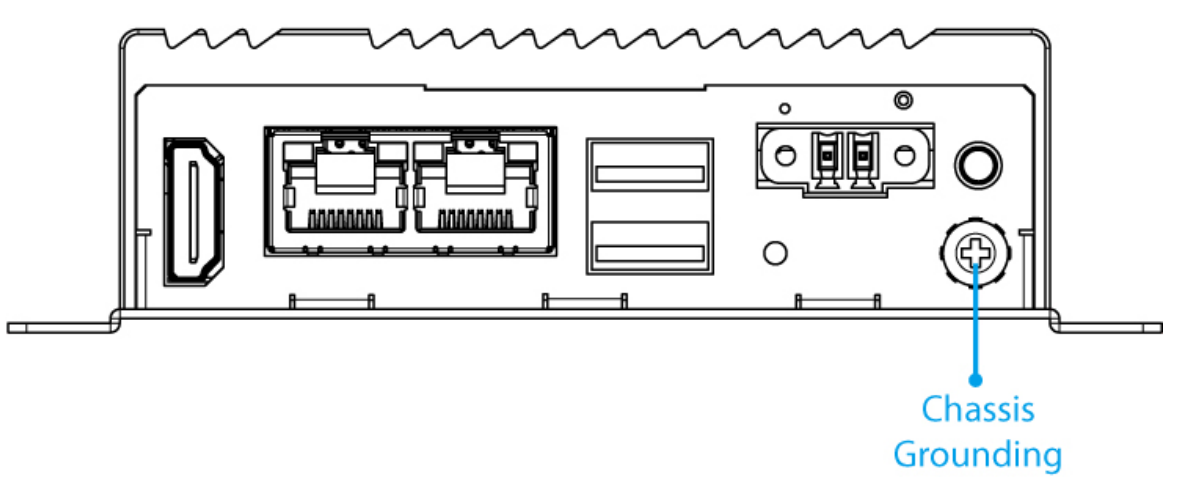

## **Chapter 3: Mounting**

The EAC Mini supports five types of mounting: wall and desk mounting by default, and optional VESA, DIN-rail mounting solutions. You can purchase mounting kit from Winmate as an optional accessory.

## 3.1 Wall/ Desk Mount

L-shape mounting brackets for wall/ desk mounting are supplied with the EAC Mini. Before mounting the unit to the wall, attach L-shape mounting brackets to the EAC Mini (supplied by Winmate).

Mounting Instruction:

1 Place the EAC Mini on the fixture (ex. table) and fasten four M3 screws to secure the unit to the fixture.

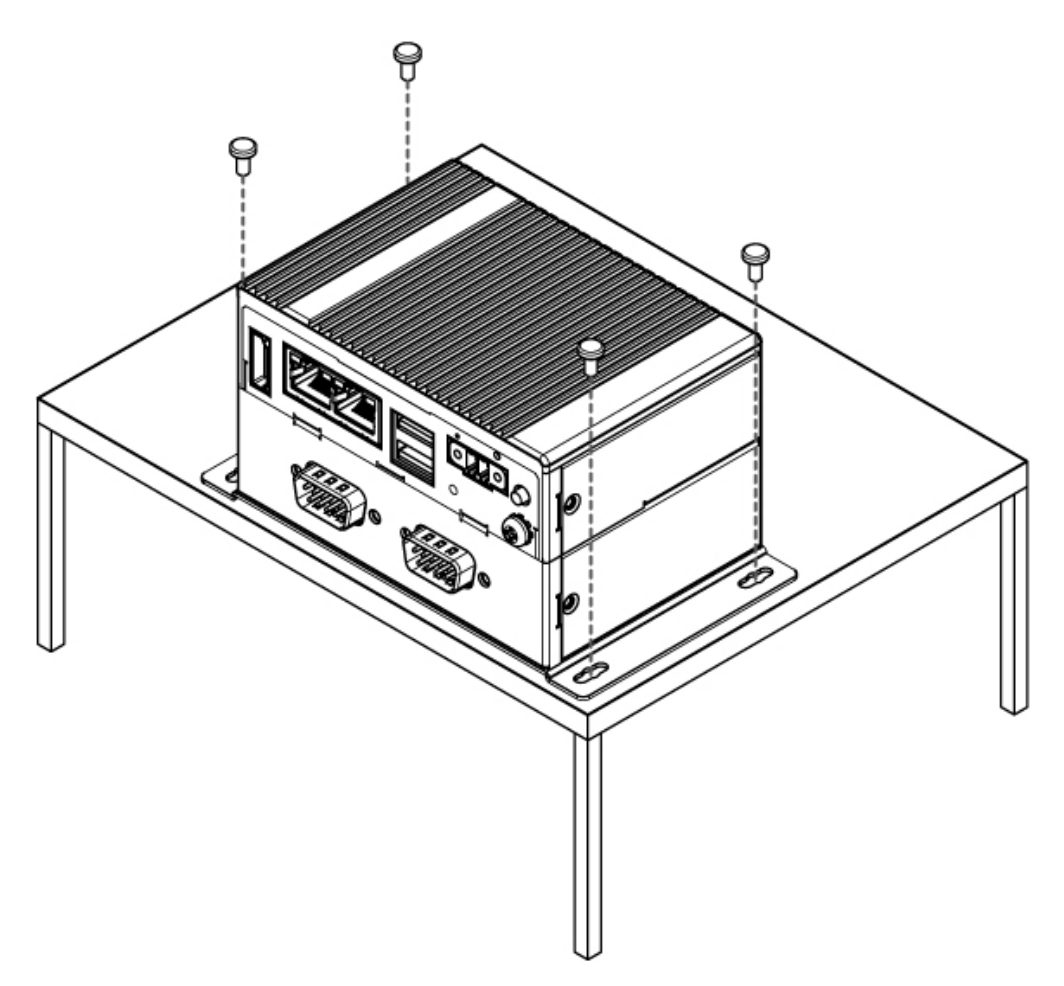

## **3.2 DIN-Rail Mount**

You can purchase DIN-Rail mounting kit from Winmate as an optional accessory.

DIN-Rail Mounting Kit: Part Number: 821118551400

Mounting Instruction:

• Fasten screws to secure DIN-rail mounting bracket to the EAC Mini.

Rear Side

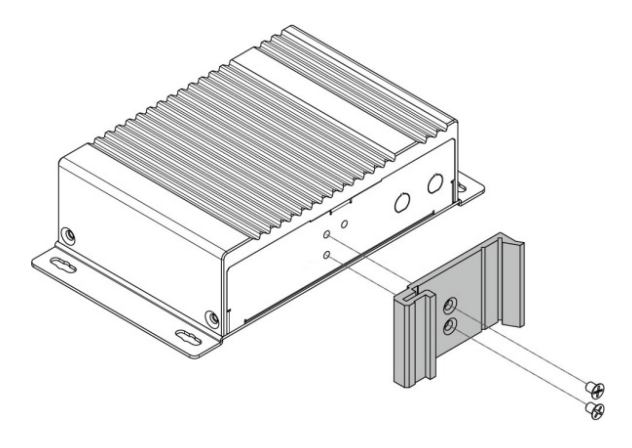

**2** Place the EAC Mini with the DIN-Rail bracket on the DIN-Rail.

Rear Side

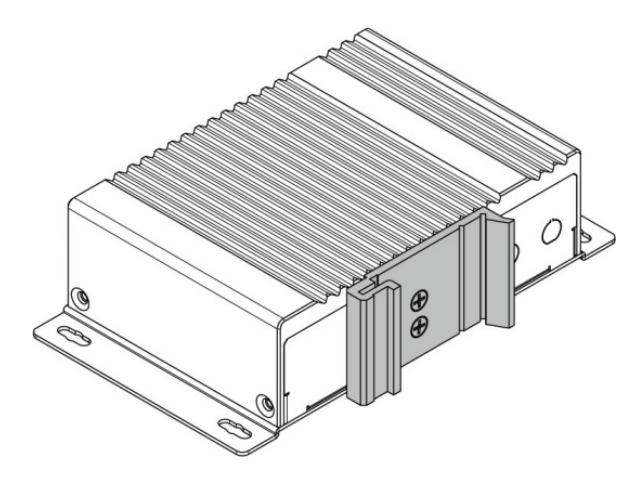

Bottom Side

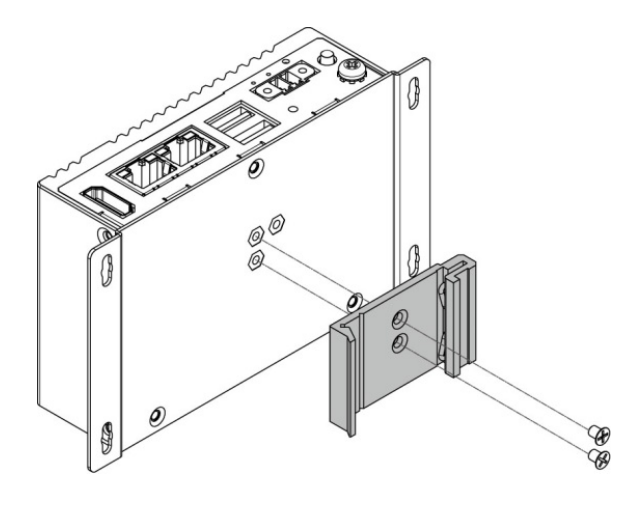

Bottom Side

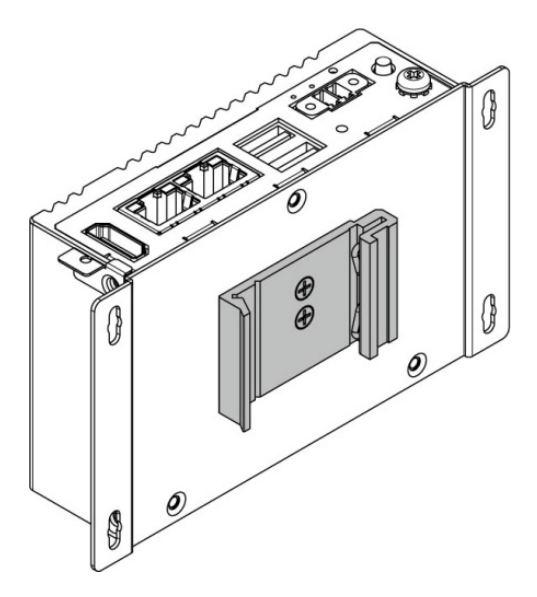

## 3.3 VESA Mount

You can purchase VESA mounting kit from Winmate as an optional accessory.

VESA Mounting Kit Part Number: 821118561001

Mounting Instruction:

Mark the location of the screw holes on the fixture (ex. wall). Align the VESA mounting bracket with the screw location and screw VESA plate from the rear side of the fixture.

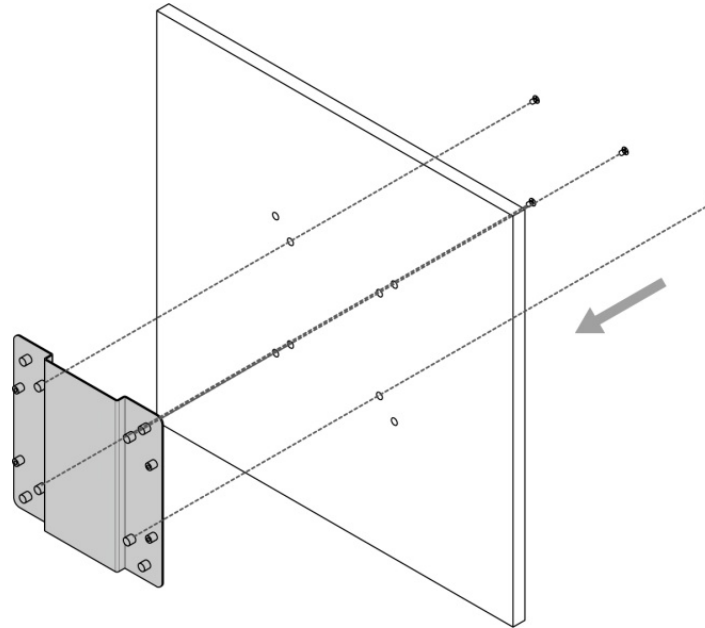

2 Place the EAC Mini on the VESA mounting bracket and fasten screws to secure and the EAC Mini to the VESA plate.

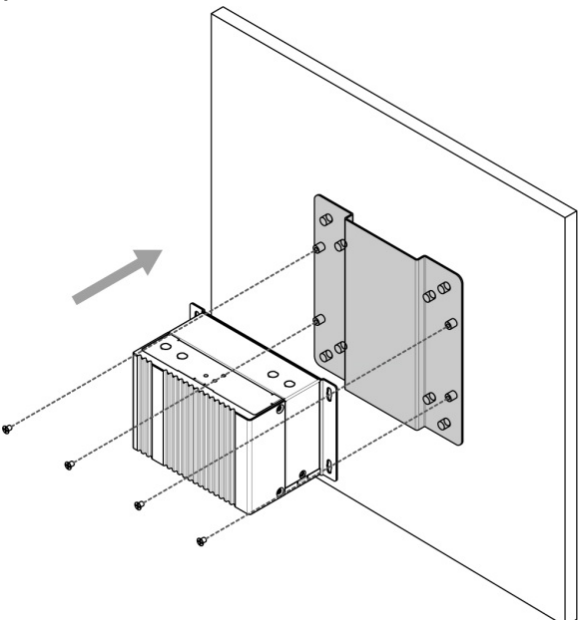

**3** You have completed VESA mounting installation. Connect other peripherals if needed.

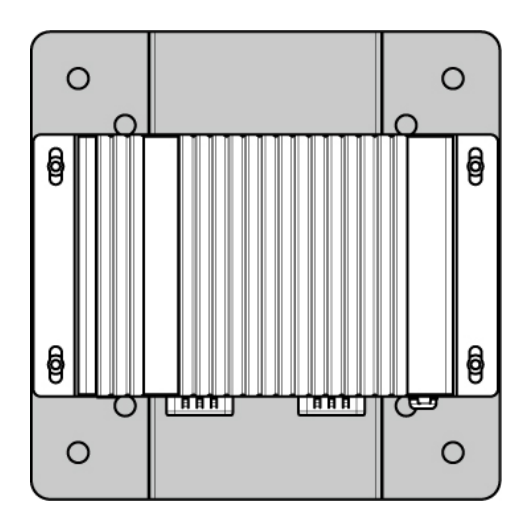

## **Chapter 4: Insyde UEFI BIOS Setup**

BIOS Setup Utility is a program for configuration basic Input / Output system settings of the computer for optimum use. This chapter provides information on how to use BIOS setup, its functions and menu.

## 4.1 How and When to Use BIOS Setup

To enter the BIOS setup, you need to connect an external USB keyboard, external monitor and press Del key when the prompt appears on the screen during start up. The prompt screen shows only few seconds so need press Del key quickly.

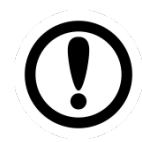

#### Important:

Updated BIOS version may be published after the manual released. Check the latest version of BIOS on the website.

You may need to run BIOS setup utility for reasons listed below:

- 1. Error message on screen indicates to check BIOS setup
- 2. Restoring the factory default settings.
- 3. Modifying the specific hardware specifications
- 4. Necessity to optimize specifications

#### **BIOS Navigation Keys**

The following keys are enabled during POST:

| Key | Function                                                                       |
|-----|--------------------------------------------------------------------------------|
| Del | Enters the BIOS setup menu.                                                    |
| ESC | Pressing the [ESC] key stops the POST. Press any other key to resume the POST. |

The following Keys can be used after entering the BIOS Setup.

| Key                               | Function       |
|-----------------------------------|----------------|
| F1                                | Help           |
| Esc                               | Exit           |
| Cursor ↑/ ↓                       | Select item    |
| Cursor $\leftarrow / \rightarrow$ | Select item    |
| F5/F6                             | Change values  |
| Enter                             | Select submenu |
| F9                                | Setup defaults |
| F10                               | Save and Exit  |

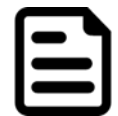

#### Note:

You can press the F1, F2, F3, F4, -/+, and Esc keys by connecting a USB keyboard to your computer.

For items marked ► press **<Enter>** for more options.

## **4.2 BIOS Functions**

#### 4.2.1 Main Menu

The Main menu displays the basic information about yoursystem including BIOS version, processor RC version, system language, time, and date.

When you enter BIOS setup, the first menu that appears on the screen is the main menu. It contains the system information including BIOS version, processor RC version, system language, time, and date.

| . <u></u>                                                                                                    | InsydeH20                                                                                                    | Setup Utility       | Rev. 5.0                                                   |
|----------------------------------------------------------------------------------------------------|----------------------------------------------------------------------------------------------------|---------------------|------------------------------------------------------------|
| Main Advanced Security Power Boo                                                                                          | t Exit                                                                                                    |                     |                                                            |
| Product Name<br>Build Date                                                                                                | IL20. V101 X64<br>09/22/2017 10:48:01                                                                                        |                     | Select the current default language used by the InsydeH2O. |
| Processor Type<br>System Bus Speed<br>System Hemory Speed<br>Cache RAM<br>Total Hemory                                    | Intel(R) Pentium(R)<br>100 MHz<br>1866 MHz<br>1024 KB<br>4096 MB                                                             | CPU N4200 @ 1.10GHz |                                                            |
| Platform firmware Information<br>BXT SOC<br>SIC Version<br>MRC Version<br>PUNIT FW<br>PMC FW<br>TXE FW<br>GOP<br>Language | B1 Stepping<br>1.3.0<br>00.56<br>26<br>03.1B<br>3.0.13.1144<br>10.0.1036<br><englist⊳< td=""><td>×</td><td></td></englist⊳<> | ×                   |                                                            |
| system Time<br>System Date                                                                                                | [03/24/2017]                                                                                                    |                     |                                                            |
| F1 Help 1/1 St<br>For Fxit                                                                                                | lect item                                                                                                    | F5/F6 Change Values | F9 Setup Defaults                                          |

| BIOS Setting | Description                                                                                                    | Setting Option             | Effect                                                                               |
|--------------|----------------------------------------------------------------------------------------------------|----------------------------|--------------------------------------------------------------------------------------|
| Language     | Displays the system<br>language. [English] is<br>set up by default.                                            | Adjustment of the language | Set the language in<br>other language. The<br>language in this<br>device is English. |
| System Time  | This is current time<br>setting. The time is<br>maintained by the<br>battery when the<br>device is turned off. | Time changes.              | The time in the format:<br>[hh/mm/ss]                                                |
| System Date  | This is current date setting                                                                                   | Date changes.              | Set the date in the<br>format [mm/dd/yyyy]                                           |

### 4.2.2 Advanced Settings

Select the Advanced Tab from the setup menu to enter the advanced BIOS setup screen. You can select any of the items on the left frame of the screen to go to the sub menu for the item, such as CPU Configuration. You can use the <Arrow> keys enter all advanced BIOS setup options. The advanced BIOS setup menu is shown below. The submenus described on the following pages.

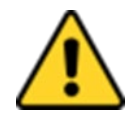

#### Caution

Handle advanced BIOS settings page with caution. Any changes can affect the operation of your computer.

|                                                                                                    |                 | InsydeH20 Setup Utility | Rev. 5.0                  |
|----------------------------------------------------------------------------------------------------|-----------------|-------------------------|---------------------------|
| Main Advanced Security Po                                                                                                    | ower Boot Exit  |                         |                           |
| Hain Advanced Security Pd<br>PBoot Configuration<br>+Uncore Configuration<br>>South Cluster Configuration<br>>Security Configuration<br>+Thermal<br>>S10 F81804<br>+H2OUve Configuration | wer Boot Exit   | 2                       | Configures Boot Settings. |
| F1 Help                                                                                                    | 1/4 Select Item | F5/F6 Change Values     | F9 Setup Defaults         |

| BIOS Setting                   | Description                            | Setting Option | Effect        |
|--------------------------------|----------------------------------------|----------------|---------------|
| Boot Configuration             | Configures Boot<br>parameters          | Enter          | Opens submenu |
| Uncore<br>Configuration        | Configures Uncore<br>parameters        | Enter          | Opens submenu |
| South Cluster<br>Configuration | Configures South<br>Cluster parameters | Enter          | Opens submenu |
| Security<br>Configuration      | Configures Security<br>parameters      | Enter          | Opens submenu |
| Thermal                        | Configures Thermal<br>parameters       | Enter          | Opens submenu |
| S10 F81804                     | Configures S10<br>F81804 parameters    | Enter          | Opens submenu |
| H2oUvo<br>Configuration        | Configures H2oUvo<br>parameters        | Enter          | Opens submenu |

| 4.2.2.1 | Boot Co | onfigura | tion |
|---------|---------|----------|------|
|         |         |          |      |

| Advanced            | Ir                                 | nsydeH20 Setup Utility                        |                                        | Rev. 5.0 |
|---------------------|------------------------------------|-----------------------------------------------|----------------------------------------|----------|
| Boot Configuration  |                                    |                                               | OS Selection                           |          |
| Boot Configuration  | <\#indows>                         | OS Selection<br>Windows<br>Linux              | US Selection                           |          |
| F1 Help<br>Esc Exit | 1/1 Select Item<br>+/+ Select Item | F5/F6 Change Values<br>Enter Select ▶ SubMenu | F9 Setup Defaults<br>F10 Save and Exit |          |

| BIOS Setting | Description                     | Setting Option | Effect    |
|--------------|---------------------------------|----------------|-----------|
| OS Selection | Select the OS of your computer. | Windows/ Linux | Select OS |

## 4.2.2.2 GOP and IGD Configuration

|                            | Insyde                    | eH20 Setup Utility     | Rev. 5.0                             |
|----------------------------|---------------------------|------------------------|--------------------------------------|
| Advanced                   |                           |                        |                                      |
| GOP Configuration          |                           |                        | Enable GOP Driver will unload VBIOS: |
| GOP Driver                 | <enab led=""></enab>      |                        | Disable it will load VBIOS           |
| LCD Configuration          |                           |                        |                                      |
| Integrated Graphics Device | <enabled></enabled>       |                        |                                      |
| Primary Display            | <auto></auto>             |                        |                                      |
| RC6(Render Standby)        | <enabled></enabled>       |                        |                                      |
| GTT Size                   | <8MB>                     |                        |                                      |
| Aperture Size              | <2000B2<br><6 <b>4</b> M5 |                        |                                      |
| DVMT Total Gfx Mem         | <256M>                    |                        |                                      |
| Cd Clock Frequency         | <624 MHz>                 |                        |                                      |
| GT PM Support              | <enabled></enabled>       |                        |                                      |
| PAVP Enable                | <enabled></enabled>       |                        |                                      |
|                            |                           |                        |                                      |
|                            |                           |                        |                                      |
|                            |                           | R                      |                                      |
|                            |                           |                        |                                      |
|                            |                           |                        |                                      |
|                            |                           |                        |                                      |
|                            |                           |                        |                                      |
|                            |                           |                        |                                      |
|                            |                           |                        |                                      |
|                            |                           |                        |                                      |
|                            |                           |                        |                                      |
|                            |                           |                        |                                      |
|                            |                           |                        |                                      |
|                            |                           |                        |                                      |
|                            |                           |                        |                                      |
|                            |                           |                        |                                      |
| F1 Help                    | ↑/↓ Select Item           | F5/F6 Change Values    | F9 Setup Defaults                    |
| Esc Exit                   | +/+ Select Item           | Enter Select 🕨 SubMenu | F10 Save and Exit                    |

| BIOS Setting                  | Description                                                                                              | Setting Option                                     | Effect                                                                                                    |  |  |
|-------------------------------|----------------------------------------------------------------------------------------------------|----------------------------------------------------|----------------------------------------------------------------------------------------------------|--|--|
| GOP Configuration             |                                                                                                    |                                                    |                                                                                                    |  |  |
|                               | Use this item to enable or                                                                               | Enabled                                            | Enable GOP Driver will<br>unload VBIOS                                                                    |  |  |
| GOF DIWE                      | disable GOP Driver                                                                                       | Disabled                                           | Disable It will load<br>VBIOS                                                                             |  |  |
| IGD Configuration             |                                                                                                    |                                                    |                                                                                                    |  |  |
| Integrated Graphics<br>Driver | Use this item to enable or<br>disable Integrated<br>Graphics Driver                                      | Enabled/<br>Disabled                               | Enables or disables<br>Integrated Graphics Driver                                                         |  |  |
| Primary Display               | Use this item to select<br>Primary Display                                                               | Auto/ IGD/ PCIe                                    | Select which of IGD/PCI<br>Graphics device should be<br>primary display                                   |  |  |
| RC6 (Render<br>Standby)       | Use this item to enable or<br>disable Render Standby<br>* This item will be read<br>only if SOix enabled | Enabled/<br>Disabled                               | Check to enable Render<br>Standby support, PC6<br>should be enabled if SOix<br>is enabled.                |  |  |
| GTT Size                      | Use this item to select<br>GTT Size                                                                      | 2MB/ 4MB/ 8MB                                      | Select the GTT Size                                                                                       |  |  |
| Aperture Size                 | Use this item to select<br>Aperture Size                                                                 | 128MB/ 256MB/<br>512MB                             | Select the Aperture Size                                                                                  |  |  |
| DVMT Pre-Allocated            | Use this item to select<br>DVMT Pre-Allocated                                                            | 64M~512M                                           | Select DVMT 5.0 Pre-<br>Allocated (Fixed)<br>Graphics memory size<br>used by Internal Graphics<br>Device. |  |  |
| DVMT Total Gfx Mem            | Use this item to select<br>DVMT Total Gfx Mem                                                            | 128MB/ 256MB/<br>MAX                               | Select DVMT 5.0<br>Graphics memory size<br>used by Internal Graphics<br>Device.                           |  |  |
| CD Clock Frequency            | Use this item to select CD<br>Clock Frequency                                                            | 144MHz/<br>288MHz/<br>384MHz/<br>576MHz/<br>624MHz | Select the highest CD<br>Clock Frequency<br>supported by the platform                                     |  |  |
| GT PM Support                 | Use this item to enable or disable GT PM Support                                                         | Enabled/<br>Disabled                               | Enable/ Disable GT PM<br>Support                                                                          |  |  |
| PAVP Enable                   | Use this item to enable or disable PAVP                                                                  | Enabled/<br>Disabled                               | Enable/ Disable PAVP                                                                                      |  |  |

## 4.2.2.3 Advanced Configuration

| Advanced                                                                                                    |                                    | InsydeH20 Setup Utility                       | Rev. 5.0                               |
|----------------------------------------------------------------------------------------------------|------------------------------------|-----------------------------------------------|----------------------------------------|
| <ul> <li>▶PCI Express Configuration</li> <li>▶SATA Drives</li> <li>▶SCC Configuration</li> <li>▶USB Configuration</li> <li>▶Hiscellaneous Configuration</li> </ul> |                                    |                                               | PCI Express Configuration Settings     |
|                                                                                                    |                                    | B                                             |                                        |
| F1 Help<br>Esc Exit                                                                                                    | 1/↓ Select Item<br>+/+ Select Item | F5/F6 Change Values<br>Enter Select ► SubMenu | F9 Setup Defaults<br>F10 Save and Exit |

| BIOS Setting                   | Description                                        | Setting Option | Effect        |
|--------------------------------|----------------------------------------------------|----------------|---------------|
| PCI Express<br>Configuration   | Use this item to select PCI<br>Express paramerters | Enter          | Opens submenu |
| SATA Drives                    | Use this item to change<br>SATA Drives paramerters | Enter          | Opens submenu |
| SCC Configuration              | Use this item to change SCC Configuration          | Enter          | Opens submenu |
| USB Configuration              | Use this item to change USB Configuration          | Enter          | Opens submenu |
| Miscellaneous<br>Configuration | Use this item to change USB Configuration          | Enter          | Opens submenu |

## 4.2.2.3.1 PCI Express Configuration

|                                                                                                    | InsydeH20                                                                                                    | Setup Utility                                 | Rev. 5.0                                                       |
|----------------------------------------------------------------------------------------------------|----------------------------------------------------------------------------------------------------|-----------------------------------------------|----------------------------------------------------------------|
| Advanced                                                                                                    |                                                                                                    |                                               |                                                                |
| Advanced<br>PCI Express Configuration<br>PCI Express Clock Gating<br>PCIE Port assigned to LAN<br>Port8xh Decode<br>Peer Memory Write Enable<br>Compliance Hode<br>PPCI Express Root Port 3 (Lane 0<br>PPCI Express Root Port 4 (Lane 1<br>PPCI Express Root Port 5 (Lane 2<br>PPCI Express Root Port 6 (Lane 3 | <enabled><br/>5<br/><disabled><br/><disabled><br/><disabled><br/>))<br/>))<br/>))<br/>))<br/>))</disabled></disabled></disabled></enabled> |                                               | PCI Express Clock Gating Enable/Disable<br>for each root port. |
| F1 Help<br>Esc Exit                                                                                                    | 1/4 Select Item<br>-/+ Select Item                                                                                                    | F5/F6 Change Values<br>Enter Select ► SubHenu | F9 SetupDefaults<br>F10 Save and Exit                          |

| BIOS Setting                        | Description                                                        | Setting Option        | Effect                                                               |
|-------------------------------------|--------------------------------------------------------------------|-----------------------|----------------------------------------------------------------------|
| PCI Express Clock<br>Gating         | Use this item to select PCI<br>Express Clock Gating<br>paramerters | Enadbled/<br>Disabled | PCI Express Clock<br>Gating enable/<br>disable for each root<br>port |
| PCIe Port Assigned to LAN           | Use this item to select which PCIe Port Assigned to LAN            | 5                     | Select which PCIe port assigned to LAN                               |
| Port 8xh Decode                     | Use this item to select Port 8xh<br>Decode parameters              | Enadbled/<br>Disabled | Enadble/ Disable PCI<br>Express Port 8xh<br>Decode                   |
| Peer Memory Write<br>Enable         | Use this item to select Peer<br>Memory Write parameters            | Enadbled/<br>Disabled | Enadble/ Disable<br>Peer Memory Write                                |
| Compliance Mode                     | Use this item to select<br>Compliance Mode parameters              | Enadbled/<br>Disabled | Enadble/ Disable<br>Compliance Mode                                  |
| PCI Express Root<br>Port 3 (LANE0)  | Control the PCI Express Root<br>Port 3 (Lane 0)                    | Enter                 | Opens submenu                                                        |
| PCI Express Root<br>Port 4 (Lane 1) | Control the PCI Express Root<br>Port 4 (Lane 1) parameters         | Enter                 | Opens submenu                                                        |
| PCI Express Root<br>Port 5 (Lane 2) | Control the PCI Express Root<br>Port 5 (Lane 2) parameters         | Enter                 | Opens submenu                                                        |
| PCI Express Root<br>Port 6 (Lane 3) | Control the PCI Express Root<br>Port 6 (Lane 3) parameters         | Enter                 | Opens submenu                                                        |

PCI Express Root Port
## 35 EAC Mini EACIL20 IoT Gateway User Manual

|                                                                                                    | Insyde                                                                                                    | H20 Setup Utility   | Rev. 5.0                                                                                                    |
|----------------------------------------------------------------------------------------------------|----------------------------------------------------------------------------------------------------|---------------------|----------------------------------------------------------------------------------------------------|
| Advanced                                                                                                    |                                                                                                    |                     |                                                                                                    |
| PCI Express Root Port 3 (Lane<br>If DISABLED, goto ENABLE firs<br>ASPH<br>L1 Substates<br>ACS<br>URR<br>FER<br>NFER<br>CER<br>CIO<br>SEFE<br>SENFE<br>SENFE<br>SECE<br>PHE SCI<br>Hot Plug<br>PCIe Speed<br>Transmitter Half Swing<br>Extra Bus Reserved<br>Reserved Hemory<br>Reserved Hemory<br>Reserved Hemory<br>Reserved Hemory<br>Reserved Hemory<br>Reserved Hemory<br>Reserved Hemory<br>Reserved Hemory<br>PCH PCIE LIR<br>Snoop Latency Override<br>Non Snoop Latency Override<br>PCIE LIR Lock<br>PCIE Selectable De-emphasis | 0) <ul> <li><auto></auto></li> <li>then AUTO on next boot</li> <li><auto></auto></li> <li>&lt;1.1.1 &amp; L1.2&gt;</li> <li><enabled></enabled></li> <li><disabled></disabled></li> <li><disabled></disabled></li> <li><disabl< td=""><td></td><td>Control the PCI Express Root Port.<br/>AUTO: To disable unused root port<br/>automatically for the most optimum power<br/>savings.<br/>Enable: Enable PCIe root port<br/>Disable: Disable PCIe root port</td></disabl<></li></ul> |                     | Control the PCI Express Root Port.<br>AUTO: To disable unused root port<br>automatically for the most optimum power<br>savings.<br>Enable: Enable PCIe root port<br>Disable: Disable PCIe root port |
| F1 Help<br>For Exit                                                                                                    | 1/↓ Select Item                                                                                                    | F5/F6 Change Values | F9 Setup Defaults                                                                                                    |

| BIOS Setting                      | Description                                                                                                    | Setting Option                         | Effect                                            |
|-----------------------------------|----------------------------------------------------------------------------------------------------|----------------------------------------|---------------------------------------------------|
| ASPM                              | PCI Express Active State Power<br>Management setting                                                                                            | Disabled/ L0s/<br>L1/ L0sL1/ Auto      | Set the parameters of ASPM                        |
| L1 Substates                      | PCI Express L1 Substate settings                                                                                                    | Disabled/ L1.1/<br>L1.2/<br>L1.1 &L1.2 | Set the parameters of L1<br>Substate              |
| ACS                               | Configure Access Control Services<br>Extended Capability                                                                                        | Disabled/ Enabled                      | Enable/ Disable ACS                               |
| URR                               | Configure PCI Express<br>Unsupported Request Reporting                                                                                          | Disabled/ Enabled                      | Enable/ Disable URR                               |
| FER                               | Configure PCI Express Device Fatal<br>Error Reporting                                                                                           | Disabled/ Enabled                      | Enable/ Disable FER                               |
| NFER                              | Configure PCI Express Device Non-<br>Fatal Error Reporting                                                                                      | Disabled/ Enabled                      | Enable/ Disable NFER                              |
| CER                               | Configure PCI Express Device<br>Correctable Error Reporting                                                                                     | Disabled/ Enabled                      | Enable/ Disable CER                               |
| СТО                               | Configure PCI Express Complation<br>Timer TO                                                                                                    | Disabled/ Enabled                      | Enable/ Disable CTO                               |
| SEFE                              | Configure Root PCI Express<br>System Error on Fatal Error                                                                                       | Disabled/ Enabled                      | Enable/ Disable SEFE                              |
| SENFE                             | Configure Root PCI Express<br>System Error on Non-Fatal Error                                                                                   | Disabled/ Enabled                      | Enable/ Disable SENFE                             |
| SECE                              | Configure Root PCI Express<br>System Error on Correctable Error                                                                                 | Disabled/ Enabled                      | Enable/ Disable SECE                              |
| PMI SCI                           | Configure PCI Express PMI SCI                                                                                                    | Disabled/ Enabled                      | Enable/ Disable PMI SCI                           |
| Hot Plug                          | Configure PCI Express Hot Plug<br>settings                                                                                                    | Disabled/ Enabled                      | Enable/ Disable Hot Plug                          |
| PCI Speed                         | Configure PCI Speed                                                                                                    | Auto/ Gen 1/<br>Gen2                   | Set PCI Speed parameters                          |
| Transmitter<br>Half Swing         | Configure Transmitter Half Swing                                                                                                    | Disabled/ Enabled                      | Enable/ Disable Transmitter<br>Half Swing         |
| PCH PCIE LTR                      | Configure PCH PCIE Latency<br>Reporting settings                                                                                                | Disabled/<br>Enabled                   | Enable/ Disable PCH PCIE<br>LTR                   |
|                                   |                                                                                                    | Disabled                               | Disable Override                                  |
| Snoop Latency<br>Override         | Snoop Latency Override for PCH<br>PCIE                                                                                                    | Manual                                 | Manually enter override<br>values                 |
|                                   |                                                                                                    | Auto (Default)                         | Maintain default BIOS flow                        |
|                                   |                                                                                                    | Disabled                               | Disable Override                                  |
| Latency                           | Non Snoop Latency Override for<br>PCH PCIE                                                                                                    | Manual                                 | Manually enter override values                    |
| Overnue                           |                                                                                                    | Auto (Default)                         | Maintain default BIOS flow                        |
| PCIE LTR Lock                     | PCIE LTR Configuration Lock                                                                                                    | Disabled/<br>Enabled                   | Enable/ Disable PCIE LTR<br>Lock                  |
| PCIE<br>Selectable<br>De-emphasis | When the link is operating at 5.0<br>GT/s speed, this bit select the<br>level of de-emphasis for an<br>Upstream component<br>1d -3.5dB, 0b -6dB | Disabled/<br>Enabled                   | Enable/ Disable PCIE<br>Selectable<br>De-emphasis |

#### 4.2.2.4 SATA Drives

|                                                                                                    | InsydeH20                                                                                                    | ) Setup Utility                               | Rev. 5.0                                                                                                    |
|----------------------------------------------------------------------------------------------------|----------------------------------------------------------------------------------------------------|-----------------------------------------------|----------------------------------------------------------------------------------------------------|
| Advanced                                                                                                    |                                                                                                    |                                               |                                                                                                    |
| SATA Drives<br>Chipset-SATA Controller Configuratio<br>Chipset SATA<br>SATA Mode Selection<br>SATA Interface Speed                                                                                               | n<br><enabled><br/><ahcl><br/><gen3></gen3></ahcl></enabled>                                                                                                    |                                               | Enables or Disables the Chipset SATA<br>Controller. The Chipset SATA controller<br>supports the 2 black internal SATA ports<br>(up to 36b/s supported per port). |
| SATA Port 0<br>Software Preserve<br>Port 0<br>SATA Port 0 Hot Plug Capability<br>Configured as eSATA<br>Spin Up Device<br>SATA Device Type<br>SATA Port 0 DevSlp<br>DITO Configuration<br>DITO Value<br>DH Value | SSE032GPTCO-S8 (32<br>SUPPORTED<br><enabled><br/><disabled><br/>Hot Plug supported<br/><disabled><br/><solid drive<br="" state=""><disabled><br/>(0isabled&gt;<br/>[625]<br/>[15]</disabled></solid></disabled></disabled></enabled> | 2. 06B = 6. 06B/s)<br>1<br>>>                 |                                                                                                    |
| F1         Help         1/1 S           Esc Exit         +/+ S                                                                                                    | Select Item<br>Select Item                                                                                                    | F5/F6 Change Values<br>Enter Select ► SubMenu | F9 Setup Defaults<br>F10 Save and Exit                                                                                                    |

| BIOS Setting                                | Description                                                                                                    | Setting Option                        | Effect                                                                                                    |
|---------------------------------------------|----------------------------------------------------------------------------------------------------|---------------------------------------|----------------------------------------------------------------------------------------------------|
| Chipset-SATA<br>Controller<br>Configuration | The Chipset SATA<br>controller supports the 2<br>black Internal SATA ports<br>(up to 3 GBb/s supported<br>per port) | Enadbled/ Disabled                    | Enables/ Disables the<br>Chipset-SATA Controller                                                                                                    |
| SATA Mode<br>Selection                      | Determines how SATA controller(s) operate                                                                           | AHCI                                  | Select SATA Mode                                                                                                    |
| SATA Interface<br>Speed                     | Select SATA interface<br>speed, CHV A1 always<br>with Gen1 selected                                                 | Gen1/ Gen2/ Gen3                      | Select SATA Interface<br>Speed                                                                                                    |
| Port 0                                      | Enadble or Disable SATA<br>Port                                                                                     | Enadbled/ Disabled                    | Enadble/ Disable SATA<br>Port                                                                                                    |
| SATA Port 0 Hot Plug<br>Capability          | Enadble or Disable SATA<br>Port 0 Hot Plug Capability                                                               | Enadbled/ Disabled                    | If enabled, SATA port will<br>be reported as Hot Plug<br>capable.                                                                                                    |
| Spin Up Device                              | Configure Spin Up Device<br>settings                                                                                | Enadbled/ Disabled                    | If enabled for any of ports<br>Staggerred Spin Up will be<br>performed and only the<br>drives which have this<br>option enabled will spin up<br>at boot. Otherwise all<br>drives spen up at boot. |
| SATA Device Type                            | Identify the SATA port is<br>connected to Hard Disk<br>Drive or Solid State Drive                                   | Hard Disk Drive/<br>Solid State Drive | SATA Device connected to HDD or SSD                                                                                                    |
| SATA Port 0 DevSlp                          | Configure SATA Port 0<br>DevSlp settings                                                                            | Enadbled/ Disabled                    | Enadble/ Disable SATA<br>Port 0 DevSlp. *Board<br>rework for LP needed before<br>enable                                                                                                    |
| DITO Configuration                          | Configure DITO settings                                                                                             | Enadbled/ Disabled                    | Enadble/ Disable DITO<br>Configuration                                                                                                    |

#### 4.2.2.5 SCC Configuration

|                                                                                                    | InsydeH                                                                                                    | 20 Setup Utility    | Rev. 5.0                               |
|----------------------------------------------------------------------------------------------------|----------------------------------------------------------------------------------------------------|---------------------|----------------------------------------|
| Advanced                                                                                                    |                                                                                                    |                     |                                        |
| SCC SD Card Support (D27:FO)<br>SCC eHHC Support (D28:FO)<br>eHHC Hax Speed<br>SCC UFS Support (D29:FO)<br>SCC SDIO Support (D30:FO) | <enabled><br/><enabled><br/><h\$400><br/><d i="" sabled=""><br/><enabled></enabled></d></h\$400></enabled></enabled> |                     | Enable/Disable SCC SD Card Support     |
|                                                                                                    |                                                                                                    | ×                   |                                        |
|                                                                                                    |                                                                                                    |                     |                                        |
| F1 Help<br>Esc Exit                                                                                                    | 1/↓ Select Item                                                                                                    | F5/F6 Change Values | F9 Setup Defaults<br>F10 Save and Exit |

| BIOS Setting     | Description                   | Setting Option         | Effect                |
|------------------|-------------------------------|------------------------|-----------------------|
| SCC SD Card      | Configure SCC SD Card         | Enadbled/              | Enadble/ Disable SCC  |
| Support (D27:F0) | Support settings              | Disabled               | SD Card Support       |
| SCC eMMC         | Configure SCC eMMC            | Enadbled/              | Enadble/ Disable SCC  |
| Support (D28:F0) | Support settings              | Disabled               | eMMC Support          |
| eMMC Max Speed   | Select the eMMC speed allowed | HS400/ HS200/<br>DDR50 | Select the eMMC speed |
| SCC UFC Support  | Configure SCC UFC             | Enadbled/              | Enadble/ Disable SCC  |
| (D29:F0)         | Support settings              | Disabled               | UFC Support           |
| SCC SDIO Support | Configure SCC SDIO            | Enadbled/              | Enadble/ Disable SCC  |
| (D30:F0)         | Support Support settings      | Disabled               | SDIO Support          |

### 4.2.2.6 USB/ XHCI/ XDCI Configuration

| Advanced                                                             | Insyde                                                                        | H2O Setup Utility   | Rev. 5.0                                                     |
|----------------------------------------------------------------------|-------------------------------------------------------------------------------|---------------------|--------------------------------------------------------------|
| USB BIOS Support<br>XHCI Pre-Boot Driver<br>xHCI Mode                | <enabled><br/><d i="" sabled=""><br/><enabled></enabled></d></enabled>        |                     | USB keyboard/mouse/storage support under<br>UEFI environment |
| USB Per-Port Control<br>XDCI Support<br>XHCI Disable Compliance Mode | <d i="" led="" sab=""><br/><d i="" led="" sab=""><br/><false></false></d></d> |                     |                                                              |
|                                                                      |                                                                               | ×                   |                                                              |
|                                                                      |                                                                               |                     |                                                              |
| F1 Help                                                              | 1/4 Select Item                                                               | F5/F6 Change Values | F9 Setup Defaults                                            |

|                                 |                                                       | O a ttiling an              |                                                                                                    |
|---------------------------------|-------------------------------------------------------|-----------------------------|----------------------------------------------------------------------------------------------------|
| BIOS Setting                    | Description                                           | Option                      | Effect                                                                                                    |
| USB BIOS Support                | Configure USB BIOS<br>Support settings                | Enadbled/<br>Disabled       | USB/ keyboard/ mouse/ storage<br>support under UEFI environment                                                                                                    |
| XHCI Pre-boot Driver            | Configure XHCI Pre-<br>boot Driver settings           | Enadbled/<br>Disabled       | Enadble/ Disable XHCI Pre-boot<br>support                                                                                                    |
| XHCI Mode                       | Configure XHCI Mode settings                          | Enadbled/<br>Disabled       | Once disabled, XHCI would be<br>function disabled, none of the<br>USB devices are detectable and<br>usable during boot and in OS. <b>Do</b><br><b>not disable it unless for debug</b><br><b>purpose.</b> |
| USB Per-Port Control            | Configure USB Per-<br>Port Control settings           | Enadbled/<br>Disabled       | Control each of the USB ports (0~3) enable/disble                                                                                                    |
| XDCI Support                    | Configure XDCI<br>Support settings                    | Enadbled/<br>Disabled       | Enadble/ Disable XDCI Support                                                                                                    |
| XDCI Disable<br>Compliance Mode | Configure XDCI<br>Disable Compliance<br>Mode settings | FALSE<br>(Default)/<br>TRUE | Option to disable XHCI Link<br>Compliance Mode. Default is<br>FALSE to not disable<br>Compliance Mode. Set TRUE to<br>disable Compliance Mode.                                                           |

### 4.2.2.7 Miscellenaous Configuration

|                                                                                                    | Insyde                                                                                         | 120 Setup Utility      | Rev. 5.0                                          |
|----------------------------------------------------------------------------------------------------|------------------------------------------------------------------------------------------------|------------------------|---------------------------------------------------|
| Advanced                                                                                                    |                                                                                                |                        |                                                   |
| Miscellaneous Configuration<br>High Precision Timer<br>8254 Clock Gating<br>State After G3<br>Clock Spread Spectrum | <enabled><br/><disabled><br/><s5 state=""><br/><disabled></disabled></s5></disabled></enabled> | E                      | nable or Disable the High Precision<br>vent Timer |
|                                                                                                    |                                                                                                | ×                      |                                                   |
|                                                                                                    |                                                                                                |                        | 50. Solar Defaulte                                |
| Esc Exit                                                                                                    | +/+ Select Item                                                                                | Enter Select ► SubMenu | F10 Save and Exit                                 |

| BIOS Setting        | Description                                    | Setting<br>Option     | Effect                                                        |
|---------------------|------------------------------------------------|-----------------------|---------------------------------------------------------------|
| High Precious Timer | Configure High Precious<br>Timer t settings    | Enadbled/<br>Disabled | Enadble/ Disable XDCI High<br>Precious Event Timer            |
| 8254 Clock Gating   | Configure 8254 Clock<br>Gating settings        | Enadbled/<br>Disabled | Enadble/ Disable 8254 Clock<br>Gating                         |
| State After G3      | Specify which state to go to when power is re- | S0 State              | System will boot directly as soon as power applied            |
|                     | failure (G3 State)                             | S5 State              | System keeps in power off state until power buttom is pressed |
| Clock Spread        | Configure Clock Spread                         | Enadbled/             | Enadble/ Disable Clock Spread                                 |
| Spectrum            | Spectrum settings                              | Disabled              | Spectrum teature                                              |

|                                                                                                    | Ins                                                                            | ydeH20 Setup Utility                          | Rev. 5.0                                                                                                    |
|----------------------------------------------------------------------------------------------------|--------------------------------------------------------------------------------|-----------------------------------------------|----------------------------------------------------------------------------------------------------|
| Advanced                                                                                                    |                                                                                |                                               |                                                                                                    |
| Auvalieu<br>Hiscellaneous Configuration<br>High Precision Timer<br>8254 Clock Gating<br>State After G3<br>Clock Spread Spectrum | <enabled><br/>d)isabled&gt;<br/><s5 state=""><br/>d)isabled&gt;</s5></enabled> | State After 63<br>S0 State<br>\$5 State       | Specify what state to go to when power<br>is re-applied after a power failure (G3<br>state).<br>SO State: System will boot directly as<br>soon as power applied.<br>S5 State: System keeps in power-off<br>state until power button is pressed. |
|                                                                                                    |                                                                                |                                               |                                                                                                    |
| Esc Exit                                                                                                    | +/+ Select Item                                                                | F57F6 Change Values<br>Enter Select ▶ SubMenu | F9 Setup Defaults<br>F10 Save and Exit                                                                                                    |

## 4.2.2.8 TXE and TPM Configuration

| Advanced                                                                                                    | Insyde                                                       | H2O Setup Utility                             |                                        | Rev. 5.0 |
|----------------------------------------------------------------------------------------------------|--------------------------------------------------------------|-----------------------------------------------|----------------------------------------|----------|
| TXE Configuration<br>TXE FW Version<br>TXE FW Capabilities<br>TXE FW Features<br>TXE FW OEM Tag<br>TXE Firmware Mode | 3, 0, 13, 1144<br>31109040<br>11109040<br>00000000<br>Normal |                                               | Clears PK, KEK, DB and DBx             |          |
| Clear all Keys<br>Load Secure Boot Defaults and Ex                                                                   | it                                                           |                                               |                                        |          |
| TPM Configuration<br>Target TPM device                                                                               | <dtp#></dtp#>                                                |                                               |                                        |          |
|                                                                                                    |                                                              | ß                                             |                                        |          |
|                                                                                                    |                                                              |                                               |                                        |          |
|                                                                                                    |                                                              |                                               |                                        |          |
|                                                                                                    |                                                              |                                               |                                        |          |
|                                                                                                    |                                                              |                                               |                                        |          |
| F1 Help f<br>Esc Exit +                                                                                              | 7↓ Select Item<br>7+ Select Item                             | F5/F6 Change Values<br>Enter Select ► SubMenu | F9 Setup Defaults<br>F10 Save and Exit |          |

| BIOS Setting      | Description                             | Setting<br>Option | Effect              |
|-------------------|-----------------------------------------|-------------------|---------------------|
| Target TPM device | Configure Target TPM<br>device settings | fTPM/ dTPM        | Select fTPM or dTPM |

### 4.2.2.9 Thermal Configuration Parameters

|                                                                                                    | InsydeH20 S                                                         | etup Utility                                  | Rev. 5.0                                                                                                    |
|----------------------------------------------------------------------------------------------------|---------------------------------------------------------------------|-----------------------------------------------|----------------------------------------------------------------------------------------------------|
| Advanced Advanced                                                                                                    |                                                                     |                                               |                                                                                                    |
| Thermal Configuration Parameters<br>Automatic Thermal Reporting<br>Critical Trip Point<br>Passive Trip Point<br>Passive TC1 Value<br>Passive TC2 Value<br>Passive TSP Value<br>Active Trip Point | <0 i sab led><br><100 C><br><95 C><br>[11]<br>[5]<br>[10]<br><60 C> |                                               | Configure _CRT, _PSV and _ACO<br>automatically based on values<br>recommended in BWG's Thermal Reporting<br>for Thermal Management settings. Set to<br>Disabled for manual configuration. |
|                                                                                                    |                                                                     | ß                                             |                                                                                                    |
|                                                                                                    |                                                                     |                                               |                                                                                                    |
| F1         Help         1/↓           Esc Exit         +/+                                                                                                    | Select Item<br>Select Item                                          | F5/F6 Change Values<br>Enter Select ► SubMenu | F9 Setup Defaults<br>F10 Save and Exit                                                                                                    |

| BIOS Setting                   | Description                                                                                                    | Setting<br>Option     | Effect                                                                                           |
|--------------------------------|----------------------------------------------------------------------------------------------------|-----------------------|--------------------------------------------------------------------------------------------------|
| Automatic Thermal<br>Reporting | Configure _CTR, _PSV, and<br>_ACO automatically based<br>on values recommended in<br>BWG's Thermal Reporting<br>for Thermal Management<br>settings | Enabled/<br>Disabled  | Set to Disabled for manual configuration                                                         |
| Critical Trip Point            | This value controls the<br>temperature of the ACPI<br>Critical Trip Point – the point<br>in which the OS will shut the<br>system off.              | Disabled/<br>15C~103C | Select the value<br>NOTE: 100C is the Plan of<br>Record (POR) for all Intel<br>Mobile Processors |
| Passive Trip Point             | assive Trip Point This value controls the<br>Passive Trip Point - the<br>point in which the OS will<br>begin throttling the<br>processor           |                       | Select the value                                                                                 |
| Active Trip Point              | This value controls the<br>temperature of the ACPI<br>Active Trip Point - the point<br>in which OS will turn the fan<br>on.                        | Disabled/<br>15C~103C | Select the value                                                                                 |

### 4.2.2.10 WDT Configuration

| Advanced                                                                | InsydeH2                                                             | ) Setup Utility     | Rev. 5.0                               |
|-------------------------------------------------------------------------|----------------------------------------------------------------------|---------------------|----------------------------------------|
| Hardware Monitor                                                        |                                                                      |                     |                                        |
| Voltage<br>VCC (V)<br>VINI (V)<br>VIN2 (V)<br>VASB (V)<br>VBAT<br>AVSB5 | 3. 328 V<br>0. 744 V<br>1. 664 V<br>3. 344 V<br>3. 200 V<br>5. 016 V |                     |                                        |
| Temperature<br>Temperature 1 (°C/°F)<br>Temperature 2 (°C/°F)           | 43.0 C/ 109.4 F<br>43.0 C/ 109.4 F                                   |                     |                                        |
|                                                                         |                                                                      | ×                   |                                        |
|                                                                         |                                                                      |                     |                                        |
|                                                                         |                                                                      |                     |                                        |
|                                                                         |                                                                      |                     |                                        |
| F1 Help<br>Fsc Exit                                                     | 1/1 Select Item                                                      | F5/F6 Change Values | F9 Setup Defaults<br>F10 Save and Exit |

| BIOS Setting                  | Description                         | Setting<br>Option    | Effect             |
|-------------------------------|-------------------------------------|----------------------|--------------------|
| WDT                           | Configure WDT settings              | Enabled/<br>Disabled | Enable/Disable WDT |
| Hardware Monitor              | Check Hardware Monitor settings     | Press Enter          | Open sub-menu      |
| GPIO Group 0<br>Configuration | Check GPIO Group 0<br>Configuration | Press Enter          | Open sub-menu      |
| GPIO Group 9<br>Configuration | Check GPIO Group 9<br>Configuration | Press Enter          | Open sub-menu      |

#### Hardware Monitor

|                                                                                  | InsydeH2                                                      | 0 Setup Utility                               | Rev. 5.0                               |
|----------------------------------------------------------------------------------|---------------------------------------------------------------|-----------------------------------------------|----------------------------------------|
| Advanced                                                                         |                                                               |                                               |                                        |
| Hardware Monitor                                                                 |                                                               |                                               |                                        |
| Voltage<br>VCC (V)<br>VINI (V)<br>VIN2 (V)<br>VASB (V)<br>VBAT                   | 3. 248 V<br>0. 760 V<br>1. 632 V<br>3. 312 V<br>2. 976 V      |                                               |                                        |
| Avsb3<br>Temperature 0 (°C/°F)<br>Temperature 1 (°C/°F)<br>Temperature 2 (°C/°F) | 4.900 V<br>37.0 C/ 98.6 F<br>34.0 C/ 93.2 F<br>34.0 C/ 93.2 F |                                               |                                        |
|                                                                                  |                                                               | ×                                             |                                        |
|                                                                                  |                                                               |                                               |                                        |
|                                                                                  |                                                               |                                               |                                        |
| F1 Help<br>Esc Exit                                                              | 1/1 Select Item<br>+/+ Select Item                            | F5/F6 Change Values<br>Enter Select ▶ SubHenu | F9 Setup Defaults<br>F10 Save and Exit |

#### GPIO Group 0 Configuration

| Advanced                                | Insydel                                     | 120 Setup Utility      | Rev. 5.                         |
|-----------------------------------------|---------------------------------------------|------------------------|---------------------------------|
|                                         |                                             |                        |                                 |
| General Purpose Group V Input<br>GPIAAA | :/Output                                    | Usi                    | er can pull internal resistance |
| Internal Resistance                     | <push pull=""></push>                       | pu.                    |                                 |
| Input/Output Mode                       | <input/>                                    |                        |                                 |
| GP1004                                  | cDuck Dulls                                 |                        |                                 |
| Input/Output Mode                       | <pre><pusit putt=""> <input/></pusit></pre> |                        |                                 |
|                                         |                                             |                        |                                 |
|                                         |                                             |                        |                                 |
|                                         |                                             |                        |                                 |
|                                         |                                             |                        |                                 |
|                                         |                                             |                        |                                 |
|                                         |                                             |                        |                                 |
|                                         |                                             |                        |                                 |
|                                         |                                             | <b>N</b>               |                                 |
|                                         |                                             | **                     |                                 |
|                                         |                                             |                        |                                 |
|                                         |                                             |                        |                                 |
|                                         |                                             |                        |                                 |
|                                         |                                             |                        |                                 |
|                                         |                                             |                        |                                 |
|                                         |                                             |                        |                                 |
|                                         |                                             |                        |                                 |
|                                         |                                             |                        |                                 |
|                                         |                                             |                        |                                 |
|                                         |                                             |                        |                                 |
|                                         |                                             |                        |                                 |
| F1 Help                                 | 1/1 Select Item                             | F5/F6 Change Values    | F9 Setup Defaults               |
| Esc Exit                                | +/+ Select Item                             | Enter Select 🕨 SubMenu | FID Save and Exit               |

| BIOS Setting        | Description                                                    | Setting Option           | Effect                             |
|---------------------|----------------------------------------------------------------|--------------------------|------------------------------------|
| Internal Resistance | User can pull internal<br>resistance push-pull/ open-<br>drain | Push Pull/<br>Open Drain | Set Push Pull or Open Drain        |
| Input/ Output Mode  | Set the GPIO is input or<br>output                             | Input/ Output            | Set the GPIO is input or<br>output |

| Advanced       | Insy                 | deH20 Setup Utility | Rev.                                    |
|----------------|----------------------|---------------------|-----------------------------------------|
| H2oUve Setup   |                      |                     | Enable/Disable interface for H20UVE too |
| H2OUVE Support | <enab led=""></enab> |                     |                                         |
|                |                      | R                   |                                         |
|                |                      |                     |                                         |

| BIOS Setting   | S Setting Description     |          | Effect                 |
|----------------|---------------------------|----------|------------------------|
| H2oUve Support | Enable/ Disable Interface | Enabled/ | Enable/ Disable H2oUve |
|                | for H2oUve tool           | Disabled | Support                |

### 4.2.3 Security Menu

This section allows to configure and improve system, and set up some system features according to your preferences.

|                                                                                                    | InsydeH20 Setup Utility Rev. 5.0    |                                                                                                    |                                                |            |                                                      |                    |  |
|----------------------------------------------------------------------------------------------------|-------------------------------------|----------------------------------------------------------------------------------------------------|------------------------------------------------|------------|------------------------------------------------------|--------------------|--|
| Main Advanced Sec                                                                                                    | urity <mark>Power Boot E</mark>     | xit                                                                                                    |                                                | 1          |                                                      |                    |  |
| Current TPM Device<br>TPM State<br>TPM Active PCR Hash of<br>TPM Hardware Support<br>TFE Protocol Version<br>TPM Availability<br>TPM Operation<br>Clear TPM | Algorithm<br>ed Hash Algorithm<br>n | <tph (dtph)="" 2.0=""><br/>All Hierarchies Enables<br/>SHA1, SHA256<br/>SHA1, SHA256<br/>&lt;1.0&gt;<br/><available><br/><no operation=""><br/>[ ]</no></available></tph> | d, Owned                                       | TrEE Pro   | tocol Version: 1.0 or 1.1                            |                    |  |
| Supervisor Password<br>User Password                                                                                                    |                                     | Not Installed<br>Not Installed                                                                                                    |                                                |            |                                                      |                    |  |
| Set Supervisor Passw<br>Set User Password                                                                                                    | ord                                 |                                                                                                    |                                                |            |                                                      |                    |  |
|                                                                                                    |                                     | ¢                                                                                                    | 3                                              |            |                                                      |                    |  |
|                                                                                                    |                                     |                                                                                                    |                                                |            |                                                      |                    |  |
|                                                                                                    |                                     |                                                                                                    |                                                |            |                                                      |                    |  |
|                                                                                                    |                                     |                                                                                                    |                                                |            |                                                      |                    |  |
|                                                                                                    |                                     |                                                                                                    |                                                |            |                                                      |                    |  |
|                                                                                                    |                                     |                                                                                                    |                                                |            |                                                      |                    |  |
| F1 Help<br>Esc Exit                                                                                                    | 1/4 Select<br>+/+ Select            | :Item F5.<br>:Item En                                                                                                    | /F6 Change Values<br>ter Select ► SubMenu      |            | F9 Setup Defaults<br>F10 Save and Exit               |                    |  |
| Setting                                                                                                    | Description                         | I                                                                                                    | Setting<br>Option                              |            | Effect                                               |                    |  |
| Protocol<br>on                                                                                                    | Select TrEE<br>Version: 1.0         | Protocol<br>or 1.1                                                                                                    | 1.0/ 1.1                                       |            | Select TrEE Protoc<br>Version                        | ol                 |  |
|                                                                                                    | Configuro TI                        | DM Availability                                                                                                    | Available                                      |            | Available                                            |                    |  |
| Availability                                                                                                    | settings                            | - IVI Avallability                                                                                                    | Hidden                                         |            | When hidden do no<br>TPM to 0                        | ot expose          |  |
| Operation                                                                                                    | Configure TI<br>settings            | PM Operation                                                                                                    | No Operat<br>Enabled/<br>Disabled/<br>Change E | ion/<br>PS | Select one of the su<br>operation to change<br>state | upported<br>e TPM2 |  |

### 4.2.4 Power Menu

|      |             |          |       |               | InsydeH20 Setup Utility |           |                   | Rev. 5.0 |
|------|-------------|----------|-------|---------------|-------------------------|-----------|-------------------|----------|
| Main | Advanced    | Security | Power | Boot Exit     |                         |           |                   |          |
|      |             |          |       |               |                         |           |                   |          |
| ►CPU | Configurati |          |       |               |                         |           |                   |          |
|      |             |          |       |               |                         |           |                   |          |
|      |             |          |       |               |                         |           |                   |          |
|      |             |          |       |               |                         |           |                   |          |
|      |             |          |       |               |                         |           |                   |          |
|      |             |          |       |               |                         |           |                   |          |
|      |             |          |       |               |                         |           |                   |          |
|      |             |          |       |               |                         |           |                   |          |
|      |             |          |       |               |                         |           |                   |          |
|      |             |          |       |               |                         |           |                   |          |
|      |             |          |       |               | R                       |           |                   |          |
|      |             |          |       |               |                         |           |                   |          |
|      |             |          |       |               |                         |           |                   |          |
|      |             |          |       |               |                         |           |                   |          |
|      |             |          |       |               |                         |           |                   |          |
|      |             |          |       |               |                         |           |                   |          |
|      |             |          |       |               |                         |           |                   |          |
|      |             |          |       |               |                         |           |                   |          |
|      |             |          |       |               |                         |           |                   |          |
|      |             |          |       |               |                         |           |                   |          |
|      |             |          |       |               |                         |           |                   |          |
|      |             |          |       |               |                         |           |                   |          |
| F1 H | elp<br>vit  |          | 1/    | 1 Select Item | F5/F6 Change Val        | ues       | F9 Setup Defaults |          |
| ESCE | XIL         |          |       |               | Enter select 💌 s        | VUDITETTU | FIV SAVE ANU EXIL |          |

| BIOS Setting      | Description             | Setting Option | Effect         |
|-------------------|-------------------------|----------------|----------------|
| CPU Configuration | Check CPU Configuration | Press Enter    | Opens sub-menu |

#### 4.2.4.1 CPU Configuration

|                                                                                                    | Power Power                                                                                                    | 420 Setup Utility   | Rev. 5.                                                                                                    |
|----------------------------------------------------------------------------------------------------|----------------------------------------------------------------------------------------------------|---------------------|----------------------------------------------------------------------------------------------------|
| CPU Configuration<br>Bi-directional PROCHOTH<br>VTx-2<br>VT-d<br>AES-NI<br>DTS<br>Active Processor Cores<br>Core O<br>Honitor Hwait<br>PCPU Power Hanagement | <pre><enabled> <enabled> <d isabled=""> <d isabled=""> <enabled> <enabled> <d isabled=""> <d isabled=""> <d isabled=""> <d isabled=""> <d isabled=""> <d isabled=""> <chabled> <chabled> <chab< th=""><th></th><th>When a processor thermal sensor trips<br/>(either core), the PROCHOTH will be<br/>driven.<br/>If bi-direction is enabled, external<br/>agents can drive PROCHOTH to throttle<br/>the processor.</th></chab<></chabled></chabled></d></d></d></d></d></d></enabled></enabled></d></d></enabled></enabled></pre> |                     | When a processor thermal sensor trips<br>(either core), the PROCHOTH will be<br>driven.<br>If bi-direction is enabled, external<br>agents can drive PROCHOTH to throttle<br>the processor. |
|                                                                                                    |                                                                                                    | Ŕ                   |                                                                                                    |
|                                                                                                    |                                                                                                    |                     |                                                                                                    |
| F1 Help                                                                                                    | 1/4 Select Item                                                                                                    | F5/F6 Change Values | F9 Setup Defaults                                                                                                    |

| BIOS Setting               | Description                                                                                   | Setting Option             | Effect                                                                                                    |
|----------------------------|-----------------------------------------------------------------------------------------------|----------------------------|----------------------------------------------------------------------------------------------------|
| Bi-directional<br>PROCHOT# | When a processor<br>thermal sensor trips<br>(either core) , the<br>PROCHOT# will be<br>driven | Enabled/<br>Disabled       | If bi-direction is enabled,<br>external agents can drive<br>PROCHOT# to throttle the<br>processor                                                                                  |
| VTX-2                      | Configure VTX-2<br>support settings                                                           | Enabled/<br>Disabled       | Enable or disable VTX-2 support                                                                                                    |
| VT-d                       | Configure VT-d support settings                                                               | Enabled/<br>Disabled       | Enable or disable VT-d support.<br>*Please disable IPU when you<br>want to enable VT-d feature                                                                                     |
| TM1                        | Configure TM1 settings                                                                        | Enabled/<br>Disabled       | Enable or disable TM1                                                                                                    |
| AES-N1                     | Configure<br>AES-N1settings                                                                   | Enabled/<br>Disabled       | Enable or disable AES-N1                                                                                                    |
| DIS                        | Configure DIS settings                                                                        | Enabled/<br>Disabled       | Enable or disable Digital<br>Thermal Sensor                                                                                                    |
| Active Processor<br>Cores  | Configure Active<br>Processor Cores<br>settings                                               | Enabled/<br>Disabled       | Enable this to disable core in each processor package                                                                                                    |
| Monitor Mwait              | Configure Monitor Mwait settings                                                              | Disabled/<br>Enabled/ Auto | Disable/ Enable Monitor Mwait.<br>If Auto is selected, Monitor<br>Mwait will be disabled for Linux/<br>Yocto OS with B1 silicon. For<br>the rest Monitor Mwait will be<br>enabled. |
| CPU Power<br>Management    | Check CPU Power<br>Management<br>Configuration                                                | Press Enter                | Opens sub-menu                                                                                                    |

#### 4.2.4.2 System Power Options

|                                                                                                    | InsydeH20                                                                                                    | Setup Utility                                 |                                                 | Rev. 5.0  |
|----------------------------------------------------------------------------------------------------|----------------------------------------------------------------------------------------------------|-----------------------------------------------|-------------------------------------------------|-----------|
| Pow                                                                                                    | er                                                                                                    |                                               |                                                 |           |
| System Power Options<br>Intel(R) SpeedStep(tm)<br>Boot performance mode<br>Intel0 Turbo Boost Technolog<br>Power Limit 1<br>Power Limit 2<br>Power Limit 1 Chap Hode<br>Power Limit 1 Clap Hode<br>Power Limit 1 Time Window<br>C-States | <enabled><br/><frabled><br/>fax Performance&gt;<br/>of<br/>chabled&gt;<br/><frabled><br/><frabled><br/>&lt;</frabled></frabled></enabled> | 8                                             | Allows more than two frequency<br>be supported. | ranges to |
| F1 Help<br>Esc Exit                                                                                                    | 1/↓ Select Item<br>+/→ Select Item                                                                                                    | F5/F6 Change Values<br>Enter Select ► SubMenu | F9 Setup Defaults<br>F10 Save and Exit          |           |

| BIOS Setting                     | Description                                                | Setting<br>Option                  | Effect                                                                                                    |
|----------------------------------|------------------------------------------------------------|------------------------------------|----------------------------------------------------------------------------------------------------|
| Intel® SpeedStep<br>(tm)         | Allows more than two<br>frequency range to be<br>supported | Enabled/<br>Disabled               | Enable/ Disable Intel®<br>SpeedStep (tm)                                                                                                    |
| Boot Performance<br>Mode         | Configure Boot<br>Performance Mode<br>settings             | Max<br>Performance/<br>Max Battery | Select the performance state<br>that the BIOS will set before OS<br>handoff                                                                                                    |
| Intel® Turbo<br>Boost Technology | Configure Intel® Turbo<br>Boost Technology settings        | Enabled/<br>Disabled               | Enable to automatically allow<br>processor cores to run faster<br>than the base operating<br>frequency if it is operating below<br>power, current, and temperature<br>specification limits. |
| Power Limit 1<br>Enable          | Configure Power Limit settings                             | Enabled/<br>Disabled               | Enable/ Disable Power Limit                                                                                                    |
| Power Limit 1<br>Clamp Mode      | Configure Power Limit<br>Clamp Mode settings               | Enabled/<br>Disabled               | Enable/ Disable Power Limit<br>Clamp Mode                                                                                                    |
| Power Limit 1<br>Power           | Power Limit 1 in Watts                                     | Auto/<br>6~25                      | Auto will program Power Limit 1<br>based on silicon default support<br>value                                                                                                    |
| Power Limit 1<br>Time Window     | Power Limit 1 Time Value<br>in Seconds                     | Auto/ 1 ~128                       | Auto will program Power Limit 1<br>Time Window based on silicon<br>default support value                                                                                                    |
| C-States                         | Configure C-States settings                                | Enabled/<br>Disabled               | Enable/ Disable C-States                                                                                                    |

# 4.2.5 Boot Menu

|                                                                                                    | InsydeH                                                                                                    | 20 Setup Utility                              | Rev. 5.0                                                   |
|----------------------------------------------------------------------------------------------------|----------------------------------------------------------------------------------------------------|-----------------------------------------------|------------------------------------------------------------|
| Main Advanced Security Po                                                                                                    | wer Boot Exit                                                                                                    |                                               |                                                            |
| Boot Type<br>Quick Boot<br>Quiet Boot<br>Network Stack<br>PXE Boot capability<br>Power Up In Standby Support<br>Add Boot Options<br>ACPI Selection<br>USB Boot<br>UEFI OS Fast Boot<br>USB Hot Key Support<br>Timeout<br>Automatic Failover | <ul> <li><uef1 boot="" type=""></uef1></li> <li>Oisabled&gt;</li> <li>Oisabled&gt;</li> <li>Oisabled&gt;</li> <li>oisabled&gt;</li> <li>oisabled&gt;</li> <li>oisabled&gt;</li> <li>oisabled&gt;</li> <li>oisabled&gt;</li> <li>chabled&gt;</li> <li>chabled&gt;</li> </ul> |                                               | Select boot type to Dual type, Legacy<br>type or UEFI type |
| ▶Boot Type Order                                                                                                    |                                                                                                    | K                                             |                                                            |
| F1 Help<br>Esc Exit                                                                                                    | ↑/↓ Select Item<br>+/→ Select Item                                                                                                    | F5/F6 Change Values<br>Enter Select ► SubMenu | F9 Setup Defaults<br>F10 Save and Exit                     |

## 51 EAC Mini EACIL20 IoT Gateway User Manual

| BIOS Setting                | Description                                                                                                    | Setting<br>Option                                                    | Effect                                                                                                    |
|-----------------------------|----------------------------------------------------------------------------------------------------|----------------------------------------------------------------------|----------------------------------------------------------------------------------------------------|
| Boot Type                   | Configure Boot Type settings                                                                                                    | Dual / Legacy/<br>UEFI                                               | Select boot type to Dual, Legacy<br>or UEFI type                                                                                                    |
| Quick Boot                  | Configure Quick Boot<br>settings Enabled/ Disabled Allows InsideH20 to<br>tests while booting.<br>increase the time ne<br>the system |                                                                      | Allows InsideH20 to skip certain<br>tests while booting. This will<br>increase the time needed to boot<br>the system                                                                                                    |
| Quiet Boot                  | Configure Quiet Boot settings                                                                                                    | Enabled/<br>Disabled                                                 | Disables or enables booting in<br>Text Mode                                                                                                    |
| Network Stack               | Configure Network Stack settings                                                                                                    | Enabled/<br>Disabled                                                 | Network Stack support:<br>Windows 8 BitLocker Unlock<br>UEFI IPv4/ IPv6 PXE<br>Legacy PXE OPROM                                                                                                    |
| Power Up<br>Standby Support | Configure Power Up<br>Standby Support settings                                                                                       | Enabled/<br>Disabled                                                 | Disable or enable power in<br>Standby Support.<br>The PUIS feature set allows devices<br>to be powered-up into the Standby<br>power management state to<br>minimize inrush current at power –up<br>and to allow the host to sequence<br>the spin-up of devices |
| Add Boot Options            | Position in Boot order for<br>Shell, Network and<br>Removable                                                                        | First/ Last                                                          | Select Add Boot Options first or last                                                                                                    |
| ACPI Selection              | ACPI Selection                                                                                                    | Acpi1.0B/<br>Acpi3.0/<br>Acpi4.0/<br>Acpi5.0/<br>Acpi6.0/<br>Acpi6.1 | Select booting to                                                                                                    |
| USB Boot                    | Configure USB Boot settings                                                                                                    | Enabled/<br>Disabled                                                 | Disable or enable booting to USB boot devices.                                                                                                    |
| UEFI OS Fast<br>Boot        | Configure UEFI OS Fast<br>Boot settings                                                                                              | Enabled/<br>Disabled                                                 | If enabled the system firmware<br>does not initialize keyboard and<br>check for firmware menu key                                                                                                    |
| USB Hot Key<br>Support      | Configure USB Hot Key<br>Support settings                                                                                            | Enabled/<br>Disabled                                                 | Enable/ Disable to support USB<br>hot key while booting. This will<br>increase the time needed to boot<br>the system                                                                                                    |
| Automatic                   | Configure Automatic                                                                                                    | Enabled                                                              | If boot to default device fail, it will directly try to boot next device                                                                                                    |
| Failover                    | Failover settings                                                                                                    | Disabled                                                             | If boot to default device fail, it will<br>pop up warning message then go<br>into firmware UI                                                                                                    |
| Boot Type Order             | Check Boot Type Order<br>Configuration                                                                                               | Press Enter                                                          | Opens sub-menu                                                                                                    |

|                                                                                           | InsydeH20 S                        | etup Utility                                  |                                        | Rev. 5.0 |
|-------------------------------------------------------------------------------------------|------------------------------------|-----------------------------------------------|----------------------------------------|----------|
| Boot Type Order<br>USB<br>BEV<br>Hard Disk Drive<br>Others<br>▶Hard Disk Drive<br>▶Others | Boot                               |                                               | Boot Type Order                        | KEY, 0.0 |
|                                                                                           |                                    | R                                             |                                        |          |
|                                                                                           |                                    |                                               |                                        |          |
| F1 Help<br>Esc Exit                                                                       | t/↓ Select Item<br>+/→ Select Item | F5/F6 Change Values<br>Enter Select ► SubMenu | F9 Setup Defaults<br>F10 Save and Exit |          |

## 4.2.6 Exit Menu

|                                                                                                    |                 | InsydeH20 Setup Utility | Rev. 5.0                                 |
|----------------------------------------------------------------------------------------------------|-----------------|-------------------------|------------------------------------------|
| Main Advanced Security                                                                                                    | Power Boot Exit |                         |                                          |
| Hain Advanced Security<br>Exit Saving Changes<br>Save Change Without Exit<br>Exit Discarding Changes<br>Load Optimal Defaults<br>Load Custom Defaults<br>Save Custom Defaults<br>Discard Changes | Power Boot Exit |                         | Exit system setup and save your changes. |
| F1 Help<br>Fsc Exit                                                                                                    | t/↓ Select Item | F5/F6 Change Values     | F9 Setup Defaults<br>F10 Save and Exit   |

### **4.3 Using Recovery Wizard to Restore Computer**

| 1 |   |
|---|---|
|   | Г |
|   | - |
|   |   |
|   | _ |

#### Note:

Before starting the recovery process, make sure to backup all user data. The data will be lost after the recovery process.

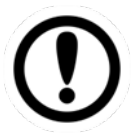

#### Important:

Before starting the recovery process, remove the PCI/ PCIe card and CFast card.

To enable quick one-key recovery procedure:

- 1. Connect the computer to the power source. Make sure the computer stays plugged in to power source during the recovery process.
- 2. Turn on the computer, and when the boot screen shows up, press **F6** to initiate the Recovery Wizard.
- 3. The following screen shows the Recovery Wizard. Click **Recovery** button to continue.

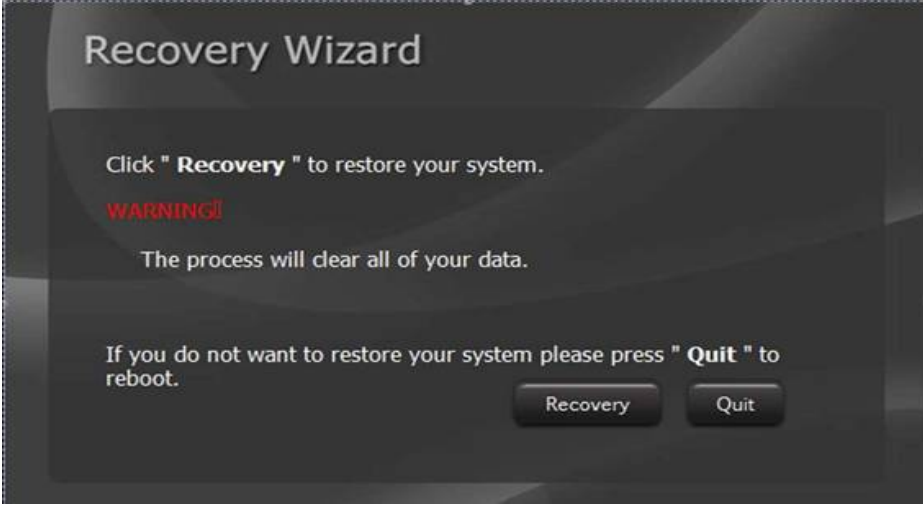

4. A warning message about data loss will show up. Make sure the data is backed up before recovery, and click **Yes** to continue.

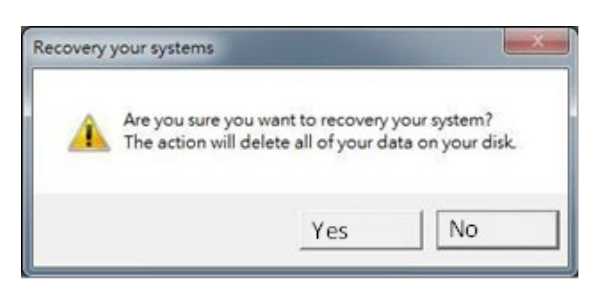

5. Wait the recovery process to complete. During the recovery process, a command prompt will show up to indicate the percent of recovery process complete. The system will restart automatically after recovery completed.

#### **4.4 How to Enable Watchdog**

To enable Watchdog, you need to download Winmate Watchdog utility. Find more information on Watchdog in "Watchdog Guide" that you can download from Winmate Download Center.

To enable watchdog in Watchdog AP follow the instructions below:

- 1. On the right bottom side of the desktop screen, click **triangle button** to show hidden icons.
- 2. Click <sup>W</sup> icon to open Watchdog utility.

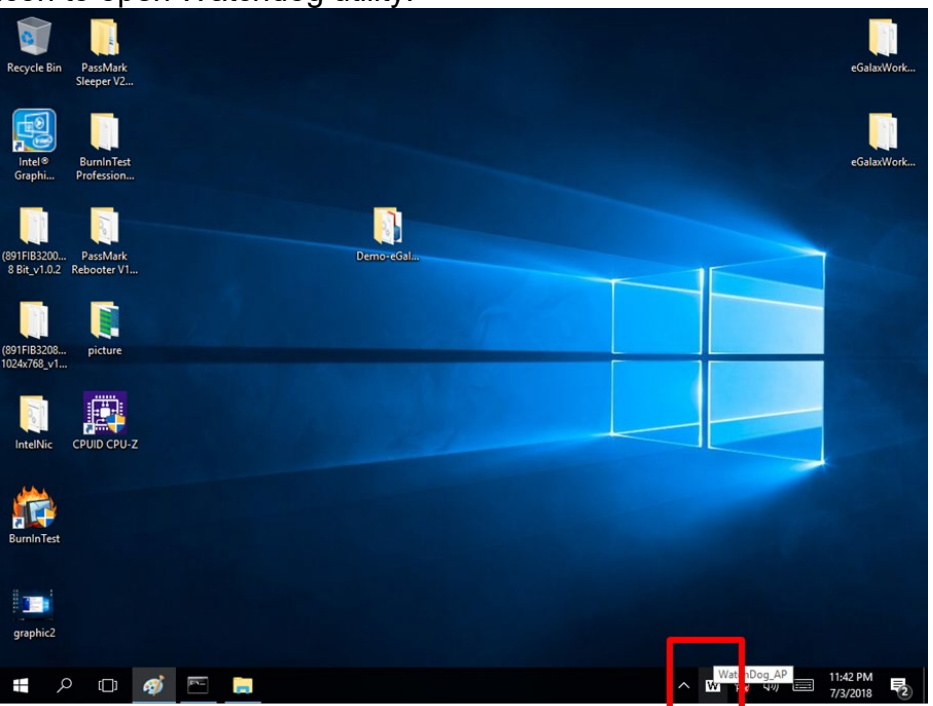

3. In Watchdog utility window set countdown time and periodically feed time, or disable watchdog.

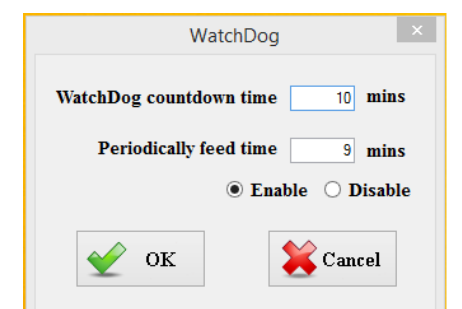

#### Example:

Every 10 min watchdog will monitor the system, in case any error occurs the system will restart automatically when the countdown time reaches 0.

Every 9 min watchdog timer will be reset to 10 min.

| Setting                    | Description                                                                                    |
|----------------------------|------------------------------------------------------------------------------------------------|
| Watchdog Countdown<br>Time | The system automaticity restarts when this countdown time reaches zero. <i>Default: 10 min</i> |
| Periodically Feed Time     | To set a cycle time to automatically reset watchdog timer. <i>Default: 9 min</i>               |
| Enable / Disable           | Enable or disable watchdog.<br><i>Default: Enable</i>                                          |

## **Chapter 5: Driver Installation**

This chapter provides instructions on how to install drivers on the EAC Mini IoT Gateway. Notice that pictures in this example are for Windows 10 OS.

# **5.1 Chipset Driver Installation**

To install chipset driver:

2.

1. Open the driver CD and double-click on Chipset driver.

| •         | 🔜 I 🖸 🔜 🖛 I                                 | Application Tools                      | Chipset_10.1.1.40_Public                                                         | •                                 |          |       | -                      |           | ×   |
|-----------|---------------------------------------------|----------------------------------------|----------------------------------------------------------------------------------|-----------------------------------|----------|-------|------------------------|-----------|-----|
|           | File Home Share                             | View Manage                            |                                                                                  |                                   |          |       |                        |           | ~ 🕜 |
|           | ← → * ↑ 📙 > IL20                            | > Chipset_10.1.1.40_Public             |                                                                                  |                                   |          | v Ö   | Search Chipset_10.1.1. | 40_Public | P . |
|           | + Ouick access                              | Name                                   | Date modified                                                                    | Туре                              | Size     |       |                        |           |     |
|           | Desktop #                                   | mup                                    | 1/3/2017 6:10 AM                                                                 | XML Document                      | 627 KB   |       |                        |           |     |
|           | 🕹 Downloads 🛛 🖈                             | SetupChipset                           | 7/15/2017 5:38 PM                                                                | Application                       | 3,373 KB |       |                        |           |     |
|           | 😭 Documents 🖈                               | WixLicenseNote                         | 1/3/2017 6:09 AM                                                                 | Text Document                     | 4 KB     |       |                        |           |     |
|           | Pictures 🖈                                  |                                        |                                                                                  |                                   |          |       |                        |           |     |
|           | ConeDrive                                   |                                        |                                                                                  |                                   |          |       |                        |           |     |
|           | This PC                                     |                                        |                                                                                  |                                   |          |       |                        |           |     |
|           | Network                                     |                                        |                                                                                  |                                   |          |       |                        |           |     |
|           |                                             |                                        |                                                                                  |                                   |          |       |                        |           |     |
|           |                                             |                                        |                                                                                  |                                   |          |       |                        |           |     |
|           |                                             |                                        |                                                                                  |                                   |          |       |                        |           |     |
|           |                                             |                                        |                                                                                  |                                   |          |       |                        |           |     |
|           |                                             |                                        |                                                                                  |                                   |          |       |                        |           |     |
|           |                                             |                                        |                                                                                  |                                   |          |       |                        |           |     |
|           |                                             |                                        |                                                                                  |                                   |          |       |                        |           |     |
|           |                                             |                                        |                                                                                  |                                   |          |       |                        |           |     |
|           |                                             |                                        |                                                                                  |                                   |          |       |                        |           |     |
|           |                                             |                                        |                                                                                  |                                   |          |       |                        |           |     |
|           |                                             |                                        |                                                                                  |                                   |          |       |                        |           |     |
|           |                                             |                                        |                                                                                  |                                   |          |       |                        |           |     |
|           |                                             |                                        |                                                                                  |                                   |          |       |                        |           |     |
|           |                                             |                                        |                                                                                  |                                   |          |       |                        |           |     |
|           |                                             |                                        |                                                                                  |                                   |          |       |                        |           |     |
|           | 4 items 1 item selected 3.                  | 29 MB                                  |                                                                                  |                                   |          |       |                        |           |     |
| The syste | m onens i                                   | installation                           | window cli                                                                       | k Novt                            | to con   | tinua |                        |           |     |
| The syste | поренз і                                    | Installation                           |                                                                                  |                                   |          | unuc. |                        |           |     |
|           | File Home Share View Man                    | age Chipset_IOLELAG_Public             |                                                                                  | ~ •                               |          |       |                        |           |     |
|           | ← → ~ ↑ → 1L20 > Chipset_10.1.1.40,<br>Name | Public Data modified                   | v ð Se                                                                           | erch Chipset, 10.1.1.40, Public P |          |       |                        |           |     |
|           | 📌 Quick access                              | 1/3/2017 6:10 AM                       | ML Decument 627 KB                                                               |                                   |          |       |                        |           |     |
|           | Downloads # EadMe                           | 1/18/2017 5:38 PM<br>7/15/2016 9:06 PM | ext Document 28 KB<br>gplication 3,373 KB                                        |                                   |          |       |                        |           |     |
|           | Pictures                                    | 17572017 0039 AM                       | ext uccument 4 Kb                                                                |                                   |          |       |                        |           |     |
|           | OneDrive This PC                            |                                        |                                                                                  |                                   |          |       |                        |           |     |
|           | i Network                                   |                                        |                                                                                  |                                   |          |       |                        |           |     |
|           |                                             |                                        | Intel(R) Chipset Device Softw<br>Wekome                                          | are (intel)                       |          |       |                        |           |     |
|           |                                             |                                        | You are about to install the following produ                                     | ct                                |          |       |                        |           |     |
|           |                                             |                                        | Intel(R) Chipset Device Software<br>It is strongly recommended that you exit all | programs before continuing.       |          |       |                        |           |     |
|           |                                             |                                        | Press Next to continue, or press Cancel to e                                     | xit the setup program.            |          |       |                        |           |     |
|           |                                             |                                        |                                                                                  |                                   |          |       |                        |           |     |
|           |                                             |                                        |                                                                                  |                                   |          |       |                        |           |     |
|           |                                             |                                        |                                                                                  |                                   |          |       |                        |           |     |
|           |                                             |                                        |                                                                                  | Next Cancel                       |          |       |                        |           |     |
|           |                                             |                                        |                                                                                  |                                   |          |       |                        |           |     |
|           |                                             |                                        |                                                                                  |                                   |          |       |                        |           |     |
|           |                                             |                                        |                                                                                  |                                   |          |       |                        |           |     |
|           | 4 items 1 item selected 3.29 MB             |                                        |                                                                                  |                                   |          |       |                        |           |     |
|           |                                             |                                        |                                                                                  |                                   |          |       |                        |           |     |
|           |                                             |                                        |                                                                                  |                                   |          |       |                        |           |     |
|           |                                             |                                        |                                                                                  |                                   |          |       |                        |           |     |
|           |                                             |                                        |                                                                                  |                                   |          |       |                        |           |     |
|           | # A 🛛 🔚 🙋                                   |                                        |                                                                                  |                                   |          |       | ~ 5                    | 642 PI    | M 🖬 |
|           |                                             |                                        |                                                                                  |                                   |          |       |                        | 1111/2    |     |

3. Click Accept to agree to the license terms.

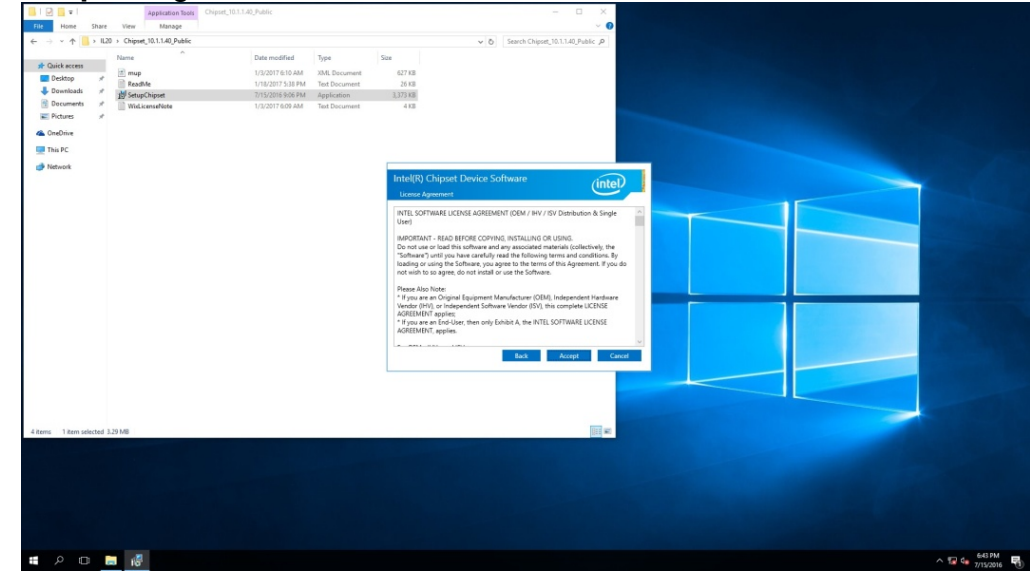

4. Check installation details and click Install.

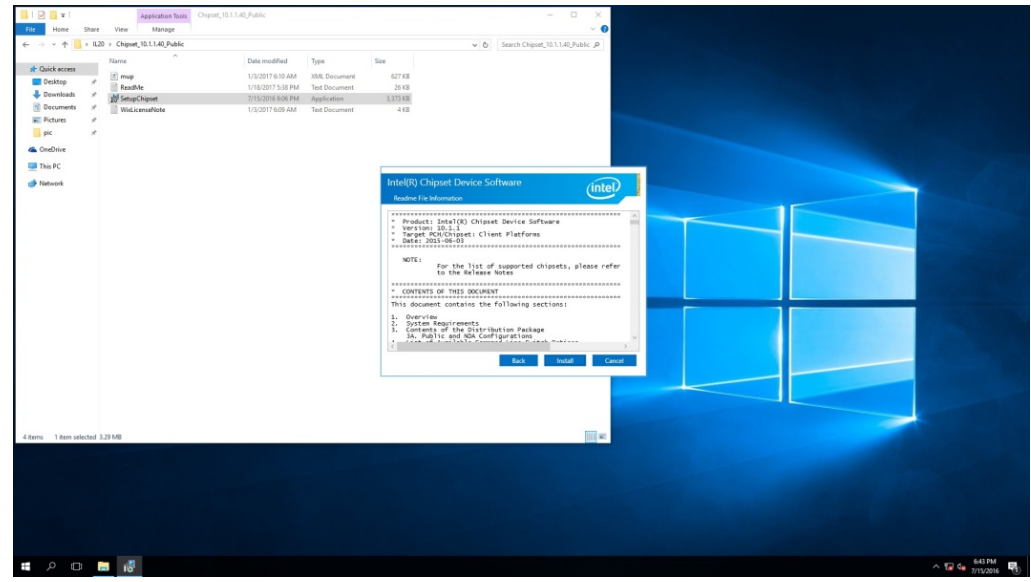

5. The installation is complete, click **Finish** to exit installation window.

|                         | Application Tools            | Chipset_10.1.1.40_Public |               |                               |                                    | - 🗆 X               |                              |  |           |
|-------------------------|------------------------------|--------------------------|---------------|-------------------------------|------------------------------------|---------------------|------------------------------|--|-----------|
| File Home Share         | View Manage                  |                          |               |                               |                                    | ~ 0                 |                              |  |           |
| ← → × ↑ 📕 → 112         | 0 > Chipset_10.1.1.40_Public |                          |               |                               | ✓ ð Search Chipset,                | 10.1.1.40_Public ,P |                              |  |           |
|                         | Name                         | Date modified            | Type          | Size                          |                                    |                     |                              |  |           |
| 🖈 Quick access          | Rent                         | 1/2/2017 6-10 444        | VMI Decomment | 677 KP                        |                                    |                     |                              |  |           |
| Desktop 🖈               | ReadMe                       | 1/18/2017 5(38 PM        | Test Document | 26 KB                         |                                    |                     |                              |  |           |
| 👆 Downloads 🛛 🖈         | # SetupChipset               | 7/15/2016 9:06 PM        | Application   | 3,373 KB                      |                                    |                     |                              |  |           |
| 🔮 Documents 🖃           | WidLicenseNote               | 1/3/2017 6:09 AM         | Text Document | 4 KB                          |                                    |                     |                              |  |           |
| Fictures 🖉              |                              |                          |               |                               |                                    |                     |                              |  |           |
| pic 🖈                   |                              |                          |               |                               |                                    |                     |                              |  |           |
| 🝊 OneDrive              |                              |                          |               |                               |                                    |                     |                              |  |           |
| This PC                 |                              |                          |               |                               |                                    |                     |                              |  |           |
| in Network              |                              |                          |               | Intel(R) Chip                 |                                    | (intel)             |                              |  |           |
|                         |                              |                          |               | You have successfy            | de installed the following product |                     |                              |  |           |
|                         |                              |                          |               | Intel <sup>®</sup> Chinese De | n (m fabran                        |                     |                              |  |           |
|                         |                              |                          |               | intel(k) chipset be           | evice soloware                     |                     |                              |  |           |
|                         |                              |                          |               | Press Finish to con           | mplete the setup process.          |                     |                              |  |           |
|                         |                              |                          |               |                               |                                    |                     |                              |  |           |
|                         |                              |                          |               |                               |                                    |                     |                              |  |           |
|                         |                              |                          |               |                               |                                    |                     |                              |  |           |
|                         |                              |                          |               |                               |                                    |                     | and the second second second |  |           |
|                         |                              |                          |               |                               |                                    |                     |                              |  |           |
|                         |                              |                          |               |                               |                                    |                     |                              |  |           |
|                         |                              |                          |               | Man Lon Elec                  |                                    |                     |                              |  |           |
|                         |                              |                          |               | Source and Long               |                                    | Table               |                              |  |           |
|                         |                              |                          |               |                               |                                    | Pintan              |                              |  |           |
|                         |                              |                          |               |                               |                                    |                     |                              |  |           |
|                         |                              |                          |               |                               |                                    |                     |                              |  |           |
|                         |                              |                          |               |                               |                                    |                     |                              |  |           |
|                         |                              |                          |               |                               |                                    |                     |                              |  |           |
| 4 items 1 item selected | 3.29 MB                      |                          |               |                               |                                    | 011 M               |                              |  |           |
|                         |                              |                          |               |                               |                                    |                     |                              |  |           |
|                         |                              |                          |               |                               |                                    |                     |                              |  |           |
|                         |                              |                          |               |                               |                                    |                     |                              |  |           |
|                         |                              |                          |               |                               |                                    |                     |                              |  |           |
|                         |                              |                          |               |                               |                                    |                     |                              |  |           |
|                         |                              |                          |               |                               |                                    |                     |                              |  |           |
|                         |                              |                          |               |                               |                                    |                     |                              |  |           |
|                         |                              |                          |               |                               |                                    |                     |                              |  |           |
|                         |                              |                          |               |                               |                                    |                     |                              |  | 645 PM    |
|                         | 10.                          |                          |               |                               |                                    |                     |                              |  | 7/15/2016 |

## **5.2 Graphic Driver Installation**

To install graphic driver:

1. Open the driver CD and double-click on Graphic driver.

|              | Share  | View Manage         |                    |                    |        |     |                       | ~ ( |
|--------------|--------|---------------------|--------------------|--------------------|--------|-----|-----------------------|-----|
| → × ↑ 📘      | > IL20 | > Graphics_win64 ⇒  |                    |                    |        | ٽ v | Search Graphics_win64 | P   |
|              |        | Name                | Date modified      | Туре               | Size   |     |                       |     |
| Quick access |        | DisplayAudio        | 7/15/2016 6:31 PM  | File folder        |        |     |                       |     |
| E Desktop    | *      | Graphics            | 7/15/2016 6:32 PM  | File folder        |        |     |                       |     |
| 🕹 Downloads  | *      | Lang                | 7/15/2016 6:32 PM  | File folder        |        |     |                       |     |
| Documents    | *      | x64                 | 7/15/2016 6:32 PM  | File folder        |        |     |                       |     |
| Pictures     | *      | autorun             | 4/29/2017 12:25 AM | Setup Information  | 1 KB   |     |                       |     |
| pic          | *      | DIFxAPI.dll         | 4/29/2017 12:25 AM | Application extens | 312 KB |     |                       |     |
|              |        | Installation Readme | 4/29/2017 12:25 AM | Text Document      | 42 KB  |     |                       |     |
| OneDrive     |        | mup                 | 4/29/2017 12:25 AM | XML Document       | 54 KB  |     |                       |     |
| This PC      |        | readme              | 4/29/2017 12:25 AM | Text Document      | 6 KB   |     |                       |     |
|              |        | M Setup             | 7/15/2016 9:09 PM  | Application        | 989 KB |     |                       |     |
| Network      |        | Setup.if2           | 4/29/2017 12:25 AM | IE2 Eile           | 16 KB  |     |                       |     |
|              |        |                     |                    |                    |        |     |                       |     |
|              |        |                     |                    |                    |        |     |                       |     |
|              |        |                     |                    |                    |        |     |                       |     |
|              |        |                     |                    |                    |        |     |                       |     |
|              |        |                     |                    |                    |        |     |                       |     |
|              |        |                     |                    |                    |        |     |                       |     |
|              |        |                     |                    |                    |        |     |                       |     |
|              |        |                     |                    |                    |        |     |                       |     |
|              |        |                     |                    |                    |        |     |                       |     |
|              |        |                     |                    |                    |        |     |                       |     |
|              |        |                     |                    |                    |        |     |                       |     |
|              |        |                     |                    |                    |        |     |                       |     |
|              |        |                     |                    |                    |        |     |                       |     |
|              |        |                     |                    |                    |        |     |                       |     |
|              |        |                     |                    |                    |        |     |                       |     |
|              |        |                     |                    |                    |        |     |                       |     |
|              |        |                     |                    |                    |        |     |                       |     |

2. The system opens installation window, click **Next** to continue.

| 📕 I 🖸 🔜 🖛 I              | Application Tools Graph | hics_win64            |                   |                                                                                                    |                                                                                                    |  |                                                                                                    |
|--------------------------|-------------------------|-----------------------|-------------------|----------------------------------------------------------------------------------------------------|----------------------------------------------------------------------------------------------------|--|----------------------------------------------------------------------------------------------------|
| File Home Share          | View Manage             |                       |                   |                                                                                                    | ~ 0                                                                                                    |  |                                                                                                    |
| ← → × ↑ ↓ ↓ ↓↓           | 0 > Graphics win64      |                       |                   | A Search Granhirs with                                                                                                    | 4 P                                                                                                    |  |                                                                                                    |
|                          | ~                       |                       |                   |                                                                                                    |                                                                                                    |  |                                                                                                    |
| Ouick access             | Name                    | Date modified Ty      | ipe Si            | 28                                                                                                    |                                                                                                    |  |                                                                                                    |
| Deskton 2                | DisplayAudio            | 7/15/2016 6:31 PM Fi  | ile folder        |                                                                                                    |                                                                                                    |  |                                                                                                    |
| Banalaadi d              | Graphics                | 7/15/2016 6:32 PM Fi  | ile folder        |                                                                                                    |                                                                                                    |  |                                                                                                    |
|                          | Lang                    | 7/15/2016-6:32 PM Fil | ile folder        |                                                                                                    |                                                                                                    |  |                                                                                                    |
| Documents in             | x54                     | 7/15/2016-6:32 PM Fil | ile folder        |                                                                                                    |                                                                                                    |  |                                                                                                    |
| Pictures x*              | (j) autorun             | 4/29/2017 12:25 AM Se | etup Information  | 1 KB                                                                                                    |                                                                                                    |  |                                                                                                    |
| pic /*                   | DIFxAPLdI               | 4/29/2017 12:25 AM Ag | pplication extens | 312 KB                                                                                                    |                                                                                                    |  |                                                                                                    |
| ConeDrive                | Installation_Readme     | 4/29/2017 12:25 AM Te | eit Document      | 42 KB                                                                                                    |                                                                                                    |  |                                                                                                    |
| -                        | i mup                   | 4/25/2017 12/2 AM XI  | ML Document       | 54 KB                                                                                                    |                                                                                                    |  |                                                                                                    |
| This PC                  | readme                  | 4/25/2017 12/2 AM 14  | ed Document       | 6 KD                                                                                                    |                                                                                                    |  |                                                                                                    |
| i Network                | Cature iC               | 4/20/0017 13:25 AM IE | 2 Eile            | Intel® Installation Framework                                                                                                    | - 0 ×                                                                                                    |  |                                                                                                    |
|                          |                         |                       |                   | Microsoft of the Setup Program     Welcome to the Setup Program     The step program whentil the follows properties     The step program whentil the follows properties     The step program whentil the follows properties     The step program when a setup program when a setupprogram when a setupprogram when a setup program when a setup prog | intel<br>roung Oak tent to ordine.<br>Into there (Fragouring).<br>Into Tomor Const<br>— Stall Distance Fragouri |  |                                                                                                    |
| 11 items 1 item selected | 988 KB                  |                       |                   |                                                                                                    |                                                                                                    |  |                                                                                                    |
|                          |                         |                       |                   |                                                                                                    |                                                                                                    |  | 68PM                                                                                                    |
|                          | -                       |                       |                   |                                                                                                    |                                                                                                    |  | ↑ 1 × 2016     ↑     ↑     ↑     ↑     ↑     ↑     ↑     ↑     ↑     ↑     ↑     ↑     ↑     ↑     ↑     ↑     ↑     ↑     ↑     ↑     ↑     ↑     ↑     ↑     ↑     ↑     ↑     ↑     ↑     ↑     ↑     ↑     ↑     ↑     ↑     ↑     ↑     ↑     ↑     ↑     ↑     ↑     ↑     ↑     ↑     ↑     ↑     ↑     ↑     ↑     ↑     ↑     ↑     ↑     ↑     ↑     ↑     ↑     ↑     ↑     ↑     ↑     ↑     ↑     ↑     ↑     ↑     ↑     ↑     ↑     ↑     ↑     ↑     ↑     ↑     ↑     ↑     ↑     ↑     ↑     ↑     ↑     ↑     ↑     ↑     ↑     ↑     ↑     ↑     ↑     ↑     ↑     ↑     ↑     ↑     ↑     ↑     ↑     ↑     ↑     ↑     ↑     ↑     ↑     ↑     ↑     ↑     ↑     ↑     ↑     ↑     ↑     ↑     ↑     ↑     ↑     ↑     ↑     ↑     ↑     ↑     ↑     ↑     ↑     ↑     ↑     ↑     ↑     ↑     ↑     ↑     ↑     ↑     ↑     ↑     ↑     ↑     ↑     ↑     ↑     ↑     ↑     ↑     ↑     ↑     ↑     ↑     ↑     ↑     ↑     ↑     ↑     ↑     ↑     ↑     ↑     ↑     ↑     ↑     ↑     ↑     ↑     ↑     ↑     ↑     ↑     ↑     ↑     ↑     ↑     ↑     ↑     ↑     ↑     ↑     ↑     ↑     ↑     ↑     ↑     ↑     ↑     ↑     ↑     ↑     ↑     ↑     ↑     ↑     ↑     ↑     ↑     ↑     ↑     ↑     ↑     ↑     ↑     ↑     ↑     ↑     ↑     ↑     ↑     ↑     ↑     ↑     ↑     ↑     ↑     ↑     ↑     ↑     ↑     ↑     ↑     ↑     ↑     ↑     ↑     ↑     ↑     ↑     ↑     ↑     ↑     ↑     ↑     ↑     ↑     ↑     ↑     ↑     ↑     ↑     ↑     ↑     ↑     ↑     ↑     ↑     ↑     ↑     ↑     ↑     ↑     ↑     ↑     ↑     ↑     ↑     ↑     ↑     ↑     ↑     ↑     ↑     ↑     ↑     ↑     ↑     ↑     ↑     ↑     ↑     ↑     ↑     ↑     ↑     ↑     ↑     ↑     ↑     ↑     ↑     ↑     ↑     ↑     ↑     ↑     ↑     ↑     ↑     ↑     ↑     ↑     ↑     ↑     ↑     ↑     ↑     ↑     ↑     ↑     ↑     ↑     ↑     ↑     ↑     ↑     ↑     ↑     ↑     ↑     ↑     ↑     ↑     ↑     ↑     ↑     ↑     ↑     ↑     ↑     ↑     ↑     ↑     ↑     ↑     ↑     ↑     ↑     ↑     ↑     ↑     ↑     ↑     ↑     ↑     ↑     ↑     ↑     ↑     ↑     ↑     ↑     ↑ |

#### 59 EAC Mini EACIL20 IoT Gateway User Manual

3. Click **Accept** to agree to the license terms.

| No no province and the second second | 1 mer view view view view view view view view |                                                                                                    |      | Application Tools                                                                                                    | Graphics_win64 |                                                                                                    |                                                                                                    |     |                                                                                  | ×                            |  |
|----------------------------------------------------------------------------------------------------|-----------------------------------------------|----------------------------------------------------------------------------------------------------|------|----------------------------------------------------------------------------------------------------|----------------|----------------------------------------------------------------------------------------------------|----------------------------------------------------------------------------------------------------|-----|----------------------------------------------------------------------------------|------------------------------|--|
| Norm         Descention         yr         tor           © Calk Nermin         TODENS-Link         TODENS-Link         ToDENS-Link           © Calk Nermin         Status         ToDENS-Link         ToDENS-Link           © Calk Nermin         Status         ToDENS-Link         ToDENS-Link           © Calk Nermin         Status         ToDENS-Link         ToDENS-Link           © Calk Nermin         Status         ToDENS-Link         ToDENS-Link           © Calk Nermin         Status         ToDENS-Link         ToDENS-Link           © Calk Nermin         Status         ToDENS-Link         ToDENS-Link           © Calk Nermin         Status         ToDENS-Link         ToDENS-Link           © Calk Nermin         Status         ToDENS-Link         ToDENS-Link           © Calk Nermin         Status         ToDENS-Link         ToDENS-Link           © Calk Nermin         Status         ToDENS-Link         ToDENS-Link           © Calk Nermin         Status         ToDENS-Link         ToDENS-Link           © Calk Nermin         Status         ToDENS-Link         ToDENS-Link           © Calk Nermin         Status         ToDENS-Link         ToDENS-Link           © Calk Nermin         Status         ToDEn                                                                                                    | * we we we we we we we we we we we we we      | ← → × ↑ ↓                                                                                                    | IL20 | > Graphics_win64                                                                                                    |                |                                                                                                    |                                                                                                    |     |                                                                                  | ✓ δ Search Graphics, win64 P |  |
| There Theoretical Bits                                                                                                    |                                               | The second second | Hare | View Mongel<br>Mongel<br>Manuel<br>Ophychychel<br>Ophychychel<br>Ophychel<br>Ophychel<br>O |                | Dete weathed<br>Tri502186.63.19M<br>Tri502186.63.9M<br>Tri502186.63.9M<br>Tri502186.63.9M<br>400601711203 AM<br>400601711203 AM<br>400601711203 AM<br>400601711203 AM | Type<br>Tela foldar<br>File foldar<br>File foldar<br>F | See | 148<br>245<br>246<br>246<br>246<br>246<br>246<br>246<br>246<br>246<br>246<br>246 |                              |  |

4. Check installation details and click **Install**.

| 📕 I 🖸 🛄 🖬 I                        | Application Tools Graphic                                                                                                    | cs_vinf4                                                                                                    |                                                                                                    | - • ×                                                                                                    |               |
|------------------------------------|----------------------------------------------------------------------------------------------------|----------------------------------------------------------------------------------------------------|----------------------------------------------------------------------------------------------------|----------------------------------------------------------------------------------------------------|---------------|
| Ele Home Share<br>← → × ↑ ↓ > IL20 | View Manage<br>> Graphics_wie64                                                                                                    |                                                                                                    |                                                                                                    | ✓ Ø<br>Search Graphics, wind4 Ø                                                                                                    |               |
| ← → → ↑ ► 1.20                     | Graphics,wie64  Name      DisplayAudia     Graphics     Lang     ad4     ansum     DisplayAudia     Graphics     Lang     ad4     bistabion,Radme     mag     madme     wistinp     Setup/I2 | Date modified<br>7/15/2016 6:31 PM<br>7/15/2016 6:32 PM<br>7/15/2016 6:32 PM<br>4/25/2017 12:53 AM<br>4/26/2017 12:53 AM<br>4/26/2017 12:53 AM<br>4/26/2017 12:53 AM | Type<br>File folder<br>File folder<br>File folder<br>File folder<br>File folder<br>Setup Information<br>Application extens<br>Text Document<br>Text Document<br>Text Document<br>Application<br>#2 File |                                                                                                    |               |
|                                    |                                                                                                    |                                                                                                    |                                                                                                    | Notice of the lateral set are the space set and caldidar indexes.<br>Note the field lateral lateral set are the space set and caldidar indexes.<br>Note the field lateral lateral set are the space set and caldidar indexes.<br>Note the field lateral lateral set and caldidar indexes.<br>Note the field lateral lateral set and caldidar indexes.<br>Note the field lateral set and field lateral set and caldidar indexes.<br>Note the field lateral set and field lateral set and caldidar indexes.<br>Note the field lateral set and field lateral set and caldidar indexes.<br>Note the field lateral set and field lateral set and caldidar indexes.<br>Note the field lateral set and field lateral set and caldidar indexes.<br>Note the field lateral set and field lateral set and caldidar indexes.<br>Note the field lateral set and field lateral set and caldidar index indexes.<br>Note the field lateral set and field lateral set and caldidar index indexes.<br>Note the field lateral set and field lateral set and caldidar index indexes.<br>Note the field lateral set and caldidar index indexes.<br>Note the field lateral set and caldidar index indexes.<br>Note the field lateral set and caldidar index index indexes.<br>Note the field lateral set and caldidar index index ind |               |
| 11 Roms 1 Rom selected 9           | 810                                                                                                    |                                                                                                    |                                                                                                    |                                                                                                    |               |
| E 2 0 .                            | 15                                                                                                    |                                                                                                    |                                                                                                    | ,                                                                                                    | ∿ 🐨 de 640 PM |

5. Wait for the system to install the driver.

|                          | Application Topis Grap | thics_win64         |                |                            | - • ×                                                                                                    |
|--------------------------|------------------------|---------------------|----------------|----------------------------|----------------------------------------------------------------------------------------------------|
| File Home Share          | View Manage            |                     |                |                            | ~ 0                                                                                                    |
| ← → × ↑ ↓ > 10           | 20 > Graphics_win64    |                     |                |                            | → δ Search Graphics, win64          ,         ρ                                                                                                    |
| 🖈 Quick access           | Name                   | Date modified       | Type           | ize                        |                                                                                                    |
| Desktop 🖈                | Contring               | 2/15/2016-6011PM    | File funder    |                            |                                                                                                    |
| 👃 Downloads 🖃            | oraphics               | 1/13/2010/032 PM    | Filefolder     |                            |                                                                                                    |
| R Documents at           | Lang                   | 1/15/2010/032 PM    | File folder    |                            |                                                                                                    |
| E Return d               |                        | 1/15/2010 0:32 PM   | File Folder    | 1.00                       |                                                                                                    |
|                          | DIST. LOL AN           | 4/20/2017 12/27 AM  | Jeap monation  | 212.00                     |                                                                                                    |
| pc y                     | in territorican        | 100001111023 AM     | Approximenters | 512 8.0                    |                                                                                                    |
| a OneDrive               | multiplice (Kalenie    | 4/20/2017 12:23 AM  | VMI Document   | SAVE                       |                                                                                                    |
| T1: 00                   | in map                 | 4/20/2017 12:25 444 | Test Desument  | 678                        |                                                                                                    |
| Ins PC                   | in results             | 2/11/2014 0.00 014  | Analization    | U KD                       |                                                                                                    |
| Network                  | C (strap               | 40400171535 444     | in the         | Intel® Instal              | nstallation Framework                                                                                                    |
|                          | C) scapac              |                     |                | Intel                      | el® Graphics Driver                                                                                                    |
|                          |                        |                     |                | Setup Pr                   | Progress (intel)                                                                                                    |
|                          |                        |                     |                | Please val                 | a vait while the following setup operations are performed:                                                                                                    |
|                          |                        |                     |                | (Constant)                 |                                                                                                    |
|                          |                        |                     |                | Creating P<br>Installing D | Jng Indext Cl (Inglan Hiel (ddg)(Intel(Intel(2) Processor Graphics (unitstat/unitstat/unitst |
|                          |                        |                     |                | verson: 2                  | m 22.29.39.4024                                                                                                    |
|                          |                        |                     |                |                            |                                                                                                    |
|                          |                        |                     |                |                            |                                                                                                    |
|                          |                        |                     |                |                            |                                                                                                    |
|                          |                        |                     |                |                            |                                                                                                    |
|                          |                        |                     |                |                            |                                                                                                    |
|                          |                        |                     |                | ٤                          |                                                                                                    |
|                          |                        |                     |                |                            |                                                                                                    |
|                          |                        |                     |                |                            | Tel.                                                                                                    |
|                          |                        |                     |                | _                          | - Istellä Instalaton Francesof.                                                                                                    |
|                          |                        |                     |                |                            |                                                                                                    |
|                          |                        |                     |                |                            |                                                                                                    |
| 11 items 1 item selected | 1 988 KB               |                     |                |                            | 1219 M2                                                                                                    |
|                          |                        |                     |                |                            |                                                                                                    |
|                          |                        |                     |                |                            |                                                                                                    |
|                          |                        |                     |                |                            |                                                                                                    |
|                          |                        |                     |                |                            |                                                                                                    |
|                          |                        |                     |                |                            |                                                                                                    |
|                          |                        |                     |                |                            |                                                                                                    |
|                          |                        |                     |                |                            |                                                                                                    |
|                          |                        |                     |                |                            |                                                                                                    |
|                          |                        |                     |                |                            |                                                                                                    |
|                          |                        |                     |                |                            |                                                                                                    |
| ∎ ¢ m                    | <b>1</b>               |                     |                |                            | ∧ 12 da 650 PM                                                                                                    |
|                          |                        |                     |                |                            | 7/15/2016                                                                                                    |

6. The installation is complete, click **Next** to continue.

| 📕 I 🛃 🔜 🖬 I                 | Application Tools Graphics_winfol |                    |                   | - 0 X                                                                                                    |
|-----------------------------|-----------------------------------|--------------------|-------------------|----------------------------------------------------------------------------------------------------|
| File Home Share             | View Manage                       |                    |                   | ~ 0                                                                                                    |
| ← → ~ ↑ 🚺 > 8.20            | Graphics_win64                    |                    |                   | V O Search Graphics_win64 ,P                                                                                                    |
|                             | Name                              | Date modified      | Type              | 54                                                                                                    |
| 🖈 Quick access              | -                                 |                    | - She             | AM                                                                                                    |
| Desktop 🖉                   | DisplayAudio                      | 7/15/2016-6:31 PM  | File folder       |                                                                                                    |
| 🕹 Downloads 🛷               | Graphics                          | 7/15/2010-0:32 PM  | Filefolder        |                                                                                                    |
| Paraments at                | Lang                              | 7/15/2016-8:32 PM  | Filefolder        |                                                                                                    |
| Contrast of                 | 204                               | 7/13/2010 0:32 PM  | Paul folder       |                                                                                                    |
|                             | D Patrada da                      | 4/20/2017 12/23 MM | Secup internation | 110                                                                                                    |
| pc y                        | lastalation Reading               | A/20/2017 12:25 AM | Text Document     | 3/11/2                                                                                                    |
| a OneDrive                  | in mus                            | A/20/3517 12:25 AM | VLR Decement      | 4.10                                                                                                    |
| This MC                     | in reading                        | 4/20/2017 12-35 AM | Text Document     | 40                                                                                                    |
| ins re                      | M Setup                           | 7/15/2016 9:09 PM  | Application       |                                                                                                    |
| i Network                   | Setun #2                          | 4/29/2017 12:25 AM | ID File           | Intel® Insalition Framework                                                                                                    |
|                             |                                   |                    |                   | Intel® Graphics Driver                                                                                                    |
|                             |                                   |                    |                   | Setup Progress                                                                                                    |
|                             |                                   |                    |                   | Please vait while the following setup operations are performed:                                                                                                    |
|                             |                                   |                    |                   | Deters (Free C ) Tay and the Second Determination of the Previous Part of the Second Determination of the Second Determination of the Second D |
| 11 items 1 item selected 80 | 0 KB                              |                    |                   |                                                                                                    |
|                             |                                   |                    |                   |                                                                                                    |
| E 2 0 📄                     | <b>1</b> 5                        |                    |                   | ^ 52 4 435 PM ₩                                                                                                    |

7. Select **Accept**, and exit installation window.

| Home Share           | View Manage           |                                         |                   |                                                         | ~ 0                                                  |  |   |
|----------------------|-----------------------|-----------------------------------------|-------------------|---------------------------------------------------------|------------------------------------------------------|--|---|
| · · · L20            | > Graphics_win64      |                                         |                   | ✓ ♂ Search Graph                                        | hics_win64 ,0                                        |  |   |
|                      | Name                  | Date modified                           | Type              | 5.00                                                    |                                                      |  |   |
| Duick access         | Productor for         | 707070000000000000000000000000000000000 | The fielder       |                                                         |                                                      |  |   |
| Desktop 🖈            | DisplayModeo          | 7/15/2010-031 PM                        | File folder       |                                                         |                                                      |  |   |
| Downloads 🖉          | Graphics              | 7/15/2010 0:32 PM                       | File folder       |                                                         |                                                      |  |   |
| Decoments at         | Lang                  | 7/15/2016 b:32 PM                       | File folder       |                                                         |                                                      |  |   |
| Distance of          | 204                   | 7/13/2010 0:32 PM                       | File folder       |                                                         |                                                      |  |   |
| FILME #              | E sutorun             | 4/29/2017 12/25 AM                      | Setup information | 118                                                     |                                                      |  |   |
| pic x*               | Constant and a sector | 4/28/2017 12/25 AM                      | Appacation edens  | 31213                                                   |                                                      |  |   |
| IneDrive             | Installation_Keadme   | 4/29/2017 12:25 AM                      | Test Document     | 4218                                                    |                                                      |  |   |
|                      | mup                   | 4/29/2017 12/25 AM                      | XML Document      | 54.13                                                   |                                                      |  |   |
| Ins PC               | readme                | 4/28/2017 12/2 AM                       | rest Document     | 010                                                     |                                                      |  |   |
| Setwork              | 6 setup               | 7/15/2010 9309 PM                       | Appacation        | Intel® Installation Framework                           | - 🗆 ×                                                |  |   |
|                      | Setup.nc              | 4/29/2017 16/5 AM                       | IF2 File          | Intol® Craphics Driver                                  |                                                      |  |   |
|                      |                       |                                         |                   | The Graphics Driver                                     |                                                      |  |   |
|                      |                       |                                         |                   |                                                         |                                                      |  |   |
|                      |                       |                                         |                   | Setup Is Complete                                       | (intel/                                              |  |   |
|                      |                       |                                         |                   |                                                         | <u> </u>                                             |  |   |
|                      |                       |                                         |                   | You must restart this computer for the changes to tak   | e effect. Would you like to restart the              |  |   |
|                      |                       |                                         |                   | computer now?                                           |                                                      |  |   |
|                      |                       |                                         |                   |                                                         |                                                      |  |   |
|                      |                       |                                         |                   | Tes, 1 want to restart this computer now.               |                                                      |  |   |
|                      |                       |                                         |                   | O No, I will restart this computer later.               |                                                      |  |   |
|                      |                       |                                         |                   |                                                         |                                                      |  |   |
|                      |                       |                                         |                   | Cick Exists, then remove any installation media from it | A dist.                                              |  |   |
|                      |                       |                                         |                   |                                                         |                                                      |  |   |
|                      |                       |                                         |                   |                                                         |                                                      |  |   |
|                      |                       |                                         |                   |                                                         |                                                      |  |   |
|                      |                       |                                         |                   |                                                         | Finish                                               |  |   |
|                      |                       |                                         |                   |                                                         | Interference in the second state of the second state |  |   |
|                      |                       |                                         |                   | 1                                                       | THEY PERSON ALEVAN                                   |  | 1 |
|                      |                       |                                         |                   |                                                         |                                                      |  |   |
|                      |                       |                                         |                   |                                                         |                                                      |  |   |
|                      |                       |                                         |                   |                                                         |                                                      |  |   |
|                      |                       |                                         |                   |                                                         | Total and                                            |  |   |
| is 1 item selected % | 35 KB                 |                                         |                   |                                                         | 11 M                                                 |  |   |
|                      |                       |                                         |                   |                                                         |                                                      |  |   |
|                      |                       |                                         |                   |                                                         |                                                      |  |   |
|                      |                       |                                         |                   |                                                         |                                                      |  |   |
|                      |                       |                                         |                   |                                                         |                                                      |  |   |
|                      |                       |                                         |                   |                                                         |                                                      |  |   |
|                      |                       |                                         |                   |                                                         |                                                      |  |   |
|                      |                       |                                         |                   |                                                         |                                                      |  |   |
|                      |                       |                                         |                   |                                                         |                                                      |  |   |
|                      |                       |                                         |                   |                                                         |                                                      |  |   |
|                      |                       |                                         |                   |                                                         |                                                      |  |   |

## **5.3 TXE (Trusted Execution Engine) Driver Installation**

To install TXE (Trusted Execution Engine) driver:

1. Open the driver CD and double-click on TXE driver.

| File Home Share                                                                                                    | Application Tools<br>View Manage                                                                           | TXE_Installers                                                                                   |                                                    |                            |       | -                     | □ ×      |
|----------------------------------------------------------------------------------------------------|----------------------------------------------------------------------------------------------------|--------------------------------------------------------------------------------------------------|----------------------------------------------------|----------------------------|-------|-----------------------|----------|
| Image: Provide and the second second sec | Application Tools<br>Manage<br>20 > TXE_Installers ><br>Name<br>TXEI<br>@ TXEI<br>@ map<br>Market SetupTXE | Date modified           7/15/2016 6:32 PM           12/22/2016 12:26           7/15/2016 9:00 PM | Type<br>File folder<br>XML Document<br>Application | Size<br>12 K8<br>77,059 KB | v   0 | Search TXE_Installers | × □<br>~ |
|                                                                                                    |                                                                                                    |                                                                                                  |                                                    |                            |       |                       |          |

2. The system opens installation window, click **Next** to continue.

| Image: Section of the section of the section of th               | B10 B+1                                                                                                    | Annual and Annual Tell Installer                                                                                                    |               |                                   |                                                                     |               | - 11 X  |  |              |
|----------------------------------------------------------------------------------------------------|----------------------------------------------------------------------------------------------------|----------------------------------------------------------------------------------------------------|---------------|-----------------------------------|---------------------------------------------------------------------|---------------|---------|--|--------------|
| Image: Start 10 in the start in the start in the star | For Huns Dave                                                                                                    | Une Manage                                                                                                    |               |                                   |                                                                     |               | - 0     |  |              |
| Image: Control of the state of the state of the stat               | + + - + 12                                                                                                    | + Diljostates                                                                                                    |               |                                   |                                                                     | v 6 Sectifier | attes p |  |              |
|                                                                                                    | Image: The second second se | tore Molage<br>Total<br>Total<br>Total<br>Societa<br>Societa<br>Soci | Dete modified | Tope<br>The Notes<br>ONL Document | Se UC<br>200<br>2000<br>2000<br>2000<br>2000<br>2000<br>2000<br>200 | decisition    |         |  |              |
|                                                                                                    |                                                                                                    | 12.                                                                                                    |               |                                   |                                                                     |               |         |  | ~ 12 G 63 PM |

3. Click **Next** to agree to the license terms.

|                     | Appreciation Table Table State                                                                                                    | - 0 X                                                                                                    |
|---------------------|----------------------------------------------------------------------------------------------------|----------------------------------------------------------------------------------------------------|
|                     | For Home Dare Unio Manage                                                                                                    | - 6                                                                                                    |
|                     | +                                                                                                    | w 6 Isach D3, Isach D3, Is |
| Are thereined 72145 | borne de la construir de la construir de la c | Teng<br>Trag<br>Trag<br>Trag<br>Teng Transf Constant Styler<br>Teng Transf Constant Styler<br>Teng Transf Constant Styler<br>Teng Transf                                                                                                    |
|                     |                                                                                                    | File: Different Littler different (File) (In) (In) dealers happender) File: Different Littler different (File) (File) (In) (In) (In) (In) (In) (In) (In) (In                                                                                                    |
|                     |                                                                                                    | And Departure (184) Perch Carvel                                                                                                    |
|                     | 14mm Transieted 72146                                                                                                    |                                                                                                    |
|                     |                                                                                                    | A 124 1914                                                                                                    |

4. Check installation details and click Next.

| B R I American Tel Indefen              |                                                                                                    | - 0 X                   |                            |
|-----------------------------------------|----------------------------------------------------------------------------------------------------|-------------------------|----------------------------|
| Fire Home Dare Univ Manage              |                                                                                                    | - 0                     |                            |
| to an a de la cala o tal instalem o     |                                                                                                    | Search THE installers & |                            |
| e s e e e e e e e e e e e e e e e e e e | Determanished Type Size<br>DETADDRASHTM Revised<br>DETADDRASHTM Revised<br>DETADDRASHTM Approvem Uran<br>DETADDRASHTM Approvem Uran<br>Revised<br>Revised Revised Revise | See 11 Junion A         |                            |
|                                         | Mind Cognition                                                                                                    | (BAL THEY GAM           |                            |
| 3 dama 1 dam selected 752 MB            |                                                                                                    | 11 ×                    |                            |
|                                         |                                                                                                    |                         |                            |
| # A O 🔚 🏝                               |                                                                                                    |                         | ∧ 12 4 700 PM<br>2715/2014 |

5. Wait for the system to install the driver.

| S 1 C Strategy 1 Appreciation Trategy and the second                                                                                                    | - 0 ×                                                                                        |
|----------------------------------------------------------------------------------------------------|----------------------------------------------------------------------------------------------|
| The more place they being                                                                                                    |                                                                                              |
| Posteres     Posteres     Posteres | Ins (1)<br>(1)<br>The (1)<br>(1)<br>The (1)<br>(1)<br>(1)<br>(1)<br>(1)<br>(1)<br>(1)<br>(1) |
| 💭 The PC                                                                                                    |                                                                                              |
| 🖉 Yaharah                                                                                                    | Sena<br>Intelle Trauted Execution Engree (intel)                                             |
|                                                                                                    | Per et el la proble las robots                                                               |
|                                                                                                    |                                                                                              |
| 1 Anny 1 Ann anischel 752 MB                                                                                                    | Ex.                                                                                          |
|                                                                                                    |                                                                                              |
| # A O 🛅 🛋                                                                                                    | ^ 12 ds 100 M                                                                                |

#### 63 EAC Mini EACIL20 IoT Gateway User Manual

6. The installation is complete, click Finish to exit installation window.

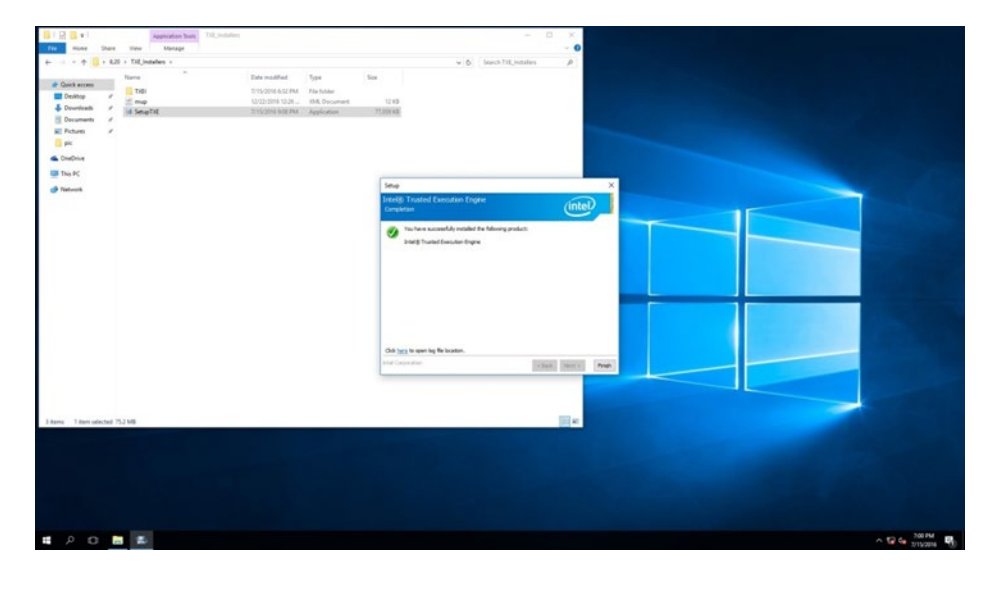

## **5.4 Serial IO Driver Installation**

To install Serial IO driver:

1. Open the driver CD and double-click on Serial IO driver.

| Home         | Share  | View Manage      | SecialIO 30 100 1631 03 API | HE1 BS1 1 464 1 |       |     | Cearch of d | ~ |
|--------------|--------|------------------|-----------------------------|-----------------|-------|-----|-------------|---|
|              | - 1221 | Name             | Date modified               | Type            | Size  | * 0 | Jeanch Kow  | - |
| Quick access |        |                  | Desc mounted                |                 | -     |     |             |   |
| Desktop      | \$     | Production       | 7/15/2016 6:32 PM           | File folder     | 0.175 |     |             |   |
| Downloads    |        | mup<br>Readline  | 8/4/2010 3:41 PM            | XML Document    | 9 KB  |     |             |   |
| Documents    | *      | M. SetunSerialIO | 7/15/2016 0:49 AM           | Application     | 43 KD |     |             |   |
| Pictures     | +      | WiXLicenseNote   | 5/18/2016 1:16 PM           | Text Document   | 13 KB |     |             |   |
| pic          |        | - marchine and   | 27 107 2010 1110 1111       | Test of Company | 12110 |     |             |   |
| OneDrive     |        |                  |                             |                 |       |     |             |   |
| This PC      |        |                  |                             |                 |       |     |             |   |
| N.A.         |        |                  |                             |                 |       |     |             |   |
|              |        |                  |                             |                 |       |     |             |   |
|              |        |                  |                             |                 |       |     |             |   |
|              |        |                  |                             |                 |       |     |             |   |
|              |        |                  |                             |                 |       |     |             |   |
|              |        |                  |                             |                 |       |     |             |   |
|              |        |                  |                             |                 |       |     |             |   |
|              |        |                  |                             |                 |       |     |             |   |
|              |        |                  |                             |                 |       |     |             |   |
|              |        |                  |                             |                 |       |     |             | _ |

2. The system opens installation window, click **Next** to continue.

| 15 8 +1                                                                                                    | Appreation burn of A                                                                                                    |                                                                                                    |                                                                                               |                                                                                                    | - 0                                                                                                    | ×            |  |             |
|----------------------------------------------------------------------------------------------------|----------------------------------------------------------------------------------------------------|----------------------------------------------------------------------------------------------------|-----------------------------------------------------------------------------------------------|----------------------------------------------------------------------------------------------------|----------------------------------------------------------------------------------------------------|--------------|--|-------------|
| Fre mune Dare                                                                                                    | Unio Manage                                                                                                    |                                                                                                    |                                                                                               | 2141.0                                                                                                    | 1000 A                                                                                                    | . 0          |  |             |
| Cohaman Cohaman Coham | Rear Section 2015 Control Control Cont | Data mailant<br>Tropping Katalant<br>Alexansis Annual<br>Alexansis Annual<br>Alexansis | Type<br>Tape<br>RobAda<br>RobAda<br>RobAda<br>Tech Document<br>Tech Document<br>Tech Document | In a set of the set of the set of | Les diagona ladra sellaria;<br>International diagona ladra sellaria;<br>International diagona ladra sellaria; | x<br>mer our |  |             |
| 5 Rams - <sup>1</sup> Ram selected 23                                                                                                    | 09 MB                                                                                                    |                                                                                                    |                                                                                               |                                                                                                    |                                                                                                    | E            |  |             |
| # A O #                                                                                                    |                                                                                                    |                                                                                                    |                                                                                               |                                                                                                    |                                                                                                    |              |  | ^ 12 € 207M |

#### 65 EAC Mini EACIL20 IoT Gateway User Manual

3. Click Accept to agree to the license terms.

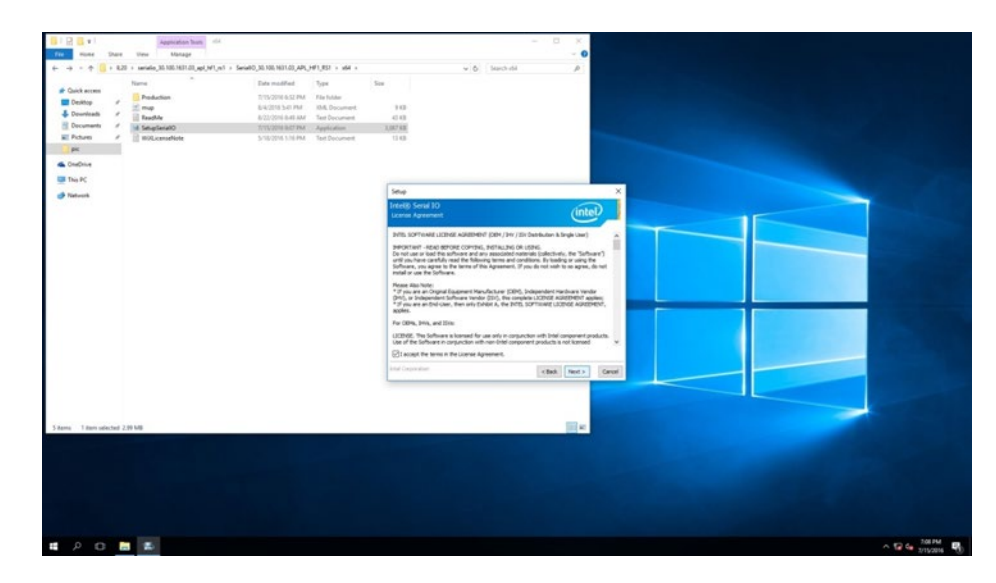

4. Check installation details and click Install.

| B123+1                                | Appreciation Thomas and A                                                                                                    |                                                                                                    | - 0 x                                                                                                    |        |
|---------------------------------------|----------------------------------------------------------------------------------------------------|----------------------------------------------------------------------------------------------------|----------------------------------------------------------------------------------------------------|--------|
| File House                            | Dare View Manage                                                                                                    |                                                                                                    |                                                                                                    |        |
| + + - + 6                             | + 8.20 + savialio_35.105.1631.03_api_941_941 +                                                                                                    | SerieR0_30.100;1031.03_AP4_HF1_R57 + x64 +                                                                                                    | A black-black of black-black                                                                                                    |        |
| + + + + + + + + + + + + + + + + + + + | LD1 - molection, SUBSERDUP(ref) -<br>Terre<br>Terre<br>- Terre<br>- Terre | Sendb 333 N31512 (AV, VF132) - Ad 4<br>The Wandler<br>The Wandler<br>The Wandler<br>Sendb 32 N3151 (AV, VF132) - Ad 4<br>Sendb 32 N3151 (AV A)<br>Sendb 32 N3151 (AV A)<br>Sen | survey of the second of the second of the se |        |
|                                       |                                                                                                    |                                                                                                    | Advance trace former     Non-transformer     Non-transformer       |        |
|                                       |                                                                                                    |                                                                                                    | Internet (MAL (Mar)                                                                                                    |        |
| Sitema Tittem ude                     | ched 2.09 MB                                                                                                    |                                                                                                    |                                                                                                    |        |
|                                       |                                                                                                    |                                                                                                    |                                                                                                    |        |
| # A D                                 | <b>a</b>                                                                                                    |                                                                                                    | ~ 19 c                                                                                                    | 201 PM |

5. Click **Next** to continue.

| B123+1                         | Appreciation Team                         |                      |                |                                                                                     | - B X              |   |                                                                                                    |
|--------------------------------|-------------------------------------------|----------------------|----------------|-------------------------------------------------------------------------------------|--------------------|---|----------------------------------------------------------------------------------------------------|
| Fee mone Share                 | Une Manage                                |                      |                |                                                                                     | - 0                |   |                                                                                                    |
| + + + + 1 + 820                | seriale 35.105.1631.03 api Mil.ed + Serie | 40 10 100 N01.01 APL | HF1.851 + HH + | v 6 hachdd                                                                          |                    |   | The second second second second second second second second second second second second second second second s |
|                                | Name                                      | Esta modified        | Tex.           | See                                                                                 |                    |   |                                                                                                    |
| Chrick access                  | Production                                | 1/15/2014 6.52 PM    | File Tubler    |                                                                                     |                    |   | أتكن والمحال                                                                                                   |
| Desktop #                      | 1 map                                     | 64/2016 3-0 PM       | IML Document   | 10                                                                                  |                    |   |                                                                                                    |
| Dounloads #                    | E Read-le                                 | 8/22/25% 8-49 AM     | Test Document  | 40.40                                                                               |                    |   |                                                                                                    |
| E Documents #                  | M SatupSariaR0                            | 7/10/2016 8:07 PM    | Application    | 3,007.835                                                                           |                    |   |                                                                                                    |
| R Pictures /                   | 1 WOLcenseNote                            | 5/16/2016 1/16 PM    | Text Document  | 13.438                                                                              |                    |   |                                                                                                    |
| PK .                           |                                           |                      |                |                                                                                     |                    |   |                                                                                                    |
| CheDrive                       |                                           |                      |                |                                                                                     |                    |   |                                                                                                    |
| This PC                        |                                           |                      |                |                                                                                     | 1                  |   |                                                                                                    |
| 😸 Naturali                     |                                           |                      |                | Setup                                                                               | ×                  |   |                                                                                                    |
|                                |                                           |                      |                | Intellij Senal 10<br>Canfenation                                                    | (intel)            |   |                                                                                                    |
|                                |                                           |                      |                | The are allocd to install the following comparamete:<br>- Intel® Sensi 10 0910 Drow |                    |   |                                                                                                    |
|                                |                                           |                      |                | And Cosporator                                                                      |                    |   |                                                                                                    |
|                                |                                           |                      |                | L                                                                                   | CORN LEGAL (Second |   |                                                                                                    |
|                                |                                           |                      |                |                                                                                     |                    |   |                                                                                                    |
| Variation of the second of the | 1.0                                       |                      |                |                                                                                     | Har .              | - |                                                                                                    |
| 2 miles - 2011 0040300 228     |                                           |                      |                |                                                                                     |                    |   |                                                                                                    |
|                                |                                           |                      |                |                                                                                     |                    |   |                                                                                                    |
|                                |                                           |                      |                |                                                                                     |                    |   |                                                                                                    |
|                                |                                           |                      |                |                                                                                     |                    |   |                                                                                                    |
|                                |                                           |                      |                |                                                                                     |                    |   |                                                                                                    |
|                                |                                           |                      |                |                                                                                     |                    |   |                                                                                                    |
|                                |                                           |                      |                |                                                                                     |                    |   |                                                                                                    |
|                                |                                           |                      |                |                                                                                     |                    |   |                                                                                                    |
| # P C B                        | 2.                                        |                      |                |                                                                                     |                    |   | ~ 12 4 20PM                                                                                                    |

6. Wait for the system to install the driver.

| 1 2 3 41                                | Approation Team and                  |                                   |                |                              |                            | - 0 ×           |  |                  |
|-----------------------------------------|--------------------------------------|-----------------------------------|----------------|------------------------------|----------------------------|-----------------|--|------------------|
| File Home Share                         | these Manage                         |                                   |                |                              |                            | - 0             |  |                  |
| + + + + + + + + + + + + + + + + + + + + | + Inc.W.(qc,03.108180.00,00140.) + 0 | Seriel 10, 35, 108, 1631.03, APL, | HF1,83 + 164 + |                              | w & Sach da                | P               |  |                  |
|                                         | Name                                 | Data modified                     | 7,94           | See                          |                            |                 |  |                  |
| Cuick access                            | Deskeling.                           | TOTAL DOM & CO PAGE               | File biller    |                              |                            |                 |  |                  |
| Dextop /                                | al mag                               | 64(215)541PM                      | IME Document   | 10                           |                            |                 |  |                  |
| Dounleads #                             | Readble                              | 8/22/2016 8-48 AM                 | Test Document  | 40.40                        |                            |                 |  |                  |
| E Documents #                           | M SatupSerallO                       | 7/11/2018 8:07 PM                 | Application    | 3,047 835                    |                            |                 |  |                  |
| R Poten /                               | 1 WOLcenseNote                       | 5/18/2016 1.16 PM                 | Test Document  | 1240                         |                            |                 |  |                  |
| PK I                                    |                                      |                                   |                |                              |                            |                 |  |                  |
| CheDrive                                |                                      |                                   |                |                              |                            |                 |  |                  |
| This PC                                 |                                      |                                   |                |                              |                            |                 |  |                  |
| Platwork                                |                                      |                                   |                | Setup                        |                            |                 |  |                  |
|                                         |                                      |                                   |                | Intel® Serial IO<br>Progress |                            | (intel)         |  |                  |
|                                         |                                      |                                   |                | Passe and after the pr       | schutt is being installed. |                 |  |                  |
|                                         |                                      |                                   |                | _                            | -                          |                 |  |                  |
|                                         |                                      |                                   |                |                              |                            |                 |  |                  |
|                                         |                                      |                                   |                |                              |                            |                 |  |                  |
|                                         |                                      |                                   |                |                              |                            |                 |  |                  |
|                                         |                                      |                                   |                |                              |                            |                 |  |                  |
|                                         |                                      |                                   |                |                              |                            |                 |  |                  |
|                                         |                                      |                                   |                |                              |                            |                 |  |                  |
|                                         |                                      |                                   |                |                              |                            |                 |  |                  |
|                                         |                                      |                                   |                | Anal Cepculture              |                            | open pers gaunt |  |                  |
|                                         |                                      |                                   |                |                              |                            |                 |  |                  |
|                                         |                                      |                                   |                |                              |                            |                 |  |                  |
|                                         |                                      |                                   |                |                              |                            | -               |  |                  |
| > Herry - 7 Zen useched -               | 2.29 948                             |                                   |                |                              |                            |                 |  |                  |
|                                         |                                      |                                   |                |                              |                            |                 |  |                  |
|                                         |                                      |                                   |                |                              |                            |                 |  |                  |
|                                         |                                      |                                   |                |                              |                            |                 |  |                  |
|                                         |                                      |                                   |                |                              |                            |                 |  |                  |
|                                         |                                      |                                   |                |                              |                            |                 |  |                  |
|                                         |                                      |                                   |                |                              |                            |                 |  |                  |
|                                         |                                      |                                   |                |                              |                            |                 |  |                  |
| # 2 D                                   |                                      |                                   |                |                              |                            |                 |  | ∧ 12 4 3/19/2016 |

7. The installation is complete, click **Finish** to exit installation window.

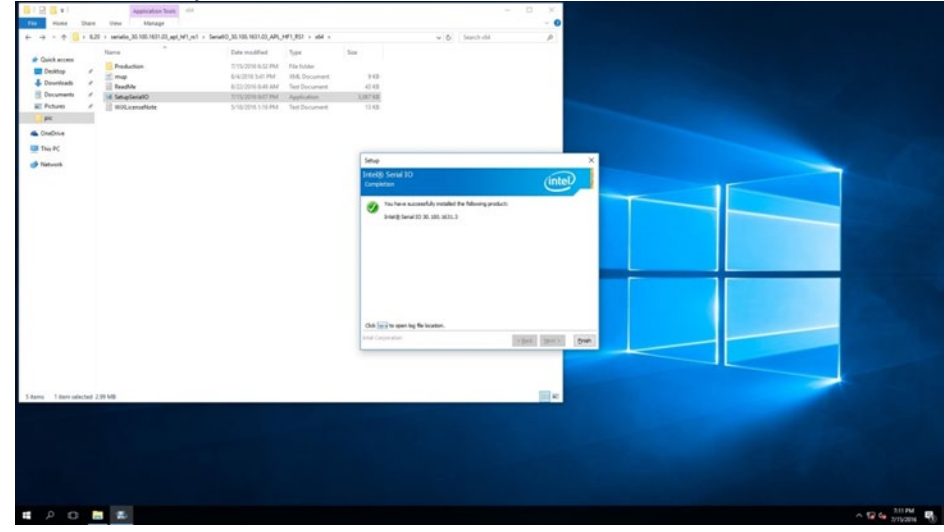

#### **5.5 LAN Driver Installation**

To install LAN driver:

1. Open the driver CD and double-click on LAN driver.

| -> • <b>↑</b> | intel i210 > 22.6 |   |                   |             |           | ~ õ | Search 22.6 | P |
|---------------|-------------------|---|-------------------|-------------|-----------|-----|-------------|---|
|               | Name              | ^ | Date modified     | Type        | Size      |     |             |   |
| Quick access  | PROWinx64         |   | 9/11/2017 4:54 PM | Application | 57,712 KB |     |             |   |
| Desktop       |                   |   |                   |             |           |     |             |   |
| Documents     |                   |   |                   |             |           |     |             |   |
| Pictures      |                   |   |                   |             |           |     |             |   |
| IL20          |                   |   |                   |             |           |     |             |   |
|               |                   |   |                   |             |           |     |             |   |
| This DC       |                   |   |                   |             |           |     |             |   |
| This PC       |                   |   |                   |             |           |     |             |   |
| UUI (D:)      |                   |   |                   |             |           |     |             |   |
| Network       |                   |   |                   |             |           |     |             |   |
|               |                   |   |                   |             |           |     |             |   |
|               |                   |   |                   |             |           |     |             |   |
|               |                   |   |                   |             |           |     |             |   |
|               |                   |   |                   |             |           |     |             |   |
|               |                   |   |                   |             |           |     |             |   |
|               |                   |   |                   |             |           |     |             |   |
|               |                   |   |                   |             |           |     |             |   |
|               |                   |   |                   |             |           |     |             |   |

2. The system opens installation window.

| angen an an an an an an an an an an an an an | and a second second sec |                                                            |                                                                      | - 0 X      |                |
|----------------------------------------------|----------------------------------------------------------------------------------------------------|------------------------------------------------------------|----------------------------------------------------------------------|------------|----------------|
| Wed 20                                       | Non         Part         Vin         Morget           0                                                                                                    | Determentation Type Size<br>1/1/2017/4/3/190 Application 1 | <ul> <li>6 Sect 13</li> <li>7 S</li> <li>7 S</li> <li>7 S</li> </ul> | - <b>0</b> |                |
|                                              | <ul> <li>Start C</li> <li>W (5)</li> <li>Ø Helmont</li> </ul>                                                                                                    | Eaching first is improve fields                            | 1053/40544-4                                                         | E          |                |
|                                              | 1 tam 1 tam whicher \$13.148                                                                                                    | Trader pages                                               | and Gree                                                             |            |                |
|                                              |                                                                                                    |                                                            |                                                                      |            |                |
| # P O # 🗃                                    |                                                                                                    |                                                            |                                                                      |            | ^ 12 6∎ 100.4M |

3. Click **Next** to continue.

| Ecycle Bin |                                                                                                    |                                                                                                    |              |             |
|------------|----------------------------------------------------------------------------------------------------|----------------------------------------------------------------------------------------------------|--------------|-------------|
| we ga      | Constant     Constant     Constant | Open metalling         Spar         Spar           \$112027143188         Application         \$122183           If entropy for Marcola Structure Marcola Marcola Structure Marcola Structure | × 6 Inset El |             |
|            | 1 ter                                                                                                    | - 162 <b>(101)</b>                                                                                                    | Ort          |             |
| # 2 G 🖿 🗗  |                                                                                                    |                                                                                                    |              | ^ 12 G 104M |

4. Press **Next** to continue.

| Recycle Bin |                                                                                                    |                                                                                                    |                                   |                             |
|-------------|----------------------------------------------------------------------------------------------------|----------------------------------------------------------------------------------------------------|-----------------------------------|-----------------------------|
| Mar 20      | Image         Name         View           Image         Name         View           Image         Name         Name           Image         Name         Name           Image         Name         Name           Image         Name         Name           Image         Name         Name                                                                                                    | Data-modified Space Size<br>Sch102074.061M Application 327/0748                                                                                                    | × 0 -<br>- 0<br>• 6 \$15,6000 6 • |                             |
|             | 3 Documento ≠<br>⇒ Documento ≠<br>⇒ Oracina ≠<br>⇒ Documento ≠<br>⇒ Documento ≠<br>⇒ Do | Intel® Index Connections install Water  Connect Aprenent  Pass read the following loans agreement conclute.  Intel: SCITIONE LICENSE ADMEENENT                                                                                                    | ×<br>(e)                          |                             |
|             | 🔮 hennek                                                                                                    | BOOTERT FLAG FORCE COPPER, INTELLER OF UTBER,     Der Geschler, Barre flas wirders auf den geschlicht flassender     Der Booter of Benefit auf der Benefit flassender im Benefit     Der Benefit auf der Benefit auf der Benefit     Der Benefit auf der Benefit auf der Benefit     Der Benefit auf der Benefit auf der Benefit     Der Benefit auf der Benefit auf der Benefit     Der Benefit auf der Benefit auf der Benefit     Der Benefit auf der Benefit auf der Benefit     Der Benefit auf der Benefit auf der Benefit     Der Benefit auf der Benefit auf der Benefit auf der Benefit     Der Benefit auf der Benefit auf der Benefit auf der Benefit     Der Benefit auf der Benefit auf der | 2                                 |                             |
|             | 3.600                                                                                                    | (Bok Next) Cer                                                                                                    | -                                 |                             |
|             |                                                                                                    |                                                                                                    |                                   |                             |
| # 2 0 M #   |                                                                                                    |                                                                                                    |                                   | ∧ 12 € 110.000<br>6360007 □ |

5. Press Next to continue.

| Royce Br  |                                                                                                    |                                                                                                    |             |               |
|-----------|----------------------------------------------------------------------------------------------------|----------------------------------------------------------------------------------------------------|-------------|---------------|
|           |                                                                                                    |                                                                                                    | - 0 X       |               |
|           | Image: Super Version       Image: Super Version       Image: Super Version | Date matching         Spare         Spare           Date matching         Spare         STATURES           Date (Status)         STATURES         STATURES | o bestila p |               |
|           | 10                                                                                                    | that their Greet                                                                                                    |             |               |
| # A O 🖪 🗗 |                                                                                                    |                                                                                                    |             | ∧ 🐨 🖕 10400 □ |

6. Press Install.

| Reyck Ben |                                                                                               |                                                          | ~ 0 X             |               |
|-----------|-----------------------------------------------------------------------------------------------|----------------------------------------------------------|-------------------|---------------|
| Here 20   | Too         Proof         Date         View           0                                       | Cast modeled Type Sta VICE STORES AND Application STORES | - 0<br>Joestilk A |               |
|           | <ul> <li>ColdNex</li> <li>Datic</li> <li>URD (2)</li> <li>URD (2)</li> <li>Network</li> </ul> | He want's wait is longe readedine.                       |                   |               |
|           | 3 fam                                                                                         | that year Orw                                            | ш•                |               |
|           |                                                                                               |                                                          |                   |               |
| # 2 G 🛅 🛃 |                                                                                               |                                                          |                   | ~ 12 4 NIAM U |

7. Wait for the system to install driver.

| Roych Ba  | 1 2 4 1311<br>None View                   |                                                                                                    | - 0 X<br>- 0 |                  |
|-----------|-------------------------------------------|----------------------------------------------------------------------------------------------------|--------------|------------------|
|           | C = 0 + 0 + 0 + 0 + 0 + 0 + 0 + 0 + 0 + 0 | Box nutling         Spar         Spar           STUDITATION         Application         STUTES           Profit Manual Constructions from Manual Study         Students           Manual Students         Students         Students           Manual Students         Students         Students           Manual Students         Students         Students           Manual Students         Students         Students           Manual Students         Students         Students           Manual Students         Students         Students           Manual Students         Students         Students           Manual Students         Students         Students |              |                  |
|           | 3 Ban                                     | chuk surt/ Geof                                                                                                    | H+           |                  |
|           |                                           |                                                                                                    |              |                  |
| # 2 0 🖿 🛃 |                                           |                                                                                                    |              | ∧ 12 G 100.000 C |

8. The installation is complete, click **Finish** to exit installation window.

| Enyck Bn |                                                                                                    |                                                                                                    |       |              |
|----------|----------------------------------------------------------------------------------------------------|----------------------------------------------------------------------------------------------------|-------|--------------|
|          | Circ Hume Share View                                                                                                    |                                                                                                    | - 0 × |              |
|          | <ul> <li>Bernard B. 2018</li> <li>Bernard B. 2018</li> <li>Bernard B. 2</li></ul> | Determination of the second second se |       |              |
|          | 3 (gen                                                                                                    |                                                                                                    |       |              |
|          |                                                                                                    |                                                                                                    |       |              |
| # P O M  |                                                                                                    |                                                                                                    |       | ~ 12 4 th AM |

## **Chapter 6: Technical Support**

This chapter includes pathway for technical support and Software Development Kit (SDK). Free technical support is available from our engineers every business day. We are always ready to give advice on application requirements or specific information on the installation and operation of any of our products. If any problem occurs fill in problem report form enclosed and immediately contact us.
### **6.1 Software Developer Support**

You can download SDK, derivers and other document from <u>Winmate Download Center</u> or <u>Winmate File Share</u>.

### Winmate Download Center

<u>http://www.winmate.com/</u> > Support > Download Center > Embedded Computing > EAC Mini EACIL20

### **6.2 Problem Report Form**

IoT Gateway

| Customer name: |       |
|----------------|-------|
| Company:       |       |
| Tel.:          | Fax:  |
| E-mail:        | Date: |

Product Serial Number: \_\_\_\_\_

**Problem Description:** Please describe the problem as clearly as possible. Detailed description of the occurred problem will allow us to find the best solution to solve the problem as soon as possible.

# Appendix

This chapter provides additional information about EAC Mini EACIL20 IoT Gateway.

# **Appendix A: Order Information**

EAC Mini EACIL20 IoT Gateway available in the following configurations:

| Model Name       | Configuration                                                                                                    |
|------------------|----------------------------------------------------------------------------------------------------|
| EACIL20-100-A432 | Intel N3350, 4G RAM, 32GB eMMC, 2 x USB 3.0,<br>2 x GbE LAN, 1 x HDMI                                                     |
| EACIL20-101-A432 | Intel N3350, 4G RAM, 32GB eMMC, 2 x USB 3.0,<br>2 x GbE LAN, 1 x HDMI, Wi-Fi(Client)                                      |
| EACIL20-102-A432 | Intel N3350, 4G RAM, 32GB eMMC, 2 x USB 3.0,<br>2 x GbE LAN, 1 x HDMI, 4G (With micro SD card and micro<br>SIM-card slot) |
| EACIL20-119-A432 | Intel N3350, 4G RAM, 32GB eMMC, 2 x USB 3.0, 2 x GbE<br>LAN, 1 x HDMI, mSATA expansion                                    |

#### Additional ordering options:

| Item                                                                                                  | Specifications                                                                                                    |  |  |
|----------------------------------------------------------------------------------------------------|----------------------------------------------------------------------------------------------------|--|--|
| AC Adapter                                                                                            | AC Adapter 12V/36W (P/N 922D036W12V6)                                                                                                    |  |  |
| Mounting                                                                                              | VESA Mounting Kit (P/N 98K000A0009A)<br>DIN-Rail Mounting Kit (P/N98K000A00099 )                                                                                                    |  |  |
| External Antenna WLAN External Antenna (P/N 397SM000000D)<br>WWAN External Antenna (P/N 39700000000C) |                                                                                                    |  |  |
| Expansion Module                                                                                      | EACWSLT-222: 4G<br>EACWSLT-231: 3-port RS232/422/485 w/ isolation<br>EACWSLT-232 : 16-Channel Digital I/O w/ isolation<br>EACWSLT-233 : 2-port CANBUS w/ isolation<br>EACWLST-234 : 3-port USB 2.0<br>EACWLST-235 : 2-port RS232/422/485 w/ isolation<br>EACWLST-236: 2-port Giga LAN<br>EACWLST-237: 4G with Dual SIM |  |  |

## **Appendix B: Expansion Module**

### 16-Channel Digital I/O with isolation EACWLST-232

#### To install EACWLST-232 module:

- 1. Follow the procedure described in <u>Chapter 2, "Expansion Module Installation"</u> to install EACWLST-232 module.
- 2. Connect two USB cables. One end to EACWLST-232 board and another end to EAC Mini motherboard.
- 3. Finish module installation.

USB Cable Connection Diagram:

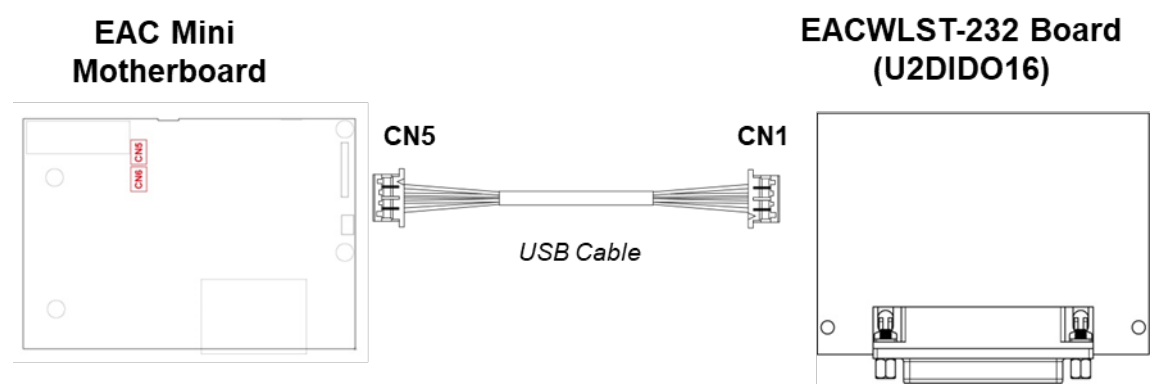

#### Pin assignment and signal names of DIDO connector

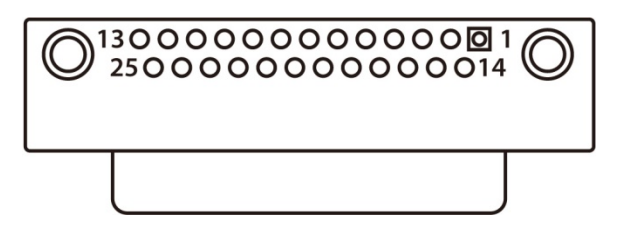

| Pin No | Signal Name | Pin No. | Signal Name |
|--------|-------------|---------|-------------|
| 1      | EXDIN0      | 14      | EXDIN1      |
| 2      | EXDIN2      | 15      | EXDIN3      |
| 3      | EXDIN4      | 16      | EXDIN5      |
| 4      | EXDIN6      | 17      | EXDIN7      |
| 5      | ISO_ECOM    | 18      | ISO_PCOM    |
| 6      | ISO_GND     | 19      | EXDOUT0     |
| 7      | EXDOUT1     | 20      | EXDOUT2     |
| 8      | EXDOUT3     | 21      | EXDOUT5     |
| 9      | EXDOUT5     | 22      | EXDOUT6     |
| 10     | EXDOUT7     | 23      | Х           |
| 11     | Х           | 24      | Х           |
| 12     | DI_INOUT3   | 25      | Х           |
| 13     | X           |         |             |

## 2- Port CANBus with isolation EACWLST-233

### To install EACWLST-233 module:

- 4. Follow the procedure described in <u>Chapter 2, "Expansion Module Installation"</u> to install EACWLST-233 module.
- 5. Connect two USB cables. One end to EACWLST-233 board and another end to EAC Mini motherboard.
- 6. Finish module installation.

USB Cable Connection Diagram:

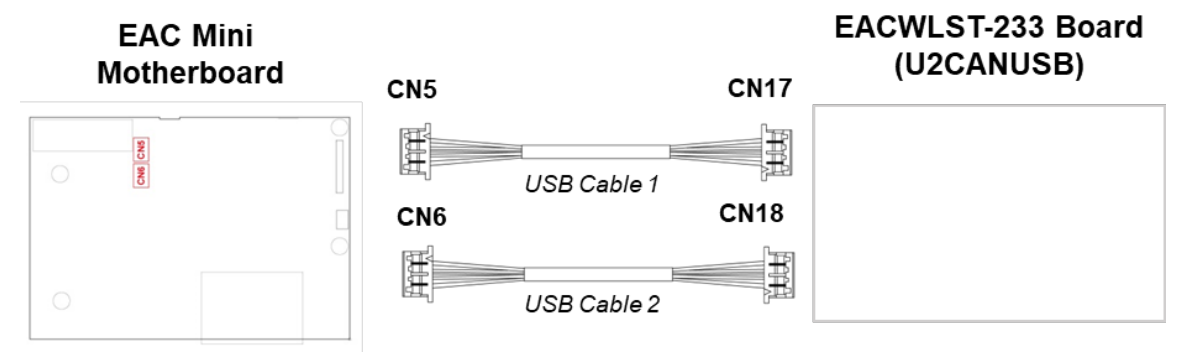

# **CANBus EACWLST-234**

To install EACWSLT-234 module:

- 1. Follow the procedure described in <u>Chapter 2, "Expansion Module Installation"</u> to install EACWSLT-234 module.
- 2. Connect two USB cables. One end to EACWSLT-234 board and another end to EAC Mini motherboard.

EACWLST-234 Board

(U2CANBUS)

3. Finish module installation.

USB Cable Connection Diagram:

EAC Mini Motherboard

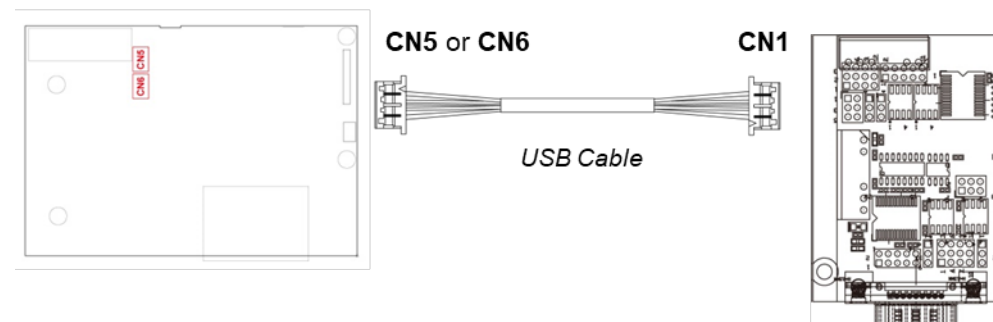

EACWLST-236 Board

# 2-port Giga-LAN EACWLST-236

### To install EACWSLT-236 module:

- 1. Follow the procedure described in <u>Chapter 2, "Expansion Module Installation"</u> to install EACWSLT-236 module.
- 2. Connect two USB cables. One end to EACWSLT-236 board and another end to EAC Mini motherboard.
- 3. Finish module installation.

USB Cable Connection Diagram:

### EAC Mini Motherboard

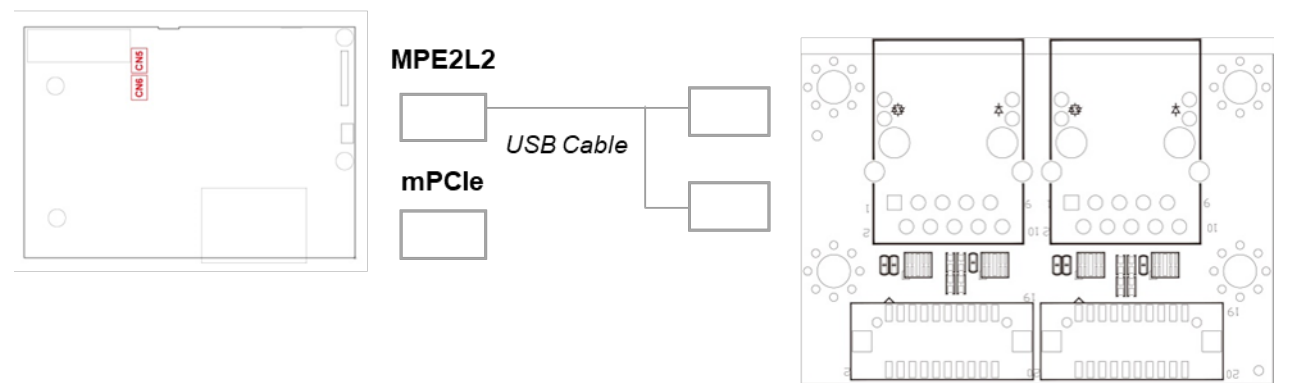

## 4G Module EACWSLT-222 & EACWSLT-237

To install EACWSLT-222 module:

- 4. Follow the procedure described in <u>Chapter 2, "Expansion Module Installation"</u> to install EACWSLT-222 module.
- 5. Connect two USB cables. One end to EACWSLT-222 board and another end to EAC Mini motherboard.
- 6. Finish module installation.

USB Cable Connection Diagram:

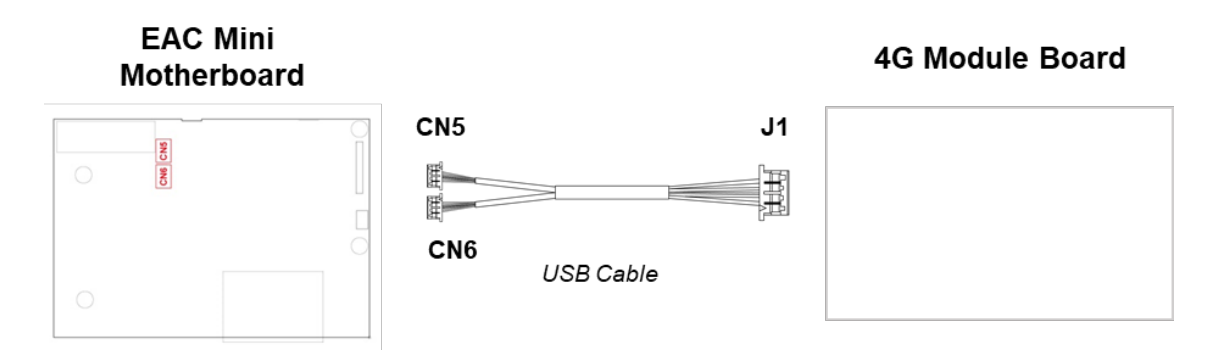

### 2-Port RS232/422/485 with isolation EACWLST-235 & EACWLST-231

To install EACWLST-235 module:

- 1. Follow the procedure described in <u>Chapter 2, "Expansion Module Installation"</u> to install EACWLST-235 module.
- 2. Connect one end of the USB cable to the EACWLST-235 board and another end to the EAC Mini motherboard.
- 3. Adjust jumper settings if needed.
- 4. Finish module installation.

USB Cable Connection Diagram:

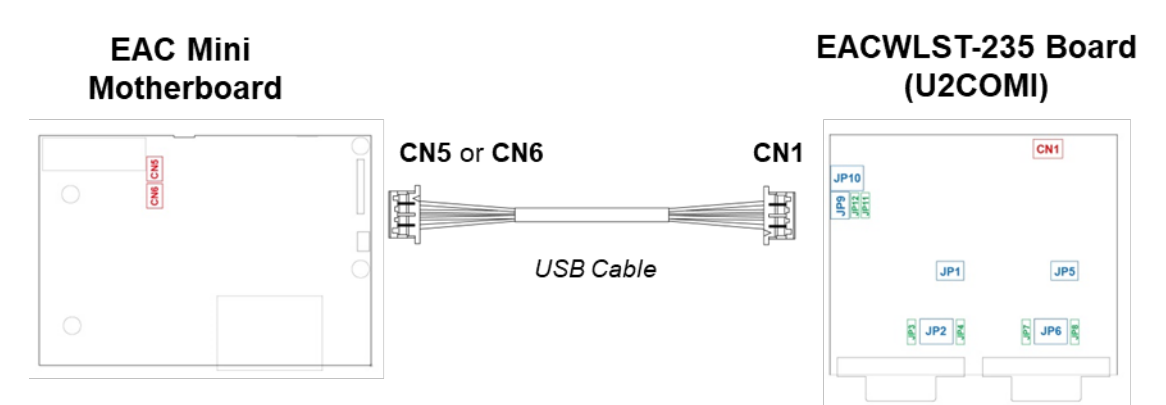

Jumper Settings:

#### JP1, JP5, JP9: RS232/RS422/RS485 Selector

|   | RS | 232 | _ |   | RS422 |   |   | RS485 |   |   |   |
|---|----|-----|---|---|-------|---|---|-------|---|---|---|
| 1 | 0  | 0   | 2 | 1 | 0     | 0 | 2 | 1     | 0 | 0 | 2 |
| 3 | 0  | 0   | 4 | 3 | 0     | 0 | 4 | 3     | 0 | 0 | 4 |
| 5 | 0  | 0   | 6 | 5 | 0     | 0 | 6 | 5     | 0 | 0 | 6 |

JP2, JP6, JP10: RS232/RS422/RS485 Selector

|    | RS | 523 | 32 | _  | R  | S42 | 22/ | 48 | 5  |
|----|----|-----|----|----|----|-----|-----|----|----|
| 1  | 0  | 0   | 0  | 2  | 1  | 0   | 0   | 0  | 3  |
| 4  | 0  | 0   | 0  | 6  | 4  | 0   | 0   | 0  | 6  |
| 7  | 0  | 0   | 0  | 9  | 7  | 0   | 0   | 0  | 9  |
| 10 | 0  | 0   | 0  | 12 | 10 | 0   | 0   | 0  | 12 |

JP3/JP4, JP7/JP8, JP11/JP12: RS422/RS485 120 ohm Selector

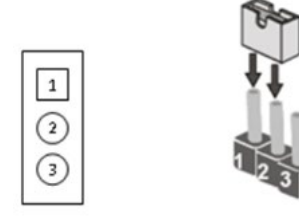

| Jumper | 120 ohm |
|--------|---------|
| 1-2    | V       |
| 2-3    | Х       |

Notice: Full loading only for three USB ports.

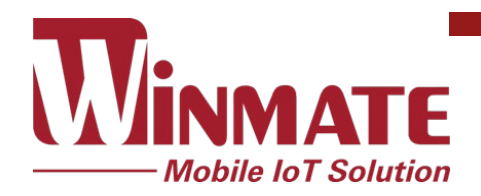

Winmate Inc. 9F, No.111-6, Shing-De Rd., San-Chung District, New Taipei City 24158, Taiwan, R.O.C www.winmate.com